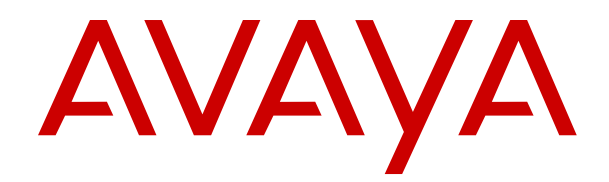

# Deploying Avaya Workforce Optimization Select

Release 5.1 Issue 2 May 2018

#### Notice

While reasonable efforts have been made to ensure that the information in this document is complete and accurate at the time of printing, Avaya assumes no liability for any errors. Avaya reserves the right to make changes and corrections to the information in this document without the obligation to notify any person or organization of such changes.

#### **Documentation disclaimer**

"Documentation" means information published in varying mediums which may include product information, operating instructions and performance specifications that are generally made available to users of products. Documentation does not include marketing materials. Avaya shall not be responsible for any modifications, additions, or deletions to the original published version of Documentation unless such modifications, additions, or deletions were performed by or on the express behalf of Avaya. End User agrees to indemnify and hold harmless Avaya, Avaya's agents, servants and employees against all claims, lawsuits, demands and judgments arising out of, or in connection with, subsequent modifications, additions or deletions to this documentation, to the extent made by End User.

#### Link disclaimer

Avaya is not responsible for the contents or reliability of any linked websites referenced within this site or Documentation provided by Avaya. Avaya is not responsible for the accuracy of any information, statement or content provided on these sites and does not necessarily endorse the products, services, or information described or offered within them. Avaya does not guarantee that these links will work all the time and has no control over the availability of the linked pages.

#### Warranty

Avaya provides a limited warranty on Avaya hardware and software. Refer to your sales agreement to establish the terms of the limited warranty. In addition, Avaya's standard warranty language, as well as information regarding support for this product while under warranty is available to Avaya customers and other parties through the Avaya Support website: <u>https://support.avaya.com/helpcenter/</u> <u>getGenericDetails?detailId=C20091120112456651010</u> under the link

getGenericDetails?detailId=C20091120112456651010 under the link "Warranty & Product Lifecycle" or such successor site as designated by Avaya. Please note that if You acquired the product(s) from an authorized Avaya Channel Partner outside of the United States and Canada, the warranty is provided to You by said Avaya Channel Partner and not by Avaya.

"Hosted Service" means an Avaya hosted service subscription that You acquire from either Avaya or an authorized Avaya Channel Partner (as applicable) and which is described further in Hosted SAS or other service description documentation regarding the applicable hosted service. If You purchase a Hosted Service subscription, the foregoing limited warranty may not apply but You may be entitled to support services in connection with the Hosted Service as described further in your service description documents for the applicable Hosted Service. Contact Avaya or Avaya Channel Partner (as applicable) for more information.

#### **Hosted Service**

THE FOLLOWING APPLIES ONLY IF YOU PURCHASE AN AVAYA HOSTED SERVICE SUBSCRIPTION FROM AVAYA OR AN AVAYA CHANNEL PARTNER (AS APPLICABLE), THE TERMS OF USE FOR HOSTED SERVICES ARE AVAILABLE ON THE AVAYA WEBSITE, HTTPS://SUPPORT.AVAYA.COM/LICENSEINFO UNDER THE LINK "Avaya Terms of Use for Hosted Services" OR SUCH SUCCESSOR SITE AS DESIGNATED BY AVAYA, AND ARE APPLICABLE TO ANYONE WHO ACCESSES OR USES THE HOSTED SERVICE. BY ACCESSING OR USING THE HOSTED SERVICE, OR AUTHORIZING OTHERS TO DO SO, YOU, ON BEHALF OF YOURSELF AND THE ENTITY FOR WHOM YOU ARE DOING SO (HEREINAFTER REFERRED TO INTERCHANGEABLY AS "YOU" AND "END USER"), AGREE TO THE TERMS OF USE. IF YOU ARE ACCEPTING THE TERMS OF USE ON BEHALF A COMPANY OR OTHER LEGAL ENTITY, YOU REPRESENT THAT YOU HAVE THE AUTHORITY TO BIND SUCH ENTITY TO THESE TERMS OF USE. IF YOU DO NOT HAVE SUCH AUTHORITY, OR IF YOU DO NOT WISH TO ACCEPT THESE TERMS OF USE, YOU MUST NOT ACCESS OR USE THE HOSTED SERVICE OR AUTHORIZE ANYONE TO ACCESS OR USE THE HOSTED SERVICE.

#### Licenses

THE SOFTWARE LICENSE TERMS AVAILABLE ON THE AVAYA WEBSITE. HTTPS://SUPPORT.AVAYA.COM/LICENSEINFO UNDER THE LINK "AVAYA SOFTWARE LICENSE TERMS (Avaya Products)" OR SUCH SUCCESSOR SITE AS DESIGNATED BY AVAYA, ARE APPLICABLE TO ANYONE WHO DOWNLOADS, USES AND/OR INSTALLS AVAYA SOFTWARE, PURCHASED FROM AVAYA INC., ANY AVAYA AFFILIATE, OR AN AVAYA CHANNEL PARTNER (AS APPLICABLE) UNDER A COMMERCIAL AGREEMENT WITH AVAYA OR AN AVAYA CHANNEL PARTNER. UNLESS OTHERWISE AGREED TO BY AVAYA IN WRITING AVAYA DOES NOT EXTEND THIS LICENSE IF THE SOFTWARE WAS OBTAINED FROM ANYONE OTHER THAN AVAYA, AN AVAYA AFFILIATE OR AN AVAYA CHANNEL PARTNER; AVAYA RESERVES THE RIGHT TO TAKE LEGAL ACTION AGAINST YOU AND ANYONE ELSE USING OR SELLING THE SOFTWARE WITHOUT A LICENSE. BY INSTALLING, DOWNLOADING OR USING THE SOFTWARE, OR AUTHORIZING OTHERS TO DO SO, YOU, ON BEHALF OF YOURSELF AND THE ENTITY FOR WHOM YOU ARE INSTALLING, DOWNLOADING OR USING THE SOFTWARE (HEREINAFTER REFERRED TO INTERCHANGEABLY AS "YOU" AND "END USER"), AGREE TO THESE TERMS AND CONDITIONS AND CREATE A BINDING CONTRACT BETWEEN YOU AND AVAYA INC. OR THE APPLICABLE AVAYA AFFILIATE ("AVAYA").

Avava grants You a license within the scope of the license types described below, with the exception of Heritage Nortel Software, for which the scope of the license is detailed below. Where the order documentation does not expressly identify a license type, the applicable license will be a Designated System License as set forth below in the Designated System(s) License (DS) section as applicable. The applicable number of licenses and units of capacity for which the license is granted will be one (1), unless a different number of licenses or units of capacity is specified in the documentation or other materials available to You. "Software" means computer programs in object code, provided by Avaya or an Avaya Channel Partner, whether as stand-alone products, pre-installed on hardware products, and any upgrades, updates, patches, bug fixes, or modified versions thereto. "Designated Processor" means a single stand-alone computing device. "Server" means a set of Designated Processors that hosts (physically or virtually) a software application to be accessed by multiple users. "Instance" means a single copy of the Software executing at a particular time: (i) on one physical machine; or (ii) on one deployed software virtual machine ("VM") or similar deployment.

#### License types

Concurrent User License (CU). End User may install and use the Software on multiple Designated Processors or one or more Servers, so long as only the licensed number of Units are accessing and using the Software at any given time. A "Unit" means the unit on which Avaya, at its sole discretion, bases the pricing of its licenses and can be, without limitation, an agent, port or user, an e-mail or voice mail account in the name of a person or corporate function (e.g., webmaster or helpdesk), or a directory entry in the administrative database utilized by the Software that permits one user to interface with the Software. Units may be linked to a specific, identified Server or an Instance of the Software.

#### Heritage Nortel Software

"Heritage Nortel Software" means the software that was acquired by Avaya as part of its purchase of the Nortel Enterprise Solutions Business in December 2009. The Heritage Nortel Software is the software contained within the list of Heritage Nortel Products located at <u>https://support.avaya.com/LicenseInfo</u> under the link "Heritage Nortel Products" or such successor site as designated by Avaya. For Heritage Nortel Software, Avaya grants Customer a license to use Heritage Nortel Software provided hereunder solely to the extent of the authorized activation or authorized usage level, solely for the purpose specified in the Documentation, and solely as embedded in, for execution on, or for communication with Avaya equipment. Charges for Heritage Nortel Software may be based on extent of activation or use authorized as specified in an order or invoice.

#### Copyright

Except where expressly stated otherwise, no use should be made of materials on this site, the Documentation, Software, Hosted Service, or hardware provided by Avaya. All content on this site, the documentation, Hosted Service, and the product provided by Avaya including the selection, arrangement and design of the content is owned either by Avaya or its licensors and is protected by copyright and other intellectual property laws including the sui generis rights relating to the protection of databases. You may not modify, copy, reproduce, republish, upload, post, transmit or distribute in any way any content, in whole or in part, including any code and software unless expressly authorized by Avaya. Unauthorized reproduction, transmission, dissemination, storage, and or use without the express written consent of Avaya can be a criminal, as well as a civil offense under the applicable law.

#### Virtualization

The following applies if the product is deployed on a virtual machine. Each product has its own ordering code and license types. Note, unless otherwise stated, that each Instance of a product must be separately licensed and ordered. For example, if the end user customer or Avaya Channel Partner would like to install two Instances of the same type of products, then two products of that type must be ordered.

#### **Third Party Components**

"Third Party Components" mean certain software programs or portions thereof included in the Software or Hosted Service may contain software (including open source software) distributed under third party agreements ("Third Party Components"), which contain terms regarding the rights to use certain portions of the Software ("Third Party Terms"). As required, information regarding distributed Linux OS source code (for those products that have distributed Linux OS source code) and identifying the copyright holders of the Third Party Components and the Third Party Terms that apply is available in the products, Documentation or on Avaya's website at: https:// support.avaya.com/Copyright or such successor site as designated by Avaya. The open source software license terms provided as Third Party Terms are consistent with the license rights granted in these Software License Terms, and may contain additional rights benefiting You, such as modification and distribution of the open source software. The Third Party Terms shall take precedence over these Software License Terms, solely with respect to the applicable Third Party Components to the extent that these Software License Terms impose greater restrictions on You than the applicable Third Party Terms

The following applies only if the H.264 (AVC) codec is distributed with the product. THIS PRODUCT IS LICENSED UNDER THE AVC PATENT PORTFOLIO LICENSE FOR THE PERSONAL USE OF A CONSUMER OR OTHER USES IN WHICH IT DOES NOT RECEIVE REMUNERATION TO (i) ENCODE VIDEO IN COMPLIANCE WITH THE AVC STANDARD ("AVC VIDEO") AND/OR (ii) DECODE AVC VIDEO THAT WAS ENCODED BY A CONSUMER ENGAGED IN A PERSONAL ACTIVITY AND/OR WAS OBTAINED FROM A VIDEO PROVIDER LICENSED TO PROVIDE AVC VIDEO. NO LICENSE IS GRANTED OR SHALL BE IMPLIED FOR ANY OTHER USE. ADDITIONAL INFORMATION MAY BE OBTAINED FROM MPEG LA, L.L.C. SEE <u>HTTP://WWW.MPEGLA.COM</u>.

#### Service Provider

THE FOLLOWING APPLIES TO AVAYA CHANNEL PARTNER'S HOSTING OF AVAYA PRODUCTS OR SERVICES. THE PRODUCT OR HOSTED SERVICE MAY USE THIRD PARTY COMPONENTS SUBJECT TO THIRD PARTY TERMS AND REQUIRE A SERVICE PROVIDER TO BE INDEPENDENTLY LICENSED DIRECTLY FROM THE THIRD PARTY SUPPLIER. AN AVAYA CHANNEL PARTNER'S HOSTING OF AVAYA PRODUCTS MUST BE AUTHORIZED IN WRITING BY AVAYA AND IF THOSE HOSTED PRODUCTS USE OR EMBED CERTAIN THIRD PARTY SOFTWARE, INCLUDING BUT NOT LIMITED TO MICROSOFT SOFTWARE OR CODECS, THE AVAYA CHANNEL PARTNER IS REQUIRED TO INDEPENDENTLY OBTAIN ANY APPLICABLE LICENSE AGREEMENTS, AT THE AVAYA CHANNEL PARTNER'S EXPENSE, DIRECTLY FROM THE APPLICABLE THIRD PARTY SUPPLIER.

WITH RESPECT TO CODECS, IF THE AVAYA CHANNEL PARTNER IS HOSTING ANY PRODUCTS THAT USE OR EMBED THE G.729 CODEC, H.264 CODEC, OR H.265 CODEC, THE AVAYA CHANNEL PARTNER ACKNOWLEDGES AND AGREES THE AVAYA CHANNEL PARTNER IS RESPONSIBLE FOR ANY AND ALL RELATED FEES AND/OR ROYALTIES. THE G.729 CODEC IS LICENSED BY SIPRO LAB TELECOM INC. SEE WWW.SIPRO.COM/CONTACT.HTML. THE H.264 (AVC) CODEC IS LICENSED UNDER THE AVC PATENT PORTFOLIO LICENSE FOR THE PERSONAL USE OF A CONSUMER OR OTHER USES IN WHICH IT DOES NOT RECEIVE REMUNERATION TO: (I) ENCODE VIDEO IN COMPLIANCE WITH THE AVC STANDARD ("AVC VIDEO") AND/OR (II) DECODE AVC VIDEO THAT WAS ENCODED BY A CONSUMER ENGAGED IN A PERSONAL ACTIVITY AND/OR WAS OBTAINED FROM A VIDEO PROVIDER LICENSED TO PROVIDE AVC VIDEO. NO LICENSE IS GRANTED OR SHALL BE IMPLIED FOR ANY OTHER USE. ADDITIONAL INFORMATION FOR H.264 (AVC) AND H.265 (HEVC) CODECS MAY BE OBTAINED FROM MPEG LA, L.L.C. SEE <u>HTTP://</u> WWW.MPEGLA.COM.

#### **Compliance with Laws**

You acknowledge and agree that it is Your responsibility for complying with any applicable laws and regulations, including, but not limited to laws and regulations related to call recording, data privacy, intellectual property, trade secret, fraud, and music performance rights, in the country or territory where the Avaya product is used.

#### Preventing Toll Fraud

"Toll Fraud" is the unauthorized use of your telecommunications system by an unauthorized party (for example, a person who is not a corporate employee, agent, subcontractor, or is not working on your company's behalf). Be aware that there can be a risk of Toll Fraud associated with your system and that, if Toll Fraud occurs, it can result in substantial additional charges for your telecommunications services.

#### Avaya Toll Fraud intervention

If You suspect that You are being victimized by Toll Fraud and You need technical assistance or support, call Technical Service Center Toll Fraud Intervention Hotline at +1-800-643-2353 for the United States and Canada. For additional support telephone numbers, see the Avaya Support website: <u>https://support.avaya.com</u> or such successor site as designated by Avaya.

#### Security Vulnerabilities

Information about Avaya's security support policies can be found in the Security Policies and Support section of <u>https://</u>support.avaya.com/security.

Suspected Avaya product security vulnerabilities are handled per the Avaya Product Security Support Flow (<u>https://support.avaya.com/css/P8/documents/100161515</u>).

#### **Downloading Documentation**

For the most current versions of Documentation, see the Avaya Support website: <u>https://support.avaya.com</u>, or such successor site as designated by Avaya.

#### **Contact Avaya Support**

See the Avaya Support website: <u>https://support.avaya.com</u> for product or Hosted Service notices and articles, or to report a problem with your Avaya product or Hosted Service. For a list of support telephone numbers and contact addresses, go to the Avaya Support website: <u>https://support.avaya.com</u> (or such successor site as designated by Avaya), scroll to the bottom of the page, and select Contact Avaya Support.

#### **Regulatory Statements**

#### Trademarks

The trademarks, logos and service marks ("Marks") displayed in this site, the Documentation, Hosted Service(s), and product(s) provided by Avaya are the registered or unregistered Marks of Avaya, its affiliates, its licensors, its suppliers, or other third parties. Users are not permitted to use such Marks without prior written consent from Avaya or such third party which may own the Mark. Nothing contained in this site, the Documentation, Hosted Service(s) and product(s) should be construed as granting, by implication, estoppel, or otherwise, any license or right in and to the Marks without the express written permission of Avaya or the applicable third party.

Avaya is a registered trademark of Avaya Inc.

All non-Avaya trademarks are the property of their respective owners.  ${\sf Linux}^{\circledast}$  is the registered trademark of Linus Torvalds in the U.S. and other countries.

## Contents

| Chapter 1: Introduction                                                                     | 9    |
|---------------------------------------------------------------------------------------------|------|
| Purpose                                                                                     | 9    |
| Prerequisites                                                                               | 9    |
| Chapter 2: Avaya Workforce Optimization Select overview                                     | 10   |
| Components                                                                                  | 10   |
| Adapters                                                                                    | 12   |
| Τοροίοαν                                                                                    | 13   |
| Deployment configurations                                                                   | 14   |
| Signaling events.                                                                           | 15   |
| DMCC single-step conference and multiple registration                                       | 17   |
| Recording Tone                                                                              | 17   |
| Integration scenarios                                                                       | 18   |
| Agent profiles                                                                              | 23   |
| Chapter 3: Deployment process                                                               | 24   |
| Chapter 4: Planning and preconfiguration                                                    | 25   |
| Planning checklist                                                                          | 25   |
| Key customer configuration information                                                      | 25   |
| Configuration information for Avava Workforce Optimization Select installation              | 25   |
| Configuration information for initial administration of Avava Workforce Optimization Select | t 28 |
| Assigning metrics to Network Interface Cards                                                | 28   |
| Configuration tools and utilities                                                           | 29   |
| Site preparation                                                                            | 29   |
| Site preparation checklist                                                                  | 29   |
| Downloading software                                                                        | 20   |
| Setting environment variables for Java                                                      | 35   |
| Setting environment variables for OpenSSI                                                   | 35   |
| Installing and configuring TAPI 2 driver                                                    | 36   |
| Installing TSAPI client for Windows                                                         | 38   |
| Network requirements                                                                        |      |
| Port assignments                                                                            |      |
| Preinstallation checklist                                                                   | 39   |
| Chapter 5: Initial setup and connectivity                                                   |      |
| Hardware requirements.                                                                      |      |
| Installing Avava Workforce Optimization Select on a single server                           |      |
| Starting the installation                                                                   | 43   |
| Selecting Setup Type                                                                        |      |
| Configuring Required Information                                                            |      |
| Configuring Database Settings                                                               |      |
| Completing the installation                                                                 | 46   |

| Installing Avaya Workforce Optimization Select on multiple servers     | 46 |
|------------------------------------------------------------------------|----|
| Avaya Workforce Optimization Select multibox installation              | 46 |
| Starting the installation                                              |    |
| Selecting Setup Type                                                   | 47 |
| Configuring Required Information                                       | 49 |
| Configuring Database Settings                                          | 49 |
| Completing the installation                                            | 50 |
| Standard Setup field descriptions                                      | 50 |
| Custom Setup field descriptions                                        | 51 |
| Required Information field descriptions                                | 54 |
| Database Settings field descriptions                                   | 55 |
| WebLM                                                                  | 56 |
| Chapter 6: High availability and redundancy                            | 57 |
| High availability and redundancy                                       | 57 |
| Configuring database redundancy                                        | 59 |
| Setting up Windows 2012 cluster                                        | 59 |
| Installing and configuring SQL Server 2016 basic availability group    | 63 |
| Configuring web application server redundancy                          | 66 |
| Setting up the first instance of the web application on a server       | 66 |
| Setting up a second instance of the web application on the same server | 68 |
| Configuring Apache load balancer                                       | 71 |
| Starting the Avaya Workforce Optimization Select components            | 72 |
| Configuring high availability                                          | 73 |
| Chapter 7: Configuration                                               | 75 |
| Configuration checklist                                                | 75 |
| Configuring browser settings for SSL                                   |    |
| Configuring browser settings for Internet Explorer                     |    |
| Configuring browser settings for Google Chrome                         | 77 |
| Configuring browser settings for Mozilla Firefox                       | 78 |
| Modifying default values for logs                                      |    |
| Configuring proxy IP address for multi server deployments              | 79 |
| Configuring parameters in SysAdmin                                     | 80 |
| Logging on to SysAdmin                                                 | 80 |
| Configuring AWFOS for hosted or premise deployments                    | 80 |
| AWFOS on hosted deployment field descriptions                          | 81 |
| Configuring component parameters                                       | 81 |
| Component parameters field descriptions                                |    |
| Media manager parameters                                               | 82 |
| Process checklist parameters                                           |    |
| Messaging parameters                                                   |    |
| Recorder parameters                                                    |    |
| Log Manager parameters                                                 |    |
| Packet Sniffer parameters                                              |    |

| SysAdmin parameters                                                | . 93 |
|--------------------------------------------------------------------|------|
| Webapp parameters                                                  | . 95 |
| Analytics parameters                                               | . 95 |
| Logging off from SysAdmin                                          | . 96 |
| Avaya Workforce Optimization Select configurations                 | . 97 |
| Limitations                                                        | . 97 |
| Installing and configuring Desktop Monitor application             | 102  |
| Screen Capture overview                                            | 102  |
| Desktop Monitor application                                        | 108  |
| Port mirroring                                                     | 112  |
| Configuring ESXi Server                                            | 112  |
| Configuring NIC driver settings                                    | 113  |
| Checklist to change the IP address of servers in DNS deployments   | 113  |
| Stopping the Avaya Workforce Optimization Select components        | 114  |
| Changing the node name                                             | 114  |
| Starting the Avaya Workforce Optimization Select components        | 115  |
| Configuring component parameters                                   | 115  |
| Restarting the Avaya Workforce Optimization Select components      | 115  |
| Chapter 8: Initial administration                                  | 117  |
| Initial administration checklist                                   | 117  |
| Setting passwords for services.msc components                      | 118  |
| Starting the Avaya Workforce Optimization Select web application   | 118  |
| Routine maintenance                                                | 119  |
| Backup and restore                                                 | 119  |
| Backing up the server data                                         | 119  |
| Restoring the data                                                 | 120  |
| Backing up database files                                          | 121  |
| Restoring the database files                                       | 121  |
| Running the installer in maintenance mode                          | 122  |
| Replacing self-signed certificates with CA-signed SSL certificates | 123  |
| Chapter 9: Postinstallation verification                           | 124  |
| System verification checklist                                      | 124  |
| Starting the SysAdmin service                                      | 124  |
| Logging on to SysAdmin                                             | 125  |
| Starting the web application service                               | 125  |
| Logging on to Avaya Workforce Optimization Select                  | 125  |
| Verifying Avaya Workforce Optimization Select service logs         | 126  |
| Component log verification                                         | 127  |
| Log Manager log messages                                           | 127  |
| Media Manager log messages                                         | 127  |
| Messaging log messages                                             | 128  |
| Process Checklist log messages                                     | 128  |
| Packet Sniffer log messages                                        | 129  |

| Recorder log messages 1                                         | 129 |
|-----------------------------------------------------------------|-----|
| Chapter 10: Troubleshooting 1                                   | 134 |
| Sysadmin login page displays the Invalid License key message 1  | 134 |
| Emails are not delivered to recipients 1                        | 134 |
| Interaction playback fails 1                                    | 135 |
| Recorder service fails to start 1                               | 137 |
| Failed to join the instance NODE2 to the availability group AG1 | 138 |
| Interaction playback issues 1                                   | 139 |
| Chapter 11: Resources 1                                         | 140 |
| Documentation1                                                  | 140 |
| Finding documents on the Avaya Support website                  | 141 |
| Viewing Avaya Mentor videos1                                    | 141 |
| Support1                                                        | 142 |

# **Chapter 1: Introduction**

# **Purpose**

This document contains the checklist and procedures for the installation, configuration, initial administration, and basic maintenance of Avaya Workforce Optimization Select.

# **Prerequisites**

Before deploying Avaya Workforce Optimization Select, ensure that you have the following knowledge, skills, and tools:

#### Knowledge

- Spanning or Port Mirroring
- Depending on the Avaya Telephony Platforms, Automatic Call Distribution, and Dialer you choose for your deployment, you must have knowledge on the following:
  - Avaya Telephony Platforms such as Application Enablement Services, IP Office 9.x, IP Office 10.x, Communication Manager, and Avaya Communication Server 1000 (CS 1000)
  - Automatic Call Distribution such as Avaya Aura<sup>®</sup> Contact Center, Avaya Contact Center Select, IP Office Contact Center, Avaya Aura<sup>®</sup> Call Center Elite, and Avaya Oceana<sup>™</sup> Solution
  - Dialers such as Avaya Proactive Contact with CTI and Avaya Proactive Outreach Manager.

#### Skills

- How to execute SQL scripts and queries.
- · How to validate logs.
- How to run switch commands for spanning or port mirroring.

#### Tools

- Wireshark
- Notepad ++
- TSAPI test
- MIB Browser

# Chapter 2: Avaya Workforce Optimization Select overview

Avaya Workforce Optimization Select is a web-based suite of tightly integrated tools, designed to enhance and improve all aspects of your contact center operations and performance. The solution is easy to implement, maintain, and manage in a variety of contact center deployment models from centralized contact centers to distributed branches and work-at-home agents. Avaya Workforce Optimization Select offers contact centers the ultimate workforce optimization functionality and flexibility.

It is a comprehensive solution that provides contact center staff and businesses with scalable applications that synchronize and unify the entire workforce, regardless of VoIP architecture.

Avaya Workforce Optimization Select has sophisticated yet easy-to-use monitoring, recording, quality assurance, reporting, and analytic features. It provides contact center management and agents alike with all the tools necessary to effectively manage the entire agent life cycle process.

| Name          | Description                                                                                                    |  |  |
|---------------|----------------------------------------------------------------------------------------------------|--|--|
| Log Manager   | Collects and zips log data into a single zip file to debug issues and fetches packet dumps from the Packet Sniffer component. You can configure the period for which you want to maintain the zipped files.                                                      |  |  |
| Media Manager | Manages media files for conversion, encryption, storage, video generation, download, and compression. Media manager comprises of the following components:                                                                                                    |  |  |
|               | • Converter: Retrieves audio recordings that are in G.711, G722, and G.729 codec from storage and converts them to browser media player-friendly formats such as WAV/MP4/MP4a. The conversion is done based on the call codec or mixed codec call recorded.      |  |  |
|               | • Encryption Decryption (ED) Service: Encrypts and decrypts<br>recorded calls. Recorder sends a message to ED Service to<br>encrypt and move the call to local storage. From the 256–bit keys,<br>ED Service randomly selects one key and encrypts the call. The |  |  |

# Components

| Name              | Description                                                                                                    |  |  |  |  |
|-------------------|----------------------------------------------------------------------------------------------------|--|--|--|--|
|                   | pass phrases used for generating the keys are stored in an<br>encrypted format in the database. ED Service zips the fwd, bwd,<br>and inf files into one compressed file and screens into another<br>compressed file. Then ED Service encrypts these compressed<br>files.                                                                                                    |  |  |  |  |
|                   | <ul> <li>Storage Manager: Archives, copies, moves, compress, and<br/>deletes calls and screens across physical locations. You can<br/>define storage rules as per your requirements. For example, you<br/>can specify retention periods, storage locations, clients, sites,<br/>groups, employees, ANI number, DNIS number, call duration, and<br/>call hold duration.</li> </ul> |  |  |  |  |
|                   | • Video Generator: Processes requests to download calls with screens in MP4 and M4a (only audio without screens) format. The component checks for requests in the database, processes the same by mixing both audio and video files, and then saves them for download in MP4 format.                                                                                              |  |  |  |  |
|                   | • G729 Compressor: Retrieves G.711 and G.722 calls from storage and compresses them to G.729 format to reduce storage size.                                                                                                    |  |  |  |  |
| Messaging         | Acts like a proxy between the Recorder and Screen component.<br>The Recorder directly interacts with the Messaging component<br>which in turn checks for bandwidth availability and accordingly<br>processes screen requests.                                                                                                    |  |  |  |  |
|                   | Integrates with Customer Relationship Management (CRM)<br>applications to receive different types of HTTP events. The<br>component captures additional customer information such as Credit<br>Card details and passes the information to the Recorder for<br>processing.                                                                                                    |  |  |  |  |
| Process Checklist | Monitors all components and checks if the processes are running.<br>Process Checklist sends appropriate alerts and restarts the services<br>that are not running.                                                                                                    |  |  |  |  |
| Packet Sniffer    | Sniffs Network Interface Card (NIC) data and saves them as files for debugging. Packet sniffer writes all the received packets into local files along with a timestamp. You can limit the storage consumed by specifying the file size and the number of files before wrapping. You can also upload the sniffed packets to a central location.                                    |  |  |  |  |
| Recorder          | Records interactions based on events received from RTP and CTI information. Recorder supports recording up to 450 concurrent G. 711 calls. The recorder uses adapters to receive signaling and media from phones. The recorder receives Automatic Call Distribution (ACD) information from other Avaya Workforce Optimization Select components.                                  |  |  |  |  |
| Web Application   | Provides an interface that allows users to monitor live interactions, playback recorded interactions, perform quality evaluations on agent interactions, and supports quiz, coaching, and report functionalities.                                                                                                    |  |  |  |  |

| Name           | Description                                                                                                    |
|----------------|----------------------------------------------------------------------------------------------------|
| SysAdmin       | Provides an interface to manage tenants, configure parameter values for components and adapters, and monitor alerts.                                                                                                    |
| Screen Capture | Runs on Agent desktop and captures screens during an interaction.<br>Screens are uploaded to the server and tagged to an interaction.                                                                                                    |
| Adapters       | Connects the Avaya Automatic Call Distributors to Avaya PBXs to<br>provide voice streams, call signaling, dialer, and agent information.<br>Different adapters are used in the respective Avaya Workforce<br>Optimization Select deployment configurations. |
|                | The Avaya Workforce Optimization Select Recorder receives data from the adapters and annotates the interaction entries in the database along with the metadata.                                                                                             |

# Adapters

Adapters connect Avaya Automatic Call Distributors to Avaya PBXs to provide voice streams, call signaling, dialer, and agent information.

|                 | Description                                                                                                    |
|-----------------|----------------------------------------------------------------------------------------------------|
| Avaya adapter   | Used to connect to Communication Manager through AES server using the Device Media and Call Control (DMCC) interface to receive voice streams and send voice streams to the Recorder.                                                                                                    |
| AES adapter     | Used to                                                                                                    |
|                 | <ul> <li>Connect to Communication Manager through AES server using<br/>TSAPI events to receive and send call signaling to the Recorder.</li> </ul>                                                                                                    |
|                 | • Monitor skill or hunt groups in Avaya Aura <sup>®</sup> Call Center Elite<br>environment. When an agent logs in or logs out from a skill or hunt<br>group, AES adapter sends agent-extension association information to<br>the Recorder. AES adapter starts monitoring call events for the<br>extensions configured. |
| AACCNet adapter | Used to connect to Avaya Aura <sup>®</sup> Contact Center and Avaya Contact<br>Center Select to receive and send agent information and business data<br>to the Recorder.                                                                                                    |
| TAPI adapter    | Used to connect to Avaya IP Office server to send call signalling<br>information to Recorder using TAPI API. TAPI adapter provides the<br>interface between computer telephony applications and telephony<br>services.                                                                                                 |
| PCS adapter     | Used to connect to Avaya Proactive Contact with CTI to fetch ACD data for agents assigned for outbound calls and send agent information and business data to the Recorder.                                                                                                    |

|                  | Description                                                                                                    |
|------------------|----------------------------------------------------------------------------------------------------|
|                  | Integrates with Avaya Proactive Contact through event services APIs to send dialer information, call signalling, and agent information to the Recorder.                                                                                                    |
| POM adapter      | Used to connect to Avaya Proactive Outreach Manager to fetch ACD data for agents assigned for outbound calls and send agent information and business data to the Recorder.                                                                                                    |
|                  | Integrates with Avaya Proactive Outreach Manager through event services APIs to send dialer information, call signalling, and agent information to the Recorder.                                                                                                    |
| Devlink3 adapter | Used to connect to Avaya IP Office server to send call signalling and agent information to Recorder. Devlink3 adapter establishes a TCP channel with Avaya IP Office using Devlink3 protocol and receives events from Avaya IP Office.                                                                                                   |
| SIP adapter      | Used to connect to Avaya IP Office server to receive voice streams and send voice streams to the Recorder. Devlink3 adapter adapter sends requests to Avaya IP Office for RTP information and SIP adapter IP address. Avaya IP Office establishes a SIP channel between Avaya IP Office and SIP adapter and forks stream to SIP adapter. |
| Oceana adapter   | Used to connect to Avaya Oceana <sup>™</sup> Solution to receive and send agent information and business data to the Recorder.                                                                                                    |
| IPOCC adapter    | Used to connect to IP Office Contact Center to receive and send agent information and business data to the Recorder.                                                                                                    |
| MLS adapter      | Used to connect to Avaya Communication Server 1000 through Avaya Aura <sup>®</sup> Contact Center using the MLS interface to receive and send call signaling and voice streams to the Recorder.                                                                                                    |

# Topology

The following diagram shows the high-level topology for deploying Avaya Workforce Optimization Select:

| Agents                                                                                 | Supervisors | QA Analysts | Administrators |  |  |
|----------------------------------------------------------------------------------------|-------------|-------------|----------------|--|--|
| Secure Layer (TLS over HTTP)                                                           |             |             |                |  |  |
|                                                                                        | Web Layer   | (HTML5/JS)  |                |  |  |
| Application Layer                                                                      |             |             |                |  |  |
| Configuration Services Integration Services (Recorder, Web, Adapters) Utility Services |             |             |                |  |  |
| Security Service (PCI Compliant, Password Policy)                                      |             |             |                |  |  |
| Database File Storage                                                                  |             |             |                |  |  |

#### Avaya Workforce Optimization Select

# **Deployment configurations**

Avaya Workforce Optimization Select supports the following deployment models:

- Single site, single server
- Single site, multiple servers
- Multiple sites, multiple servers

Avaya Workforce Optimization Select scales from single site environments to distributed multisite enterprises. Avaya Workforce Optimization Select also supports multiple accounts across multiple site configuration models where recorded interactions are stored at individual sites or a central repository.

## Single Site, Single Server

In a single site deployment model, all users are located within the same physical location. A typical single site, single server deployment implements all the necessary components such as storage, database, application, and recording servers using one server. This deployment is cost-effective for organizations with limited hardware budgets.

The single site, single server deployment contains a single server where all necessary components are installed. Components for recording, monitoring, web application, database, storage, and reporting are all plugged into the network's data switch. Voice traffic is captured in the server through port spanning and switch configuration. You can capture interactions between agents and customers. If needed, you can also monitor agent-to-agent conversations by spanning each individual agent phone to Avaya Workforce Optimization Select.

#### Single Site, Multiple Servers

A single site, multiserver deployment can accommodate as many users as required by distributing the server components across multiple physical servers. Typically, separate physical servers exist for the application, database, and recording components.

In a single site, multiple servers deployment model, the Avaya Workforce Optimization Select server is linked to the data switch of the network through the Voice NIC configured on the server. The switch is configured to copy all voice traffic to the Avaya Workforce Optimization Select server through the use of port spanning.

#### **Multiple Sites, Multiple Servers**

In a multiple sites, multiple servers deployment model:

- · Agents are spread across multiple geographical locations.
- Multiple instances of recording, monitoring, and storage services are installed to scale to handle larger number of agents.
- Only one instance of the web application and database is installed.
- All the services are split and deployed across multiple physical server spread across multiple geographical locations.

The number of agents that a multisite environment can handle depends on the underlying network infrastructure such as routers used and available bandwidth.

# Signaling events

Avaya Workforce Optimization Select supports different Avaya environments for recording interactions. However, the primary requirement for any environment is to capture signaling events. You can successfully trace every interaction if you capture the following signaling events:

- · Call signaling events
- · Media stream events
- Automatic Call Distribution (ACD) signaling and external call variables to tag interaction to agents as per business rules
- PBX and ACD link status that provides status about connectivity of adapters to server.

#### Call signaling

Call signaling triggers the following events:

• Offhook event gets triggered when the phone goes off hook and a dial tone is heard.

- · Connected event gets triggered when the call is answered.
- Hold event gets triggered when the agent puts the call on hold.
- Resume event gets triggered when the agent resumes the on-hold call.
- Onhook event gets triggered when the receiver is put down or when the call ends.
- Transfer Info event gets triggered when the agent does a blind or consultation transfer to a supervisor or another agent. The recorder receives the event from the adapter.
- Conference Info event gets triggered when the agent starts a conference between a customer and a supervisor or another agent. The recorder receives the event from the adapter.
- RTP Started Info event provides information about the IP address and ports of the local and remote phones to the recorder.
- Phone extension information is sent to the recorder by adapter to provide IP phone extension mapping.
- Call information is sent to the recorder by adapter to provide called party, calling party, and call direction.
- Voice stream information is sent to the recorder by adapter to provide media end point information.
- SNMP events for getting IP address in SPAN based recording.

#### ACD signaling and external call variables

The Avaya Workforce Optimization Select recorder needs the agent information and external call variables to tag an interaction with the agent who is handling the interaction. The recorder tags each interaction with the business data that the agent enters in the desktop tools for each interaction. Agent login, agent logout, ACD information or extended call info, and wrapup data are the events that the recorder tags.

#### Link status

Link status provides information about the connectivity status of connectors or adapters with their respective servers. There are signalling events that capture and process the link status to inform if the PBX and ACD link is functional.

#### **Passive recording**

Passive recording is a recording method used for IP recording deployments to capture voice transmission or RTP through a network spanning configuration also known as port mirroring. The call events and RTP stream are mirrored directly to the recording server. However, the network switch must support port mirroring capabilities. There are no additional PBX licenses required. IP recording or passive recording cannot be used for analog or digital extension.

Avaya Workforce Optimization Select recorder uses SPAN to get voice and adapter to get call signaling and agent information.

#### Active recording

Active recording, also known as Conference Mode Recording, conferences the agent call to the recording server. The recording system captures voice transmission by integrating with specific PBX models. You might need to get additional PBX licenses. Active recording does not require port mirroring and supports end points such as analog or digital.

Avaya Workforce Optimization Select uses PBX to get voice streams and passes the voice streams to the recorder for recording an interaction. Avaya Workforce Optimization Select uses adapter to get agent information and call signaling.

Avaya Workforce Optimization Select allows call recording for Voice, Digital, or Analog stations.

# DMCC single-step conference and multiple registration

#### Single-step conference

The Avaya Workforce Optimization Select uses the AES Device Media Call Control (DMCC) service to register a pool of standalone recording devices. The application uses the AES TSAPI service to monitor the target extension for Established Call events. Whenever the extension joins a call, an Established Call event occurs that triggers the application to use the Single Step Conferencing method to add a recording device to the call. The application receives the call RTP media stream through the recording device and records the call.

#### **Multiple registration**

The Avaya Workforce Optimization Select uses the AES Device Media Call Control (DMCC) service to register itself as a recording device at the target extension. When the target extension joins a call, the application automatically receives the call RTP media stream through the recording device and records the call. Information about the call is derived from the Established event that is generated when the target extension joins the call.

# **Recording Tone**

Recording Tone is a feature that inserts a tone in the audio stream to indicate that a call is being recorded.

The Recording Tone feature is available in the following Avaya Workforce Optimization Select deployments:

- Avaya Aura<sup>®</sup> Contact Center on Communication Manager active recording
- Avaya Aura<sup>®</sup> Contact Center on Communication Manager and Avaya Proactive Outreach Manager active recording
- Avaya Aura<sup>®</sup> Contact Center on Avaya Communication Server 1000 active recording
- Avaya Aura<sup>®</sup> Call Center Elite on Communication Manager active recording
- Avaya Aura<sup>®</sup> Call Center Elite on Communication Manager and Avaya Proactive Contact with CTI active recording
- Avaya Aura<sup>®</sup> Call Center Elite on Communication Manager and Avaya Proactive Outreach Manager active recording
- IP Office 10.x extension based active recording

- Avaya Contact Center Select on IP Office 10.x active recording
- IP Office Contact Center on IP Office 10.x active recording
- Avaya Oceana<sup>™</sup> Solution on Communication Manager with Call Center Elite active recording

# Integration scenarios

Avaya Workforce Optimization Select supports integration with the following Avaya products:

## Avaya Aura<sup>®</sup> Contact Center

Avaya Workforce Optimization Select integrates with Avaya Aura<sup>®</sup> Contact Center to offer a comprehensive suite of scalable solutions for dynamic contact center environments. AACC integrates with Avaya Workforce Optimization Select to offer voice, email and web chat only.

## **Avaya Contact Center Select**

Avaya Contact Center Select uses the Avaya IP Office telephone system to provide a real-time telephony platform. IP Office is a flexible and scalable phone system designed specifically for small and midsize enterprises. IP Office supports a wide range of phones and devices for use in contact centers.

Avaya Contact Center Select uses SIP and CTI interfaces to communicate with the IP Office platform. The Avaya Workforce Optimization Select integration gives Avaya Contact Center Select access to and control of a wide range of IP Office phones and features. Customers integrating Avaya Contact Center Select with the IP Office platform gain skill-based routing.

## **IP Office Contact Center**

IP Office Contact Center is part of the Avaya Contact Center Solutions for the IP Office portfolio. IP Office Contact Center is a fully integrated contact center specifically built for IP Office and its addressable market. IP Office Contact Center is scalable to meet the market needs of IP Office customers requiring skills-based routing, call recording, and multichannel such as chat and email.

Avaya Workforce Optimization Select integration with IP Office Contact Center is a complete customer interaction suite consisting of call recording for all agents, skills-based routing, and voice, email, and chat multichannel capabilities including historical and real time reporting.

## Avaya Aura<sup>®</sup> Call Center Elite

Call Center Elite is the Avaya flagship voice product for assisted experience management. The product coresides with Avaya Aura<sup>®</sup> Communication Manager, which is a key component of the Avaya Aura<sup>®</sup> communications platform. Call Center Elite integrates with the Avaya Workforce Optimization Select to offer voice only.

## Avaya Oceana<sup>™</sup> Solution

Avaya Oceana<sup>™</sup> Solution is the next generation customer engagement solution. Enterprises can use Avaya Oceana<sup>™</sup> Solution to seamlessly handle Voice, Web and Mobile Chat, WebRTC Voice, Email, Simple Messaging, and Social Media channels using a single intelligent attribute-based call routing through a unified Agent Desktop. Avaya Oceana<sup>™</sup> Solutionis integrates with the Avaya Workforce Optimization Select to offer voice, email, and chat capabilities.

## Avaya Aura<sup>®</sup> Communication Manager

Communication Manager is the open, highly-reliable and extensible IP Telephony foundation on which Avaya delivers Unified Communications solutions to large and small enterprises. The product delivers rich voice and video capabilities and provides for a resilient, distributed network of gateways and analog, digital and IP-based communication devices. Communication Manager includes advanced mobility features, built-in conference calling and contact center applications, and E911 capabilities.

## **Avaya Communication Server 1000**

Avaya Communication Server 1000 (CS 1000) is a server-based, fully-featured IP PBX. It provides the benefits of a converged network, advanced applications, and over 750 call processing and telephony features. The product provides a rich set of interfaces that enable third party applications to access its call data and communications capabilities.

## **IP Office**

IP Office is Avaya's global midsize solution for enterprises, supporting up to 3,000 users at a single location with IP Office Select editions. For businesses with multiple locations, the product provides a powerful set of tools to help streamline operations, centralize management, and reduce total cost of ownership for converged networks. Apart from basic telephony services and voicemail, IP Office includes a robust set of tools for administration, call tracking, and system monitoring and diagnostics.

## Avaya Proactive Contact with CTI

The Avaya Proactive Contact solution is a suite of hardware and software products that facilitates proactive and opportunistic management of customer relationships within a contact center. With the Avaya Proactive Contact solution, you can reach your customers at the lowest possible cost per call, irrespective of whether a calling mission requires an inbound, outbound, or blended solution.

## Avaya Proactive Outreach Manager

The Avaya Workforce Optimization Select integration with Avaya Proactive Outreach Manager (POM) provides a solution for unified, outbound capability to communicate through channels of interaction like traditional voice and video. POM is an application for interactive outbound Voice, SMS and E-mail notifications. With POM, you can easily design and deploy campaigns that deliver the right information and service over the right media from the right resource at the right time.

## Note:

The Avaya Workforce Optimization Select integration with POM does not support secure channel.

## Avaya Workforce Optimization Select integration with Avaya products

## 😵 Note:

None of the deployments support SRTP.

## Avaya Workforce Optimization Select on Communication Manager

| Deployments                                                                                       | Automati<br>c Call<br>Distribut<br>or                                    | Recordin<br>g type | Voice<br>stream<br>events | Call<br>signaling                                                                         | Agent<br>login<br>informatio<br>n                                                   | Business<br>call<br>variables                                                         | Dialer<br>informati<br>on |
|---------------------------------------------------------------------------------------------------|--------------------------------------------------------------------------|--------------------|---------------------------|-------------------------------------------------------------------------------------------|-------------------------------------------------------------------------------------|---------------------------------------------------------------------------------------|---------------------------|
| Avaya Aura <sup>®</sup><br>Contact Center                                                         | AACC                                                                     | Active             | Avaya<br>adapter          | AES<br>adapter                                                                            | AACCNet<br>adapter                                                                  | AACCNet<br>adapter                                                                    |                           |
| on<br>Communication<br>Manager                                                                    |                                                                          | Passive            | SPAN                      | AES<br>adapter                                                                            | AACCNet<br>adapter                                                                  | AACCNet<br>adapter                                                                    |                           |
| Call Center Elite<br>on                                                                           | Call<br>Center                                                           | Active             | Avaya<br>adapter          | AES<br>adapter                                                                            | AES<br>adapter                                                                      | AES<br>adapter                                                                        |                           |
| Communication<br>Manager                                                                          | Elite                                                                    | Passive            | SPAN                      | AES<br>adapter                                                                            | AES<br>adapter                                                                      | AES<br>adapter                                                                        |                           |
| Call Center Elite<br>on<br>Communication<br>Manager and<br>Avaya Proactive<br>Contact with CTI    | Call<br>Center<br>Elite and<br>Avaya<br>Proactive<br>Contact<br>with CTI | Active             | Avaya<br>adapter          | AES<br>adapter                                                                            | AES<br>adapter                                                                      | AES<br>adapter<br>for Elite<br>calls.                                                 | PCS<br>adapter            |
|                                                                                                   |                                                                          |                    |                           |                                                                                           |                                                                                     | PCS<br>adapter<br>for PC<br>calls.                                                    |                           |
|                                                                                                   |                                                                          | Passive            | SPAN                      | AES<br>adapter                                                                            | AES<br>adapter                                                                      | AES<br>adapter<br>for Elite<br>calls.<br>PCS<br>adapter<br>for PC<br>calls.           | PCS<br>adapter            |
| Avaya Proactive<br>Contact with CTI                                                               |                                                                          | Active             | Avaya<br>adapter          | AES<br>adapter                                                                            | PCS<br>adapter                                                                      | PCS<br>adapter                                                                        | PCS<br>adapter            |
| on<br>Communication<br>Manager                                                                    |                                                                          | Passive            | SPAN                      | PCS<br>adapter                                                                            | PCS<br>adapter                                                                      | PCS<br>adapter                                                                        | PCS<br>adapter            |
| Call Center Elite<br>on<br>Communication<br>Manager and<br>Avaya Proactive<br>Outreach<br>Manager | Call<br>Center<br>Elite                                                  | Active             | Avaya<br>adapter          | AES<br>adapter<br>for<br>inbound<br>calls.<br>POM<br>adapter<br>for<br>outbound<br>calls. | AES<br>adapter for<br>inbound<br>calls.<br>POM<br>adapter for<br>outbound<br>calls. | AES<br>adapter<br>for<br>inbound<br>calls.<br>POM<br>adapterfor<br>outbound<br>calls. | POM<br>adapter            |

| Deployments                                                                                                    | Automati<br>c Call<br>Distribut<br>or | Recordin<br>g type | Voice<br>stream<br>events | Call<br>signaling                                                                         | Agent<br>login<br>informatio<br>n                                                       | Business<br>call<br>variables                                                                 | Dialer<br>informati<br>on |
|----------------------------------------------------------------------------------------------------|---------------------------------------|--------------------|---------------------------|-------------------------------------------------------------------------------------------|-----------------------------------------------------------------------------------------|-----------------------------------------------------------------------------------------------|---------------------------|
|                                                                                                    |                                       | Passive            | ve SPAN                   | AES<br>adapter<br>for<br>inbound<br>calls.                                                | AES<br>adapter for<br>inbound<br>calls.<br>POM                                          | AES<br>adapter<br>for<br>inbound<br>calls.                                                    | POM<br>adapter            |
|                                                                                                    |                                       |                    |                           | POM<br>adapter<br>for<br>outbound<br>calls.                                               | adapter for<br>outbound<br>calls.                                                       | POM<br>adapter<br>for<br>outbound<br>calls.                                                   |                           |
| Avaya Aura <sup>®</sup><br>Contact Center<br>on<br>Communication<br>Manager and<br>Avaya Proactive<br>Outreach<br>Manager | AACC                                  | Active             | Avaya<br>adapter          | AES<br>adapter<br>for<br>inbound<br>calls.<br>POM<br>adapter<br>for<br>outbound<br>calls. | AACCNet<br>adapter for<br>inbound<br>calls.<br>POM<br>adapter for<br>outbound<br>calls. | AACCNet<br>adapter<br>for<br>inbound<br>calls.<br>POM<br>adapter<br>for<br>outbound<br>calls. | POM<br>adapter            |
|                                                                                                    |                                       | Passive            | SPAN                      | AES<br>adapter<br>for<br>inbound<br>calls.<br>POM<br>adapter<br>for<br>outbound<br>calls. | AACCNet<br>adapter for<br>inbound<br>calls.<br>POM<br>adapter for<br>outbound<br>calls. | AACCNet<br>adapter<br>for<br>inbound<br>calls.<br>POM<br>adapter<br>for<br>outbound<br>calls. | POM<br>adapter            |

## Avaya Workforce Optimization Select on Avaya Communication Server 1000

| Deployments                               | Automati<br>c Call<br>Distributo<br>r | Recordin<br>g type | Voice<br>stream<br>events | Call<br>signaling | Agent<br>login<br>informatio<br>n | Business<br>call<br>variables | Dialer<br>informati<br>on |
|-------------------------------------------|---------------------------------------|--------------------|---------------------------|-------------------|-----------------------------------|-------------------------------|---------------------------|
| Avaya Aura <sup>®</sup><br>Contact Center | AACC                                  | Active             | MLS<br>adapter            | MLS<br>adapter    | AACCNet<br>adapter                | AACCNet<br>adapter            |                           |
| on Avaya<br>Communication<br>Server 1000  |                                       | Passive            | SPAN                      | MLS<br>adapter    | AACCNet<br>adapter                | AACCNet<br>adapter            |                           |

| Avaya | Workforce | Optimization | Select on IP Office |  |
|-------|-----------|--------------|---------------------|--|
|-------|-----------|--------------|---------------------|--|

| Deployments                                        | Automati<br>c Call<br>Distributo<br>r | Recordin<br>g type | Voice<br>stream<br>events | Call<br>signaling   | Agent<br>login<br>informatio<br>n | Business<br>call<br>variables | Dialer<br>informati<br>on |
|----------------------------------------------------|---------------------------------------|--------------------|---------------------------|---------------------|-----------------------------------|-------------------------------|---------------------------|
| IP Office 9.x<br>extension based<br>recording      |                                       | Passive            | SPAN                      | TAPI<br>adapter     |                                   |                               |                           |
| Avaya Contact<br>Center Select on<br>IP Office 9.x | Avaya<br>Contact<br>Center<br>Select  | Passive            | SPAN                      | TAPI<br>adapter     | AACCNet<br>adapter                | AACCNet<br>adapter            |                           |
| IP Office Contact<br>Center on IP<br>Office 9.x    | IP Office<br>Contact<br>Center        | Passive            | SPAN                      | TAPI<br>adapter     | IPOCC<br>adapter                  | IPOCC<br>adapter              |                           |
| IP Office 10.x<br>extension based                  |                                       | Active             | SIP<br>adapter            | Devlink3<br>adapter |                                   |                               |                           |
| recording                                          |                                       | Passive            | SPAN                      | Devlink3<br>adapter |                                   |                               |                           |
| Avaya Contact<br>Center Select on                  | Avaya<br>Contact                      | Active             | SIP<br>adapter            | Devlink3<br>adapter | AACCNet<br>adapter                | AACCNet<br>adapter            |                           |
| IP Office 10.x                                     | Center<br>Select                      | Passive            | SPAN                      | Devlink3<br>adapter | AACCNet<br>adapter                | AACCNet<br>adapter            |                           |
| IP Office Contact<br>Center on IP                  | IP Office<br>Contact                  | Active             | SIP<br>adapter            | Devlink3<br>adapter | IPOCC<br>adapter                  | IPOCC<br>adapter              |                           |
| Office 10.x                                        | Center                                | Passive            | SPAN                      | Devlink3<br>adapter | IPOCC<br>adapter                  | IPOCC<br>adapter              |                           |

## Avaya Oceana<sup>™</sup> Solution on Communication Manager

| Deployme<br>nts                                                             | Automatic<br>Call<br>Distributor | Recording<br>type | Voice<br>stream<br>events | Call<br>signaling | Agent<br>login<br>informatio<br>n | Business<br>call<br>variables | Dialer<br>informatio<br>n |
|-----------------------------------------------------------------------------|----------------------------------|-------------------|---------------------------|-------------------|-----------------------------------|-------------------------------|---------------------------|
| Avaya<br>Oceana <sup>™</sup>                                                | Avaya<br>Oceana <sup>™</sup>     | Active            | Avaya<br>adapter          | AES<br>adapter    | Oceana<br>adapter                 | Oceana<br>adapter             |                           |
| Solution on<br>Communic<br>ation<br>Manager<br>with Call<br>Center<br>Elite | Solution                         | Passive           | SPAN                      | AES<br>adapter    | Oceana<br>adapter                 | Oceana<br>adapter             |                           |

# **Agent profiles**

Based on the signaling event, the recorder tags an interaction with the agent ID or extension. Skill calls are assigned to an agent ID, whereas extension or directory number (DN) calls are assigned to an extension. When an agent takes a call by logging into the phone, the call gets assigned to the agent ID. If an agent takes calls on an extension or DN without logging into the phone, the call gets assigned to the extension.

You can configure agent profiles for fixed seating and free seating in Avaya Workforce Optimization Select. For more information on how to configure agent profiles for fixed and free seating, see *Administering Avaya Workforce Optimization Select*.

#### **Fixed Seating**

In a fixed seating environment, an agent is allocated an extension. The agent can log in to only that extension with the individual agent ID. To implement fixed seating in Avaya Workforce Optimization Select, the Recording Settings for an employee profile must have the extension or DN.

#### **Free Seating**

In a free seating environment, an agent can log in to any extension using the individual agent ID. To implement free seating in Avaya Workforce Optimization Select, you must have two employee profiles and the Recording Settings must specify the following:

- · The agent ID in one of the employee profiles
- The extension or DN in the other employee profile

# **Chapter 3: Deployment process**

The following image shows the high-level tasks for deploying Avaya Workforce Optimization Select :

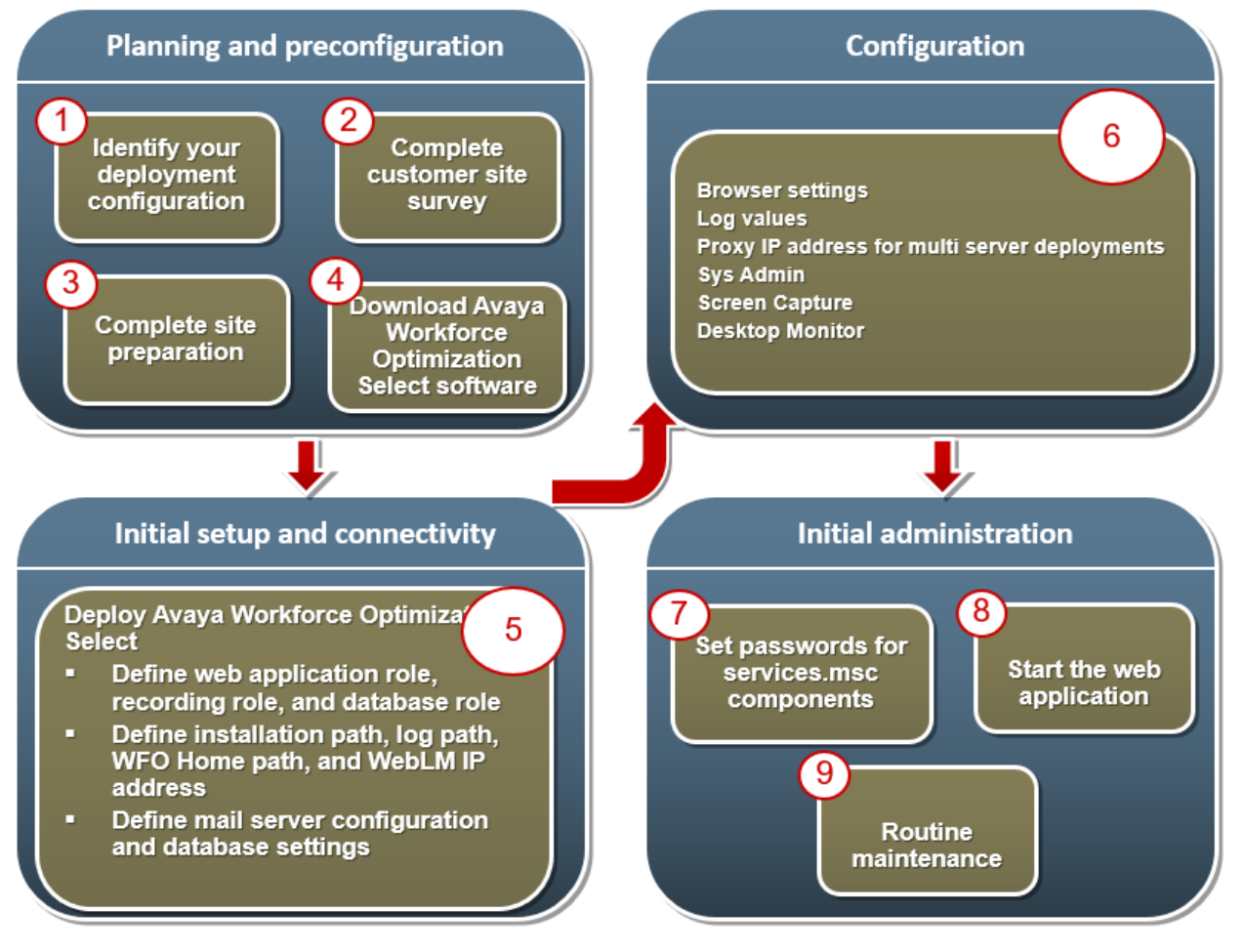

# **Chapter 4: Planning and preconfiguration**

# **Planning checklist**

| No. | Task                                                                                                    | Reference                                                                                                    | Notes | ~ |
|-----|----------------------------------------------------------------------------------------------------|----------------------------------------------------------------------------------------------------|-------|---|
| 1   | Download the required documentation.                                                                       | See <u>Documentation</u> on page 140.                                                                                                    |       |   |
| 2   | Gather configuration information.                                                                          | See <u>Configuration</u><br><u>information for Avaya</u><br><u>Workforce Optimization</u><br><u>Select installation</u> on<br>page 25.                     |       |   |
| 3   | Gather configuration information<br>for initial administration of Avaya<br>Workforce Optimization Select . | See <u>Configuration</u><br><u>information for initial</u><br><u>administration of Avaya</u><br><u>Workforce Optimization</u><br><u>Select</u> on page 28. |       |   |
| 4   | Plan for site preparation.                                                                                 | See <u>Site preparation</u><br><u>checklist</u> on page 29.                                                                                                |       |   |

# Key customer configuration information

# Configuration information for Avaya Workforce Optimization Select installation

To maintain a record of the Avaya Workforce Optimization Select installation information, take a printout of the following table and work with your network administrator to fill the empty cells:

#### Web server details

| Name              | Value | Description                                                                          |
|-------------------|-------|--------------------------------------------------------------------------------------|
| Server IP address |       | The IP address of the server where Avaya Workforce Optimization Select is installed. |

| Name                                                                     | Value | Description                                                                                                    |
|--------------------------------------------------------------------------|-------|----------------------------------------------------------------------------------------------------|
| Server Hostname                                                          |       | The hostname of the server where Avaya Workforce Optimization Select is installed.                                                                                                    |
| Avaya Workforce Optimization<br>Select Operating System<br>Domain/Login  |       | The login credentials of the user who has<br>administrator privileges on the server where Avaya<br>Workforce Optimization Select is installed.                                                  |
| Avaya Workforce Optimization<br>Select Operating System<br>Password      |       | The password of the user who has administrator privileges on the server where Avaya Workforce Optimization Select is installed.                                                                 |
| Avaya Workforce Optimization<br>Select Services Account Domain/<br>Login |       | The username of the user whose default sender email address is configured.                                                                                                    |
| SMTP Server IP address or<br>Hostname                                    |       | The IP address or the hostname of the email exchange server.                                                                                                    |
| Default Sender Email Address                                             |       | The default sender email address that is used to<br>send emails related to alerts and notifications<br>triggered by the web application and Avaya<br>Workforce Optimization Selecto components. |
| Default Sender Name                                                      |       | The name of the user that appears in the <b>From</b> list of the email.                                                                                                    |

## SysAdmin server details

| Name                                  | Value | Description                                                                                                    |
|---------------------------------------|-------|----------------------------------------------------------------------------------------------------|
| SMTP Server IP address or<br>Hostname |       | The IP address or the hostname of the email exchange server.                                                                                                    |
| SMTP port                             |       | The SMTP port number.                                                                                                    |
| Default Sender Email Address          |       | The default sender email address that is used to<br>send emails related to alerts and notifications<br>triggered by the web application and Avaya<br>Workforce Optimization Selecto components. |
| Default Sender Name                   |       | The name of the user that appears in the <b>From</b> list of the email.                                                                                                    |
| SNMP Server IP address or<br>Hostname |       | The IP address or the hostname of the system<br>where MIB browser is installed to get SNMP traps.<br>The IP address is configured as NMS server IP<br>address in SysAdmin.                      |
| SNMP port                             |       | The NMS server port number.                                                                                                    |

#### **Database server details**

| Name          | Value | Description                                                                                                    |
|---------------|-------|----------------------------------------------------------------------------------------------------|
| Database Name |       | The name of the database that points to the Web<br>application and Avaya Workforce Optimization<br>Select components. By default the AWFOSDB |

| Name                                      | Value | Description                                                                                                    |
|-------------------------------------------|-------|----------------------------------------------------------------------------------------------------|
|                                           |       | appears while installing Avaya Workforce<br>Optimization Select. However, you can edit the<br>database name.      |
| Database Server IP address or<br>Hostname |       | The IP address or hostname of the server where the database is installed.                                         |
| Database User ID                          |       | The user ID of the database to connect to the SQL server. You can only use sa as the user ID.                     |
| Database Password                         |       | The password of the database to connect to SQL server. You can configure a password as suggested by the customer. |
| Authentication mode                       |       | The type of authentication modes. You can choose either:                                                          |
|                                           |       | Windows: The windows authentication credentials of the user to install the database.                              |
|                                           |       | • SQL: The option to connect to the database or login as the database administrator using sa credentials.         |

## Recording server details

| Name                                                                             | Value | Description                                                                                                   |
|----------------------------------------------------------------------------------|-------|----------------------------------------------------------------------------------------------------|
| Server IP address                                                                |       | The IP address of the server where recorder is installed.                                                     |
| Server Hostname                                                                  |       | The hostname of the server where recorder is installed.                                                       |
| Avaya Workforce Optimization<br>Select Recorder Operating<br>System Domain/Login |       | The login credentials of the user who has administrator privileges on the server where recorder is installed. |
| Avaya Workforce Optimization<br>Select Recorder Operating<br>System Password     |       | The password of the user who has administrator privileges on the server where recorder is installed.          |
| Sever Voice NIC IP address                                                       |       | The IP address of the server where voice NIC is<br>configured for SPAN-based recording.                       |

## Storage details

| Name           | Value | Description                                                                                                    |
|----------------|-------|----------------------------------------------------------------------------------------------------|
| Directory/Path |       | The location path on the server where calls must be stored.                                                                                    |
|                |       | 😢 Note:                                                                                                    |
|                |       | If Network Attached Storage (NAS) or<br>Storage Area Networks (SAN) is configured,<br>you must mount the location path to the local<br>server. |

# Configuration information for initial administration of Avaya Workforce Optimization Select

## License management

To maintain a record of the Avaya Workforce Optimization Select administration information, print the following table and work with your network administrator to fill the empty cells:

| Name             | Value | Description                                               |
|------------------|-------|-----------------------------------------------------------|
| WebLM user ID    |       | The administrator user ID to access WebLM.                |
| WebLM password   |       | The administrator password to access WebLM.               |
| WebLM IP address |       | The IP address of the server on which WebLM is installed. |

# Assigning metrics to Network Interface Cards

## About this task

Metrics are assigned to network interface cards (NICs) when the routing table contains multiple routes for the same destination. For a FQDN based installation with multiple NICs, assign a metric value higher than 10 to set priority to get the data NIC IP address.

## 😵 Note:

Ensure that you do not assign a metric value to the data NIC.

## Procedure

- 1. Log in to the server where the Recorder is installed.
- 2. Click Start > Control Panel > Network and Sharing Center.
- 3. Click Change adapter settings.
- 4. Right-click the network adapter on which the voice traffic comes.
- 5. Click Properties.
- 6. Double click the Internet Protocol Version 4 (TCP/IPv4).
- 7. Click the Advanced tab period.
- 8. Clear Automatic Metric.
- 9. In the Interface Metric field, enter a value higher than 10.
- 10. Click OK.
- 11. Click **OK**.

# **Configuration tools and utilities**

- One or more Windows servers or virtual machines with the following:
  - A user with administrator privileges.
  - An SQL server with Mixed Mode Authentication and SQL server agent service enabled.
- Two network interface cards, one for data NIC and another for voice NIC.
- Agent or client machines to install client applications such as Desktop Trigger and Home Agent Screen.

# Site preparation

## Site preparation checklist

| No. | Task                                                                                                    | Reference                                                                                                    | ~ |
|-----|----------------------------------------------------------------------------------------------------|----------------------------------------------------------------------------------------------------|---|
| 1   | Obtain the Avaya Workforce Optimization Select software.                                                                                                    | See <u>Downloading software</u><br><u>from PLDS</u> on page 33.                                                         |   |
| 2   | Install the mandatory third party utilities such as Wireshark,<br>WinPCap, 7 Zip, Open JDK, Microsoft Visual C++ 2010<br>Redistributable Package (x86) 32–bit, and Microsoft Dot<br>Net Framework 32–bit version. | See <u>Required software for</u><br><u>Avaya Workforce Optimization</u><br><u>Select</u> on page 30.                    |   |
|     | Notepad ++ is an optional third party utility that you can install to analyze and troubleshoot log files.                                                                                                    |                                                                                                    |   |
| 3   | Download Java security files to C:\Program Files<br>\Java\JDK8u122\jre8\lib\security.                                                                                                    | See <u>Required software for</u><br><u>Avaya Workforce Optimization</u><br><u>Select</u> on page 30.                    |   |
| 4   | Set environment variables for Java.                                                                                                    | See <u>Setting environment</u><br><u>variables for Java</u> on<br>page 35.                                              |   |
| 5   | Ensure that network considerations are met.                                                                                                    | See <u>Network requirements</u> on page 39.                                                                             |   |
| 6   | Enable ports based on your specific deployment configuration.                                                                                                    | See <u>Port assignments</u> on page 39.                                                                                 |   |
| 7   | Ensure that all pre-installation requirements are met.                                                                                                    | See <u>Preinstallation</u><br><u>checklist</u> on page 39.                                                              |   |
| 8   | Obtain the license types required for your specific deployment configuration.                                                                                                    | See the "Licensing<br>Requirements" chapter in<br>Avaya Workforce Optimization<br>Select Overview and<br>Specification. |   |

## **Downloading software**

## **Required software for Avaya Workforce Optimization Select**

#### Table 1: Avaya Workforce Optimization Select software

| Software                            | Supported version | Notes |
|-------------------------------------|-------------------|-------|
| Avaya Workforce Optimization Select | 5.1               | -     |

#### Table 2: License management

| Software    | Supported version | Notes |
|-------------|-------------------|-------|
| Avaya WebLM | 6.3.8 and above   | -     |

#### Table 3: Operating systems and software

| Software       | Supported version                                                                                                    | Location                                                                                                    | Reference                                                                                         |
|----------------|----------------------------------------------------------------------------------------------------|----------------------------------------------------------------------------------------------------|---------------------------------------------------------------------------------------------------|
| Windows Server | 2008 R2 and 2012 (64–bit OS)                                                                                          | -                                                                                                    | -                                                                                                 |
| OpenSSL        | Win32 OpenSSL v1.0.2h<br>Note:<br>Do not download<br>OpenSSL version 1.1x.<br>Use only the latest 1.0.2x<br>versions. | Download OpenSSL from https://<br>slproweb.com/products/<br>Win32OpenSSL.html<br>If the library is updated (the last<br>character gets updated in the<br>filename), use the latest one<br>available at the same site. | See <u>Setting</u><br><u>environment</u><br><u>variables for</u><br><u>OpenSSL</u> on<br>page 35. |

#### Table 4: Database

| Software   | Supported version          | Notes |
|------------|----------------------------|-------|
| SQL Server | 2012/2016 Standard Edition |       |

#### Table 5: Reporting services

| Software     | Supported version | Notes |
|--------------|-------------------|-------|
| Adobe Reader | 8.0 or later      | -     |

#### Table 6: Client software

| Software                 | Supported version                       | Notes |
|--------------------------|-----------------------------------------|-------|
| Windows Operating System | 7, 8, and 10 with 32–bit and 64–<br>bit | -     |
| Internet Explorer        | 11                                      | -     |

| Software                    | Supported version                                                         | Notes |
|-----------------------------|---------------------------------------------------------------------------|-------|
| Mozilla FireFox             | 53.0.3                                                                    | -     |
| Google Chrome               | 56.0.2924.76 (64-bit)                                                     | -     |
| Microsoft Edge              | 38.14393.1066.0                                                           |       |
| Citrix or terminal services | • Citrix 7.5 and 7.11                                                     | -     |
|                             | <ul> <li>Terminal services on Windows<br/>server 2008 and 2012</li> </ul> |       |
| HTML 5 media player         | NA                                                                        | -     |
| Graphic and sound card      | Depends on compatibility with customer site.                              | -     |

## Table 7: Third party software

| Utilities                 | Supported versions      | Location                                                                                                    | Reference                                          |
|---------------------------|-------------------------|----------------------------------------------------------------------------------------------------|----------------------------------------------------|
| Wireshark                 | 2.2.3<br>Windows 64–    | Server on which the recorder is installed. For example, C:\Program Files\WireShark.                                                                                                    |                                                    |
|                           | bit                     | Download Wireshark software from <u>https://</u><br>www.wireshark.org/download.html.                                                                                                    |                                                    |
|                           |                         | 😣 Note:                                                                                                    |                                                    |
|                           |                         | While installing Wireshark, selecting the option to install WinPCap installs both Wireshark and WinPCap.                                                                                                    |                                                    |
| WinPCap                   | 4.1.3                   | Server on which the recorder is installed. For example, C:\Program Files(x86)\WinPCap.                                                                                                    |                                                    |
| Notepad++                 | Latest version          | All servers.                                                                                                    |                                                    |
| 7 Zip                     | Latest version          | All servers.                                                                                                    |                                                    |
| Open JDK                  | 8u122 64–bit<br>Windows | Server on which the Avaya Workforce Optimization<br>Select application is installed. For example, C:<br>\Program Files\Java(64-bit).                                                                                                    | See <u>Setting</u><br>environment<br>variables for |
|                           |                         | Open JDK software download link at <u>http://</u><br>jdk8.java.net/download.html                                                                                                    | Java on page 35.                                   |
|                           |                         | If the library is updated (the last character gets<br>updated in the filename), use the latest JDK 8 updates<br>available at the same site. The recommended Java<br>package to download is JDK 8u122. You can<br>download the latest Java package, provided it is JDK<br>8. |                                                    |
| Java<br>security<br>files |                         | Download Java security files local_policy.jar and US_export_policy.jar from <a href="http://">http://</a>                                                                                                    | See <u>Setting</u><br>environment                  |

| Utilities                                               | Supported versions                                                               | Location                                                                                                    | Reference                                                                         |
|---------------------------------------------------------|----------------------------------------------------------------------------------|----------------------------------------------------------------------------------------------------|-----------------------------------------------------------------------------------|
|                                                         |                                                                                  | <pre>www.oracle.com/technetwork/java/javase/downloads/<br/>jce8-download-2133166.html.<br/>Note:<br/>Extract the jce_policy-8.zip file and place Java<br/>security files local_policy.jar and<br/>US_export_policy.jar files in the C:\Program<br/>Files\Java\JDK &amp;u122\jre\lib\security</pre>                                                                                                    | variables for<br>Java on page 35.                                                 |
| TAPI2<br>driver                                         | 1.0.0.42<br>version                                                              | Tolder.         Server where TAPI adapter is installed.         TAPI 2 driver download link:         https://         www.devconnectprogram.com/site/global/downloads/         index.gsp?item=ceafc6c9-a37f-4258-8f20-         b50573aa1449.         Install TAPI 2 driver only if you are integrating         Avaya Workforce Optimization Select with IP         Office 9.x.                                          | See <u>Installing the</u><br><u>TAPI2 driver</u> on<br>page 36.                   |
| TSAPI<br>client for<br>Windows                          | 7.x 32–bit<br>Windows                                                            | Server where AES adapter is installed.<br>TSAPI client download link: <u>http://</u><br><u>www.devconnectprogram.com/site/global/</u><br><u>products_resources/</u><br><u>avaya_aura_application_enablement_services/</u><br><u>interfaces/tsapi/releases/7_0_1/index.gsp</u><br><b>Note:</b><br>Install TSAPI client only if you are integrating<br>Avaya Workforce Optimization Select with<br>Communication Manager. | See <u>Installing</u><br><u>TSAPI client for</u><br><u>Windows</u> on<br>page 38. |
| Microsoft<br>Visual C+<br>+ 2010<br>Redistributa<br>ble | Microsoft<br>Visual C+<br>+ 2010<br>Redistributabl<br>e Package<br>(x86) 32-bit. | Server on which the PCS adapter is installed.<br>Download the redistributable from the location <u>https://www.microsoft.com/en-us/download/details.aspx?</u><br>id=5555.                                                                                                    |                                                                                   |
| Microsoft<br>Dot Net<br>Framework                       | 32–bit latest<br>version                                                         | <ul> <li>Server on which the Avaya Workforce Optimization</li> <li>Select application is installed.</li> <li>Note:</li> <li>The AACCNet adapter service is not installed without Microsoft Dot Net framework.</li> </ul>                                                                                                    |                                                                                   |

## **Registering for PLDS**

## Procedure

Go to the Avaya Product Licensing and Delivery System (PLDS) website at <u>https://plds.avaya.com</u>.

The PLDS website redirects you to the Avaya single sign-on (SSO) webpage.

- 2. Log in to SSO with your SSO ID and password.
- 3. On the PLDS registration page, register as:
  - An Avaya Partner: Enter the Partner Link ID. To know your Partner Link ID, send an email to prmadmin@avaya.com.
  - A customer: Enter one of the following:
    - Company Sold-To
    - Ship-To number
    - License authorization code (LAC)
- 4. Click Submit.

Avaya sends the PLDS access confirmation within one business day.

## Downloading software from PLDS

## About this task

Note:

You can download product software from <u>http://support.avaya.com</u> also.

## Procedure

- 1. In your web browser, type <u>http://plds.avaya.com</u> to go to the Avaya PLDS website.
- 2. Enter your Login ID and password to log on to the PLDS website.
- 3. On the Home page, select **Assets**.
- 4. Select View Downloads.
- <sup>5.</sup> Click the search icon ( $\bigcirc$ ) for Company Name.
- 6. In the Search Companies dialog box, do the following:
  - a. In the %Name field, type Avaya or the Partner company name.
  - b. Click Search Companies.
  - c. Locate the correct entry and click the Select link.
- 7. Search for the available downloads by using one of the following:
  - In **Download Pub ID**, type the download pub ID.
  - In the Application field, click the application name.

- 8. Click Search Downloads.
- 9. Scroll down to the entry for the download file, and click the **Download** link.
- 10. Select a location where you want to save the file, and click **Save**.
- 11. **(Optional)** If you receive an error message, click the message, install Active X, and continue with the download.
- 12. (Optional) When the system displays the security warning, click Install.

When the installation is complete, PLDS displays the downloads again with a check mark next to the downloads that have completed successfully.

## **Product compatibility**

Avaya Workforce Optimization Select Release 5.1 supports the following versions of Avaya products:

| Product/Application name               | Supported versions |
|----------------------------------------|--------------------|
| Avaya Aura <sup>®</sup> Contact Center | • 6.4.2            |
|                                        | • 7.0              |
| Avaya Contact Center Select            | • 6.4.2            |
|                                        | • 7.0.1            |
| Communication Manager                  | • 6.3              |
|                                        | • 7.0              |
|                                        | • 7.0.1            |
| Avaya Communication Server 1000        | • 7.6.7            |
| IP Office                              | • 9.1.4            |
|                                        | • 9.1.5            |
|                                        | • 9.1.7            |
|                                        | • 10.0             |
| IP Office Contact Center               | • 9.1.6            |
|                                        | • 9.1.8            |
| Call Center Elite                      | 7.0.1              |
| Avaya Proactive Contact with CTI       | 5.1.2              |
| Avaya Proactive Outreach Manager       | 3.0.4 FP, 3.0.5 SP |
| AES Server                             | • 6.3.3            |
|                                        | • 7.0              |
|                                        | • 7.0.1            |
| Avaya WebLM                            | 6.3.8 and above    |
| Avaya Control Manager                  | 8.0.1              |

| Product/Application name                | Supported versions |
|-----------------------------------------|--------------------|
| Avaya Aura <sup>®</sup> Session Manager | 7.0.1.2            |
| Avaya Oceana <sup>™</sup> Solution      | 3.2.2              |

For the latest and most accurate compatibility information, go to <u>https://support.avaya.com/</u> <u>CompatibilityMatrix/Index.aspx</u>

## Setting environment variables for Java

## Procedure

- 1. Click **Start > Computer > Properties** on the server where you are going to install Avaya Workforce Optimization Select .
- 2. In the navigation pane, click Advanced system settings.
- 3. Click Environment Variables.
- 4. In the System variables section, click New.
- 5. In the Variable name filed, type JAVA\_HOME as the environment variable name.
- 6. In the **Variable value** field, type the path that points to the Java directory installed on the machine (64-bit).

For example,C:\Program Files\Java\JDK 8u122.

- 7. Set the following environment variables:
  - a. Select the environment variable named Path and click Edit.
  - b. In the Variable value field, append the java path to the existing string.

For example, C:\Program Files\Java\JDK 8u122\bin.

## Setting environment variables for OpenSSL

#### About this task

Use this procedure to set environment variables for OpenSSL so that Media Manager uses OpenSSL for call encryption. Ensure that you install and set environment variables for OpenSSL on the server where Media Manager is running.

#### Procedure

- 1. Go to <u>https://slproweb.com/products/Win32OpenSSL.html</u>, and download the Win32 OpenSSL v1.0.2h file.
- 2. Copy the OpenSSL file to C:\.
- 3. Click Start > Computer > Properties
- 4. In the navigation pane, click **Advanced system settings**.

- 5. Click Environment Variables.
- 6. Click one of the following:
  - Edit: To append a value to the existing string.
  - New: To set a environment variable path.
- 7. To append a value to the existing string or to set a environment variable path for user variables, type the following:
  - Variable name: Path
  - Variable value: C:\OpenSSL-Win32\bin
- 8. Click OK.

## Installing and configuring TAPI 2 driver

## Installing the TAPI2 driver

#### About this task

Install TAPI2 driver on the server where TAPI adapter is installed.

#### Procedure

1. Go to <u>https://www.devconnectprogram.com/site/global/downloads/index.gsp?</u> <u>item=ceafc6c9-a37f-4258-8f20-b50573aa1449</u> and select **IPOffice TAPI 2 Driver Installer Release 1.0.0.42**.

You must login or register to download the executable.

- 2. Accept the File Download Agreement and click Submit.
- 3. Click Download and extract the ip-office-tapi2-driverinstaller-1\_0\_0\_42.zip file.
- 4. Double-click the tapi2Setup.exe file and click Next.
- 5. In the Select Networked Telephone System screen, select the **Manual Setup** check box and click **Next**.

This screen appears only if there is a prior instance of a TAPI driver installed.

- 6. Click **Cancel** as no configuration is required.
- 7. Click Install.
- 8. In the TAPI2 Installer Information window, click Yes to restart the server.
- 9. Click Install after restarting the server.
- 10. Click Next.
- 11. Click Finish.
# Configuring TAPI2 driver

#### About this task

Use this procedure to configure the TAPI2 driver so that the TAPI adapter receives call signaling from Avaya IP Office (IP Office) and sends to the Recorder.

#### Procedure

- 1. Click Start > Control Panel.
- 2. Click **Phone and Modem** on the Avaya Workforce Optimization Select server that runs the TAPI adapter component.
- 3. On the Phone and Modem window, in the **Advanced** tab, click **Avaya IP Office TAPI2 Service Provider**.
- 4. Click Configure.
- 5. On the Avaya TAPI configuration window, in the **Switch IP Address** field, type the IP address of IP Office.
- 6. Select Third Party.
- 7. In the Switch Password field, type the password of the IP Office System.
- 8. Click **OK**.
- 9. Click Close.

#### Next steps

Restart the Avaya Workforce Optimization Select server.

## Enabling the IP Office TAPI tracing

#### About this task

Use this procedure to enable debugging and tracing on the Avaya IP Office (IP Office) TAPI driver. To enable debugging and tracing, you must make the necessary changes within the registry of the server running the IP Office TAPI driver. Perform this task only when you want to debug and find issues as the file can become large if left unattended. This large file rapidly fills up the hard drive space of the computer.

#### ▲ Caution:

Incorrect registry changes can cause system failure.

- 1. Click **Start > Run > regedit** on the machine where TAPI adapter is running.
- 2. Click HKEY\_LOCAL\_MACHINE > SOFTWARE > Wow6432Node > Avaya > IP400 > TSPI.
- 3. Right-click and add a new string value, and enter the following values:
  - Name: DebugFile.
  - Value Data: C:\TAPI\_Trace.

4. Restart the computer on which the TAPI adapter is running.

The system creates a file on the C Drive called TAPI\_trace.txt. The trace file becomes active and logs the initial and subsequent activity of the TAPI driver.

# **Disabling the IP Office TAPI tracing**

#### About this task

Use this procedure to disable debugging and tracing on the Avaya IP Office TAPI driver.

#### ▲ Caution:

Incorrect registry changes can cause system failure.

#### Procedure

- 1. Click Start > Run > regedit on the machine where TAPI adapter is running.
- 2. Click HKEY\_LOCAL\_MACHINE > SOFTWARE > Wow6432Node > Avaya > IP400 > TSPI.
- 3. To disable the IP Office TAPI tracing, right-click and delete the DebugFile.

# Installing TSAPI client for Windows

#### About this task

For Avaya Aura<sup>®</sup> Contact Center on Communication Manager deployments, ensure you install TSAPI client on the server where AES adapter is installed.

#### Procedure

- 1. Go to <u>http://www.devconnectprogram.com/site/global/products\_resources/</u> avaya\_aura\_application\_enablement\_services/interfaces/tsapi/releases/7\_0\_1/index.gsp.
- 2. Click Download and extract the tsapi-client-win32-7.0.0-138.zip file.
- 3. Double-click the setup.exe file and click Next.
- 4. Select the license agreement option and click Next.
- 5. Click **Browse** to specify the destination folder and click **Next**.
- 6. Enter Host Name or IP Address of the AES server and click Add to List.

#### 😵 Note:

Do not change the default value of the Port Number.

- 7. Click Next.
- 8. Click **Downloads** and select **Avaya Aura AE Services 7.0 TSAPI Client for Windows**. You must login or register to download the executable.
- 9. Accept the File Download Agreement and click **Submit**.

- 10. Click Install.
- 11. Click Finish.

# **Network requirements**

- Deployment models must use Fast Ethernet LAN connections. Minimum 1000BASE-T is preferred.
- Multisite deployments must use T1, E1, MPLS, or its equivalent connection to utilize the bandwidth between site locations.
- Each recording server must install two 1-Gbps network interface cards (NICs). Each NIC must have a distinct static IP address. Use one card for standard network access and the other as a packet sniffing interface.
- You must direct the SPAN traffic in your SPAN configuration to the IP address of the NIC. When you run the Avaya Workforce Optimization Select installer, the packet sniffing NIC is referred to as the Voice NIC.
- You must configure the Session Initiation Protocol (SIP) and Real-time Transport Protocol (RTP) traffic to route to the Voice NIC of the recording server in the SPAN configuration.

# **Port assignments**

If the Avaya Workforce Optimization Select deployment is limited to the local intranet, then you do not need to open any ports on the firewall. If you want to provide external access to Avaya Workforce Optimization Select, with firewalls on both ends of a private WAN, open relevant ports. For complete port matrix information, see *Avaya Port Matrix: Avaya Workforce Optimization Select 5.1* available on the support website at <u>http://support.avaya.com</u>.

# **Preinstallation checklist**

| No. | Task                                                                                                    | Reference                                   | ~ |
|-----|----------------------------------------------------------------------------------------------------|---------------------------------------------|---|
| 1   | Ensure that the servers with required operating system and<br>Windows service packs are available, as per system<br>requirements. The Windows server should have all the<br>latest patches. | -                                           |   |
| 2   | Ensure that your network administrator enables the Data<br>Network Interface Card (NIC) and Packet Sniffer or Voice<br>NIC on the servers where the recorder is installed.                  | -                                           |   |
| 3   | Ensure that network considerations are met.                                                                                                    | See <u>Network requirements</u> on page 39. |   |

| No. | Task                                                                                                    | Reference                                                                                                    | ~ |
|-----|----------------------------------------------------------------------------------------------------|----------------------------------------------------------------------------------------------------|---|
| 4   | Ensure that your network administrator configures a valid mail server.                                                                                                    | -                                                                                                    |   |
| 5   | Ensure that the sound card is available on client machines to listen to live and recorded interactions.                                                                                                    | -                                                                                                    |   |
| 6   | Stop the World Wide Service in Windows 2008 R2 server<br>that uses port 80 by default if you are installing the Avaya<br>Workforce Optimization Select application on Windows<br>2008 R2 server.                                                 | -                                                                                                    |   |
| 7   | Install SQL 2012/2016 standard edition, with the latest<br>service pack on the server where you want to create the<br>database for the Avaya Workforce Optimization Select<br>application. Also, ensure that the SQL server agent is<br>running. | -                                                                                                    |   |
|     | Ensure that you do not install the SQL server and the Avaya Workforce Optimization Select components on the same drive to avoid performance issues.                                                                                              |                                                                                                    |   |
| 8   | Enable TCP/IP service on the server where SQL is installed irrespective of the SQL edition. Restart the SQL service after enabling the TCP/IP service.                                                                                           | -                                                                                                    |   |
| 9   | Install the mandatory third party utilities such as Wireshark, WinPCap, 7 Zip, and Open JDK.                                                                                                    | See <u>Required software for</u><br>Avaya Workforce Optimization                                                        |   |
|     | Notepad ++ is an optional third party utility that you can install to analyze and troubleshoot log files.                                                                                                    | Select on page 30.                                                                                                    |   |
| 10  | Ensure that you assign metrics to NICs for a FQDN based installation with multiple NICs.                                                                                                    | See <u>Assigning metrics to</u><br><u>Network Interface Cards</u> on<br>page 28.                                        |   |
| 11  | Set the environment variables for Java.                                                                                                    | See <u>Setting environment</u><br><u>variables for Java</u> on page 35.                                                 |   |
| 12  | Ensure there is enough space in the drive in which you want to store voice files. The required space depends on the number of interactions you want to store.                                                                                    | -                                                                                                    |   |
| 13  | Ensure that your network administrator configures<br>spanning on Virtual Local Area Network (VLAN), Gateway,<br>or Port level on the recording servers.                                                                                          | -                                                                                                    |   |
| 14  | Ensure you enable ports based on your specific deployment configuration.                                                                                                    | See <u>Port assignments</u> on page 39.                                                                                 |   |
| 15  | Obtain the license types required for your specific deployment configuration.                                                                                                    | See the "Licensing<br>Requirements" chapter in<br>Avaya Workforce Optimization<br>Select Overview and<br>Specification. |   |

| No. | Task                                                                                                    | Reference | ~ |
|-----|----------------------------------------------------------------------------------------------------|-----------|---|
| 16  | Ensure that Windows updates are completed on all the servers before installing Avaya Workforce Optimization Select . Ensure that Windows Automatic updates is a planned activity.         | -         |   |
| 17  | Install and run antivirus before or after you install Avaya<br>Workforce Optimization Select . Ensure you disable<br>antivirus before installing Avaya Workforce Optimization<br>Select . | -         |   |
|     | Ensure that scanning is done during the lean period or non production hours.                                                                                                    |           |   |

# **Chapter 5: Initial setup and connectivity**

# Hardware requirements

| Server                                                          | Specifications                                                                                                    | VMware (ESXI 5.1, 5.5, and 6) requirements                                                                     |
|-----------------------------------------------------------------|----------------------------------------------------------------------------------------------------|----------------------------------------------------------------------------------------------------|
| Single box<br>deployment                                        | <ul> <li>Intel/AMD 64–bit Dual CPU Quad Core (Total 8<br/>Core) with 2.4 GHz</li> </ul>                                                                                                    | vCPU: 8 with 2.4 GHz/CPU<br>Reservation                                                                        |
| Supports up to 150                                              | • 16 GB RAM                                                                                                    | • vRAM: 16 GB                                                                                                  |
| concurrent calls.                                               | • 500 GB Hard Disk                                                                                                    | • vDisk: C: 75 GB, D: 300                                                                                      |
|                                                                 | 64 bit Operating System with Service Pack                                                                                                    | GB, E: 125 GB                                                                                                  |
|                                                                 | <ul> <li>One C drive with 75 GB SAS 10 K/15K RPM<br/>RAID1 or RAID5 HDD for Operating System,<br/>Database and System Databases</li> </ul>                                                                                                  | • vNIC: 2                                                                                                    |
|                                                                 | <ul> <li>One D drive with 300 GB SAS 10 K/15K RPM<br/>RAID5 HDD for web application, dumps, log files,<br/>and configuration files</li> </ul>                                                                                               |                                                                                                    |
|                                                                 | <ul> <li>One E drive with 125 GB SAS 10 K/15K RPM<br/>RAID5 HDD for database storage and local call<br/>storage. Disk space must be calculated based on<br/>the retention policy on the local drive and the<br/>database sizing.</li> </ul> |                                                                                                    |
|                                                                 | Two 1 Gbps NIC cards                                                                                                    |                                                                                                    |
| Multi box<br>deployment —<br>Recorder server<br>Supports 150 to | <ul> <li>Intel/AMD 64-bit Dual CPU Quad Core (Total 8<br/>Core) with 2.4 GHz</li> <li>8 GB RAM</li> <li>500 GB Hard Disk</li> </ul>                                                                                                    | Requires one VM Recorder<br>instance for every 250<br>concurrent G.711, G722, or<br>450 concurrent G.729 calls |
| 500 concurrent<br>calls with one                                | <ul> <li>64 bit Operating System with Service Pack</li> <li>One C drive with 75 GB SAS 10 K/15K RPM</li> </ul>                                                                                                    | • vCPU: 8 with 2.4 GHz/CPU<br>Reservation                                                                      |
| recorder for every                                              | RAID1 or RAID5 HDD for Operating System,                                                                                                    | • vRAM: 8 GB                                                                                                   |
|                                                                 | <ul> <li>Database and System Databases</li> <li>One D drive with 300 GB SAS 10 K/15K RPM<br/>RAID5 HDD for web application, dumps, log files,</li> </ul>                                                                                    | • vDisk: C: 75 GB, D: 300<br>GB, E: 125 GB                                                                     |
|                                                                 | and configuration files                                                                                                    | • vNIC: 2                                                                                                    |
|                                                                 | One E drive with 125 GB SAS 10 K/15K RPM<br>RAID5 HDD for database storage and local call                                                                                                    |                                                                                                    |

| Server                             | Specifications                                                                                                    | VMware (ESXI 5.1, 5.5, and 6) requirements                    |
|------------------------------------|----------------------------------------------------------------------------------------------------|---------------------------------------------------------------|
|                                    | storage. Disk space must be calculated based on the retention policy on the local drive.                                                      |                                                               |
|                                    | Two 1 Gbps NIC cards                                                                                                    |                                                               |
| Multi box<br>deployment —          | <ul> <li>Intel/AMD 64–bit Dual CPU Quad Core (Total 8<br/>Core) with 2.4 GHz</li> </ul>                                                       | <ul> <li>vCPU - 4 with 2.4<br/>GHz/CPU Reservation</li> </ul> |
| Application and<br>Database server | • 16 GB RAM                                                                                                    | • vRAM - 16 GB                                                |
| Supports 150 to                    | • 500 GB Hard Disk                                                                                                    | • vDisk - C: 75 GB, D: 150                                    |
| 500 concurrent                     | <ul> <li>64 bit Operating System with Service Pack</li> </ul>                                                                                 | GB, E: disk space must be calculated based on                 |
| calls.                             | One C drive with 75 GB SAS 10 K/15K RPM                                                                                                    | database sizing.                                              |
|                                    | Database and System Databases                                                                                                    | • vNIC - 2                                                    |
|                                    | <ul> <li>One D drive with 150 GB SAS 10 K/15K RPM<br/>RAID5 HDD for web application, dumps, log files,<br/>and configuration files</li> </ul> |                                                               |
|                                    | <ul> <li>One E drive for database storage. Disk space<br/>must be calculated based on database sizing.</li> </ul>                             |                                                               |
|                                    | Two 1 Gbps NIC cards                                                                                                    |                                                               |

#### **Optional modules**

Desktop Monitor client machine specifications:

- Windows 7 and 10 (32-bit or 64-bit) with latest service packs and security updates
- 4 GB minimum and 4+ GB recommended
- 1280 x 1024 minimum graphics display resolution
- Microsoft .NET Framework 4.5
- Microsoft Visual Studio 2008 Professional or Developers Edition SP1 (Development/Studio only)

# Installing Avaya Workforce Optimization Select on a single server

# Starting the installation

#### Before you begin

• Install SQL 2012/2016 standard edition with the latest service pack and ensure SQL agent is running.

- Install third-party software utilities.
- Set environment variables for Java.

#### Procedure

1. Right-click AWFOS\_5\_1.exe, click Run as Administrator, and click Next.

The installer displays a warning message if the system does not have 16 GB of RAM. You can choose to ignore and proceed. However, you must upgrade the RAM to meet the 16 GB recommendation before moving to production.

2. Select the license agreement option and click Next.

#### Next steps

Select Setup Type.

# **Selecting Setup Type**

#### Procedure

- 1. In the Setup Type window, select one of the following:
  - **Standard**: Allows users to choose the telephony platform and automatic call distributor (ACD) against the **Recording Role** option. Avaya Workforce Optimization Select automatically installs the relevant recorder components.
  - **Custom**: Allows users to manually choose and install components of their choice for any deployment.

#### Note:

The installer displays a message to validate installation of mandatory third party utilities. You cannot proceed with the installation if the system does not have Wireshark, WinPCap, and Open JDK installed and if the environment variables for Java is not set.

#### 2. Click Next.

#### Next steps

Do one of the following:

- Select the required role for Standard Setup.
- Select the component type for Custom Setup.

#### Selecting the required role for Standard Setup Procedure

- 1. In the Standard Setup window, select the following:
  - Web Application Role
  - Database Role

#### Recording Role

2. Click Next.

#### Next steps

Configure Required Information.

#### **Related links**

Standard Setup field descriptions on page 50

#### Selecting the component for Custom Setup

#### Procedure

- 1. In the Custom Setup window, select the components that you want to install. The components are grouped under the following sections:
  - Web Application
  - Recorder
  - Utilities
  - Adapters
  - Database
- 2. Click Next.

#### Next steps

Configure Required Information.

#### **Related links**

Custom Setup field descriptions on page 51

# **Configuring Required Information**

#### Procedure

- 1. In the Required Information window, configure the required fields.
- 2. Click Next.

#### Next steps

Configure Database Settings.

# **Configuring Database Settings**

- 1. In the Database Settings window, configure the required fields.
- 2. Click Next.

The system displays the Installation Summary screen. You can click **Back** to review or change any installation setting.

#### Next steps

Complete the installation.

# Completing the installation

#### Procedure

1. Click Install.

You can click **Cancel** anytime to cancel the installation.

When the installation is complete, the system displays the InstallShield Wizard Completed window.

- 2. Select the **Show the Windows Installer** log check box if you want to view and save the installation log after installing the Avaya Workforce Optimization Select application.
- 3. Click Finish.

#### Next steps

Restart the services with the administrator user privileges.

# Installing Avaya Workforce Optimization Select on multiple servers

# Avaya Workforce Optimization Select multibox installation

Avaya Workforce Optimization Select multibox installation depends on the following factors:

- The number of concurrent calls
- The number of web application users including agents, supervisors, and quality managers.

If the number of concurrent calls ranges from 150 to 500, install the following on separate servers:

- A Recorder and other Avaya Workforce Optimization Select components
- · The web application and database

If the number of concurrent calls are more than 500, install:

- One recorder and other Avaya Workforce Optimization Select components on one server for each 500 concurrent calls.
- The web application on a separate server.

• The database on a separate server.

You can install the Avaya Workforce Optimization Select application using the following two methods:

- **Standard**: Choose the telephony platform, automatic call distributor, and dialer in the **Recording Role** option. Avaya Workforce Optimization Select automatically installs the relevant recorder components.
- Custom: Choose individual components that you want to install for any deployment.

# Starting the installation

#### Before you begin

- Install SQL 2012/2016 standard edition with the latest service pack and ensure SQL agent is running.
- · Install third-party software utilities.
- Set environment variables for Java.

#### Procedure

1. Right-click AWFOS\_5\_1.exe, click Run as Administrator, and click Next.

The installer displays a warning message if the system does not have 16 GB of RAM. You can choose to ignore and proceed. However, you must upgrade the RAM to meet the 16 GB recommendation before moving to production.

2. Select the license agreement option and click Next.

#### **Next steps**

Select Setup Type.

# **Selecting Setup Type**

#### Procedure

- 1. In the Setup Type window, select one of the following:
  - **Standard**: Allows users to choose the telephony platform and automatic call distributor (ACD) against the **Recording Role** option. Avaya Workforce Optimization Select automatically installs the relevant recorder components.
  - **Custom**: Allows users to manually choose and install components of their choice for any deployment.

#### 😵 Note:

The installer displays a message to validate installation of mandatory third party utilities. You cannot proceed with the installation if the system does not have

Wireshark, WinPCap, and Open JDK installed and if the environment variables for Java is not set.

2. Click Next.

#### Next steps

Do one of the following:

- Select the required role for Standard Setup.
- Select the component type for Custom Setup.

#### Selecting the required role for Standard Setup

#### Procedure

- 1. In the Standard Setup window, select the following:
  - Web Application Role
  - Database Role
  - Recording Role

 Table 8: If the number of concurrent calls range from 150 to 500

| Server   | Role                              | Notes                                                                           |
|----------|-----------------------------------|---------------------------------------------------------------------------------|
| Server 1 | Web Application Role              | Installs the web application and                                                |
|          | <ul> <li>Database Role</li> </ul> | database.                                                                       |
| Server 2 | Recording Role                    | Installs the Recorder and other Avaya Workforce Optimization Select components. |

Table 9: If the number of concurrent calls are more than 500

| Server   | Role                 | Notes                                                                           |
|----------|----------------------|---------------------------------------------------------------------------------|
| Server 1 | Database Role        | Installs the database.                                                          |
| Server 2 | Web Application Role | Installs the web application.                                                   |
| Server 3 | Recording Role       | For each 500 concurrent calls, install a new recorder server.                   |
|          |                      | Installs the Recorder and other Avaya Workforce Optimization Select components. |

#### 2. Click Next.

#### Next steps

Configure Required Information.

# Selecting the component for Custom Setup

## Procedure

1. In the Custom Setup window, select all the components that you want to install.

#### Table 10: If the number of concurrent calls range from 150 to 500

| Server   | Component | Notes |
|----------|-----------|-------|
| Server 1 | • Web     | -     |
|          | Database  |       |
| Server 2 | Recorder  | -     |
|          | Utilities |       |
|          | Adapters  |       |

#### Table 11: If the number of concurrent calls are more than 500

| Server   | Component | Notes                                                         |
|----------|-----------|---------------------------------------------------------------|
| Server 1 | Database  | -                                                             |
| Server 2 | • Web     | -                                                             |
| Server 3 | Recorder  | For each 500 concurrent calls, install a new recorder server. |
|          | Utilities |                                                               |
|          | Adapters  |                                                               |

#### 2. Click Next.

#### Next steps

Configure Required Information.

# **Configuring Required Information**

#### Procedure

- 1. In the Required Information window, configure the required fields.
- 2. Click Next.

#### Next steps

Configure Database Settings.

# **Configuring Database Settings**

## Procedure

1. In the Database Settings window, configure the required fields.

2. Click Next.

The system displays the Installation Summary screen. You can click **Back** to review or change any installation setting.

#### Next steps

Complete the installation.

# Completing the installation

#### Procedure

1. Click Install.

You can click **Cancel** anytime to cancel the installation.

When the installation is complete, the system displays the InstallShield Wizard Completed window.

- 2. Select the **Show the Windows Installer** log check box if you want to view and save the installation log after installing the Avaya Workforce Optimization Select application.
- 3. Click Finish.

#### Next steps

Restart the services with the administrator user privileges.

# **Standard Setup field descriptions**

| Name                 | Description                                                                                                    |
|----------------------|----------------------------------------------------------------------------------------------------|
| Web Application Role | The role to install and access the web application. The options are:                                                                                                    |
|                      | <ul> <li>WebApp Service: You are authorized to access the Avaya<br/>Workforce Optimization Select application.</li> </ul>                                                                                                    |
|                      | • SysAdmin: You are authorized to access the SysAdmin module.                                                                                                    |
| Database Role        | The role to create database. By default, the installation creates two databases, one for Host and another for Tenant. A database role is a collection of permissions and privileges that can be assigned to one or more users. SQL must be installed before Avaya Workforce Optimization Select installation. |
| Recording Role       | The role to install and enable the recording facility in the product.<br>The options are:                                                                                                    |
|                      | • <b>Telephony Platform</b> : The options for recording calls are:                                                                                                    |
|                      | - Communication Manager                                                                                                    |

| Name | Description                                                                                                    |
|------|----------------------------------------------------------------------------------------------------|
|      | - CS1000                                                                                                    |
|      | - IPO 10.x                                                                                                    |
|      | - IPO 9.x and below                                                                                                    |
|      | <ul> <li>Automatic Call Distributor (ACD): The telephony platform<br/>options are:</li> </ul>                                                                                              |
|      | <ul> <li>For Communication Manager, select AACC or CC Elite or<br/>Oceana based on the deployment.</li> </ul>                                                                              |
|      | - For CS1000, select AACC.                                                                                                    |
|      | - For IPO 10.x, select ACCS or IPOCC based on the deployment                                                                                                    |
|      | ★ Note:                                                                                                    |
|      | IP Office 10.x deployments support active and passive recording and use the Devlink3 adapterto get call signaling events.                                                                  |
|      | <ul> <li>For IPO 9.x and below, select ACCS or IPOCC based on the<br/>deployment.</li> </ul>                                                                                               |
|      | 🛪 Note:                                                                                                    |
|      | IP Office9,x deployments support passive recording and use the TAPI adapter to get call signaling events.                                                                                  |
|      | Dialer: The dialer options are:                                                                                                    |
|      | <ul> <li>PC: Select this option if you are using Avaya Proactive Contact<br/>with CTI as the dialer for Avaya Proactive Contact with CTI and<br/>Call Center Elite deployments.</li> </ul> |
|      | <ul> <li>POM: Select this option if you are using Avaya Proactive<br/>Outreach Manager as the dialer for AACC and Call Center Elite<br/>deployments.</li> </ul>                            |
|      | - None                                                                                                    |

# **Custom Setup field descriptions**

# Web Application

| Name      | Description                                                                    |
|-----------|--------------------------------------------------------------------------------|
| Web       | The option to install the Avaya Workforce Optimization Select web application. |
| SysAdmin  | The option to install the SysAdmin application.                                |
| Analytics | The option to install Analytics.                                               |

#### Recorder

| Name              | Description                                            |
|-------------------|--------------------------------------------------------|
| Recorder          | The option to install the Recorder component.          |
| Unified Messaging | The option to install the Unified Messaging component. |
| Media Manager     | The option to install the Media Manager component.     |

#### Utilities

| Name              | Description                                            |
|-------------------|--------------------------------------------------------|
| Log Manager       | The option to install the Log Manager component.       |
| Process Checklist | The option to install the Process Checklist component. |
| Packet Sniffer    | The option to install the Packet Sniffer component.    |
| Screen Capture    | The option to install the Screen Capture application.  |

#### Adapters

| Name            | Description                                                                                                    |
|-----------------|----------------------------------------------------------------------------------------------------|
| AACCNet adapter | The option to install AACCNet adapter for Avaya Aura <sup>®</sup> Contact<br>Center on Communication Manager active and passive<br>deployments, Avaya Aura <sup>®</sup> Contact Center on CS 1000 active and<br>passive deployments, Avaya Contact Center Select on IP Office 9.x<br>passive deployments and Avaya Contact Center Select on IP Office<br>10.x active and passive deployments.                                                                                                    |
| Avaya adapter   | The option to install Avaya adapter for Avaya Aura <sup>®</sup> Contact Center<br>on Communication Manager active deployments, Call Center Elite<br>on Communication Manager active deployments, Call Center Elite<br>on Communication Manager and Avaya Proactive Contact with CTI<br>active deployments, Avaya Proactive Contact with CTI on<br>Communication Manager active deployments, Avaya Oceana <sup>™</sup><br>Solution on Communication Manager with Call Center Elite active<br>deployments, Call Center Elite on Communication Manager and<br>Avaya Proactive Outreach Manager active deployments, and Avaya<br>Aura <sup>®</sup> Contact Center on Communication Manager and Avaya<br>Proactive Outreach Manager active deployments |
| AES adapter     | The option to install AES adapter for Avaya Aura <sup>®</sup> Contact Center<br>on Communication Manager active and passive deployments, Call<br>Center Elite on Communication Manager active and passive<br>deployments, Call Center Elite on Communication Manager and<br>Avaya Proactive Contact with CTI active and passive deployments,<br>Avaya Proactive Contact with CTI on Communication Manager<br>active deployments, Avaya Oceana <sup>™</sup> Solution on Communication<br>Manager with Call Center Elite active and passive deployments, Call<br>Center Elite on Communication Manager and Avaya Proactive<br>Outreach Manager active and passive deployments, and Avaya                                                            |

| Name             | Description                                                                                                    |
|------------------|----------------------------------------------------------------------------------------------------|
|                  | Aura <sup>®</sup> Contact Center on Communication Manager and Avaya<br>Proactive Outreach Manager active and passive deployments.                                                                                                    |
| MLS adapter      | The option to install MLS adapter for Avaya Aura <sup>®</sup> Contact Center on CS 1000 active and passive deployments.                                                                                                    |
| IPOCC adapter    | The option to install IPOCC adapter for IP Office Contact Center on IP Office 9.x passive deployments and IP Office Contact Center on IP Office 10.x active and passive deployments.                                                                                                    |
| PCS adapter      | The option to install PCS adapter for Avaya Aura <sup>®</sup> Call Center Elite<br>on Communication Manager and Avaya Proactive Contact with CTI<br>active and passive deployments and Avaya Proactive Contact with<br>CTI on Communication Manager active and passive deployments.                                                |
| Devlink3 adapter | The option to install Devlink3 adapter for IP Office 10.x extension<br>based recording active and passive deployments, Avaya Contact<br>Center Select on IP Office 10.x active and passive deployments,<br>and IP Office Contact Center on IP Office 10.x active and passive<br>deployments.                                       |
| SIP adapter      | The option to install SIP adapter for IP Office 10.x extension based recording active and passive deployments, Avaya Contact Center Select on IP Office 10.x active and passive deployments, and IP Office Contact Center on IP Office 10.x active and passive deployments.                                                        |
| TAPI adapter     | The option to install TAPI adapter for Avaya Contact Center Select<br>on IP Office 9.x passive deployments and IP Office Contact Center<br>on IP Office 9.x passive deployments.                                                                                                    |
| Oceana adapter   | The option to install Oceana adapter for Avaya Oceana <sup>™</sup> Solution<br>on Communication Manager with Call Center Elite active and<br>passive deployments and Avaya Oceana <sup>™</sup> Solution on<br>Communication Manager with Call Center Elite and Avaya Proactive<br>Outreach Manager active and passive deployments. |
| POM adapter      | The option to install POM adapter for Call Center Elite on<br>Communication Manager and Avaya Proactive Outreach Manager<br>active and passive deployments and Avaya Aura <sup>®</sup> Contact Center<br>on Communication Manager and Avaya Proactive Outreach<br>Manager active and passive deployments.                          |

## Database

| Name     | Description                                                              |
|----------|--------------------------------------------------------------------------|
| Database | The option to install the database. By default, the installation creates |
|          | two databases, one for Host and another for Tenant.                      |

# **Required Information field descriptions**

| Name                                  | Description                                                                                                    |
|---------------------------------------|----------------------------------------------------------------------------------------------------|
| Installation Path                     | The location for installing the product Avaya Workforce Optimization<br>Select All components get extracted to this location, and each<br>folder has an executable file and dependent files. The default<br>installation path is C:\Avaya\AWFOS5.                                                                  |
| Logs Path                             | The location of the log files. A log file records the event occurrence during a software or product runtime. By default, the logs folder is located at C: \Logs.                                                                                                    |
| WFO_Home Path                         | The location of the master database. Database files, such as mdf and ldf, are saved at this location. By default, <b>WFO_Home Path</b> is <b>located</b> at C:\WFO_Home.                                                                                                    |
| Voice Drive                           | The drive where the voice folder is created to store interaction data.<br>The recorder records interactions and stores voice files, such as<br>bwd and fwd, and screens in the voice folder.                                                                                                    |
| WebLM IP Address / Hostname           | The IP address or hostname of the server where WebLM is installed<br>so that the SysAdmin connects to WebLM to fetch and validate the<br>licenses.                                                                                                    |
| Server IP Address / Hostname          | The IP address or hostname of the server on which you want to install one or all of the following:                                                                                                    |
|                                       | Web application                                                                                                    |
|                                       | • Database                                                                                                    |
|                                       | Recorder and Avaya Workforce Optimization Select components                                                                                                    |
| Proxy Server IP Address /<br>Hostname | The IP address or hostname of the server on which you want to<br>install the Avaya Workforce Optimization Select web application,<br>irrespective of single-box or multibox deployments. The<br>AWFOSWebProxy service is installed as a component, and the<br>Apache24 folder is created in the installation path. |
|                                       | For high availability, this is the floating or virtual IP address of the network load balancer. Change the node name in each high availability server so that every web application has a unique node name. For more information, see <u>Changing the node name</u> on page 74.                                    |
| Proxy Port Number                     | The port number of the proxy server that enables web login and call<br>playback. The default port is 80. Changing the port number requires<br>change in the parameter configurations for components such as<br>Recorder, Media Manager, and Messaging.                                                             |
|                                       | 😿 Note:                                                                                                    |
|                                       | Do not use port number 443.                                                                                                    |

| Name        | Description                                                                                                    |
|-------------|----------------------------------------------------------------------------------------------------|
| Server FQDN | The fully qualified domain name of the server on which you want to install one or all of the following:                                                                       |
|             | Web application                                                                                                    |
|             | • Database                                                                                                    |
|             | Recorder and Avaya Workforce Optimization Select components                                                                                                    |
|             | 😿 Note:                                                                                                    |
|             | For IP-based installation, ensure that you configure FQDN with<br>an IP address. Else, in multibox deployments, you will<br>encounter issues when importing SSL certificates. |

# **Database Settings field descriptions**

| Name                                               | Description                                                                                                    |
|----------------------------------------------------|----------------------------------------------------------------------------------------------------|
| Database Server IP Address / Hostname              | The IP address or hostname of the server where you are creating the database. You can also point to an existing database.                                                |
| Named Instance                                     | The option to install the database using the named<br>instance mode. You can point to a named instance<br>of the SQL installation and enter the name of the<br>instance. |
| Port Number                                        | The port number of the server where the database is installed. The default port number is 1433.                                                                          |
| Failover Database IP Address / Hostname            | The IP address or hostname of the server that acts as a secondary database server when the primary database server fails.                                                |
| Windows authentication credentials of current user | The option to install the database using Windows Authentication credentials of the current user.                                                                         |
|                                                    | You must have:                                                                                                    |
|                                                    | <ul> <li>Created a Windows domain account for the Avaya<br/>Workforce Optimization Select application<br/>services.</li> </ul>                                           |
|                                                    | • Run the O-Harmony-Admin.sql script on the SQL server machine,                                                                                                    |
| SQL server authentication credentials              | The option to install the database using SQL server authentication. You can connect to the database or                                                                   |

| Name                     | Description                                                                                     |
|--------------------------|-------------------------------------------------------------------------------------------------|
|                          | login as the database administrator. The installer creates the following users in the database: |
|                          | <ul> <li>harmonyadmin: Username used to create<br/>databases and database tables.</li> </ul>    |
|                          | <ul> <li>harmonysec: Username used for encryption and<br/>decryption services.</li> </ul>       |
|                          | <ul> <li>harmony: Username used for all components to<br/>connect to the database.</li> </ul>   |
|                          | <ul> <li>sa: Username with superadmin privileges.</li> </ul>                                    |
|                          | 😵 Note:                                                                                         |
|                          | A user with system administrator privileges must be created if the sa user is not available.    |
| Login ID                 | The username to access the database.                                                            |
| Password                 | The password to access the database.                                                            |
| Name of database catalog | The name of the database that you want to create.                                               |

# WebLM

Avaya provides a web-based license manager (WebLM) to manage licenses of one or more Avaya software products.

To track and manage licenses in an organization, WebLM requires a license file from the Avaya Product Licensing and Delivery System (PLDS) website at <u>https://plds.avaya.com</u>.

The license file is in XML format and contains information about the product such as the licensed capacities of each feature that you purchase. You activate the license file in PLDS and install the license file on the WebLM server.

You must run WebLM as a separate VMware virtual machine or use the WebLM running on System Manager. For more information about WebLM administration, see *Administering Avaya Aura*<sup>®</sup> System Manager.

# Chapter 6: High availability and redundancy

# High availability and redundancy

High availability of Avaya Workforce Optimization Select is achieved in a cost-effective manner by using various failover strategies .

#### **Database redundancy**

Database redundancy is achieved using the Always On Availability Groups option in the SQL server for database high availability. This option meets both local high availability and georedundancy needs provided you are using MS SQL server 2012/2016 Enterprise Edition .

The SQL database in Avaya Workforce Optimization Select can be shared with other applications as long as appropriate resources are allocated. To minimize MS SQL servers, sharing is possible with other applications that support SQL 2012/2016. Depending on no local high availability and other deployment aspects, such as dedicated tenant or less number of tenants, the Basic Availability Group option in SQL server 2016 Standard Edition can be used. This option supports two nodes where one node is primary in data center and the other is secondary in disaster recovery. This supports geo-redundancy but not high availability.

#### Web application server redundancy

Web application servers are deployed as active-active servers to meet local high availability and geo-redundancy requirements. However, Network Load Balancers (NLBs) are required to ensure that users are split evenly between multiple web application servers. If one of the web application server becomes nonfunctional, the NLB routes users to the available server. Web application servers can be split across data centers for geo-redundancy purposes.

#### 😵 Note:

Note that Avaya recommends an external NLB, not the NLB function provided by Microsoft .

The DNS entry pointing to a virtual IP address on the load balancer distributes the user sessions across all the web application instances. The web application instances are independent, and no session replication is done between them. If any web application instance fails, user sessions on that instance are forced to log out and log in to another instance through the NLB.

#### Storage server redundancy

During storage server failure, the Avaya Workforce Optimization Select recorder component has the capability to write files locally to avoid loss of data. If the recorder loses connectivity to the storage server, voice and screen capture files are written locally within the storage space of the recorder. These files are moved to central storage when connectivity is restored. This is the reason for separating the recorder server component from the primary application server in a single-server deployment. The recorder cannot write files locally in a single-server deployment if the server fails.

#### **Multiple SPAN ports**

Avaya recommends multiple SPAN ports to avoid loss of recording due to port failure. Because Avaya Workforce Optimization Select relies on SPAN, failure occurring at the data switch level must be mitigated in the best way possible.

#### Multi-interface support

In the absence of a multiple server model, installing multiple NIC cards in a single server can provide redundancy at the NIC level. Normally, if a NIC fails, all traffic stops. However, by grouping together several NICs into one logical NIC, availability is maximized. With teaming, if one NIC fails, the network connection continues to operate on the other NICs.

A multi-interface NIC configuration can also be used to connect multiple SPANs to the recording server. The traffic in each SPAN can be forwarded to a separate interface. A multi-interface NIC configuration also supports failover at the switch level. Two switches in failover mode connected to two SPANs can direct traffic to the two NICs. If the primary switch fails and the backup switch becomes primary, Avaya Workforce Optimization Select still continues to record interactions.

Avaya Workforce Optimization Select supports maximum five NICs in a multi-interface NIC configuration.

#### **Recording server redundancy**

On the recorder side, high availability is implemented by deploying the recorders in pairs: one is active while the other one is in hot standby mode. Based on this deployment mode, the following failover strategy is provided:

- A heartbeat mechanism is used between the active and standby server. The recording media can be sent to both recorders simultaneously for a more robust solution, for example, Active-Active recording. If the primary recorder is healthy at the end of the recording, the recording is discarded by the standby server to avoid storing duplicate files. However, if the primary recorder or server? fails in the middle of a call, the full recording is captured by the standby server. If the heartbeat fails, the standby server takes over without losing any recording data. Note that when a failure occurs, the standby server stays as the primary server until a restart occurs or until it fails or gets restarted.
- If the recorder loses connectivity to the storage server, voice and screen capture files are written locally within the storage space of the recorder. These files are moved to central storage when connectivity is restored.
- If the recorder loses connectivity to the database, all database updates are queued to the local file system and applied after connectivity is restored.
- Multiple NIC cards can be installed and configured on the recorder to account for NIC failures. The recorder can read data from multiple NIC cards.

# **Configuring database redundancy**

# Setting up Windows 2012 cluster

## Installing the failover clustering feature

#### About this task

Use this procedure to install the Failover Clustering feature on the two member servers on which you want to configure database redundancy.

#### Before you begin

- Install two Windows 2012 R2 Standard servers in AD domain that are needed to be a part of the cluster.
- Create a cluster administrator account that is a member of local administrator groups for both the member servers. Get administrator privileges on both the servers.
- Create a shared folder in any domain server.
- Install MS SQL 2016 Standard on both the member servers.
- Create the database and take full back up on one of these two member servers.

- 1. Click Start > Server Manager.
- 2. On the Manage menu, click Add Roles and Features.
- 3. On the Before you begin page, click Next.
- 4. On the Select installation type page, click **Role-based** or **feature-based installation** and click **Next**.
- 5. On the Select destination server page, click the server where you want to install the feature and click **Next**.
- 6. On the Select server roles page, click Next.
- 7. On the Select features page, select the Failover Clustering check box.
- 8. To install the failover cluster management tools, click Add Features and click Next.
- 9. On the Confirm installation selections page, click Install.
- 10. Select the **Create the cluster now using the validated nodes** check box, and click one of the following:
  - Finish: If the results indicate that the tests were completed successfully and you want to create a cluster immediately.
  - View Reports: If the results indicate that there were warnings or failures.

# Creating the failover cluster

#### Procedure

- 1. Click Start > Server Manager.
- 2. Click **Tools** > > **Failover Cluster Manager** on the menu bar.

The system displays the Failover Cluster Manager page.

- 3. To create a cluster, click Create Cluster at one of the following locations:
  - On the Failover Cluster Manager option
  - In the Actions column on the right pane
  - In Management section of the Failover Cluster Manager page

The system starts the Create Cluster wizard .

4. On the Before you begin page, review the information and click Next.

To ensure that the servers are connected, configured correctly, and supported by Microsoft, validate the configuration before creating the cluster.

5. Type the names of all the servers that will be part of the cluster.

You can specify more than one node at a time using comma separation. For example: MyServer1, MyServer2, MyServer3.

- 6. **(Optional)** Click one of the following if the system displays the Validation Warning page to indicate that the nodes are not validated:
  - Yes. When I click Next, run configuration validation tests, and then return to the process of creating cluster.
  - No. I do not require support from Microsoft for this cluster, and there do not want to run the validation tests. When I click Next, continue creating the cluster.
- 7. On the Access Point for Administering the Cluster page, do the following:

In the **Cluster Name**, type the NetBIOS name that connects to the cluster.

- 8. Click Next.
- 9. Review the Confirmation screen.
- 10. Do one of the following:
  - a. To add all eligible storage to the cluster, select the Add all eligible storage to the cluster check box and click Next.
  - b. If you choose not to add all eligible storage to the cluster, you can add specific disks after the cluster is created.
- 11. Review the summary report and click Finish.

A Failover Cluster Manager automatically connects to the cluster when the wizard finishes.

#### Next steps

Configure a File Share Witness on a server that is not part of the cluster.

# Failover cluster field descriptions

| Name         | Description                                                                                                    |
|--------------|----------------------------------------------------------------------------------------------------|
| Cluster Name | The NetBIOS name used to connect to the cluster.<br>During cluster creation, a computer object is also<br>created in the Active Directory domain and in the<br>Organizational Unit where the cluster nodes<br>computer objects are located.                                                                                                    |
|              | If the servers have no NICs configured for DHCP,<br>then a static IP address is prompted. If any of the<br>networks are configured for DHCP, then an IPv4<br>DHCP assigned address will be used.                                                                                                    |
|              | 🛪 Note:                                                                                                    |
|              | If you do not want the Active Directory object<br>for the cluster to be placed in the same<br>Organizational Unit (OU) as the servers, the<br>specific OU can be designated by specifying<br>the full distinguished name. For more details<br>on how to create a cluster in a restrictive active<br>directory environment, see <u>http://</u><br>blogs.msdn.com/b/clustering/archive/<br>2012/03/30/10289577.aspx |

## Node and file majority quorum

You must configure node and file share majority quorum in the absence of a shared storage. A file share witness must be configured on a server that is not part of the cluster. A file share witness is a basic file share that the cluster computer name has read and write access. The first step involves creating the file share. For example, if the cluster computer name is MYCLUSTER, then create a file share on your data center and provide read or write access to MYCLUSTER. The file share does not need to reside on a Windows 2012 server but the file must be on a Windows Server in the same domain as the cluster.

## **Configuring the Node and File Majority Quorum**

#### About this task

Use this procedure to provide read or write access to the cluster computer name that you create at both the share level and NTFS level.

- 1. Click Start > Server Manager.
- 2. Click Files and Storage Services on the left pane.
- 3. In the **TASKS** tab in the right corner of the page, click **New Share**.

The system displays the New Share Wizard page.

- 4. On the Select the profile for this share page, click the file share profile that you want to share files with and click Next.
- 5. On the Select the server and path for this share page, do the following:
  - a. In **Server**, select the server where you want to do the file share.
  - b. In **Share location**, click an option depending on the location that you want to choose for file share.
- 6. Click Next.
- 7. On the Specify share name page, do the following:
  - a. In **Share name**, type a share name.
  - b. In **Local path to share**, provide the path of the location where the folder is to be shared.
  - c. In **Remote path to share**, provide the remote path for the share.
- 8. Click Next.

The system displays .

- 9. On the Configure share settings page, clickone of the following options depending on your requirements:
  - Enable access-based enumeration
  - Allow caching of share

Caching of shares is not required for a file share witness.

- Encrypt data access
- 10. Click Next.
- 11. On the Specify permissions to control access page, click **Customize permissions** and click **Next**.
- 12. On the Advanced Security Settings for FSW page, click Add.
- 13. On the Permission Entey for FSW page, click **Select a principal**.
- 14. On the Select User, Computer, Service Account, or Group page, click Object Types.
- 15. On the Object Types page, select the **Computers** check box and click **OK**.
- 16. On the Select User, Computer, Service Account, or Group page, in the **Enter the object name to select** field, type the name of your cluster and click **Check Names**.
- 17. On the Permission Entry for FSW page, in the Basic permissions section, select the **Modify** check box to allow your cluster to get read or write access to the file share.
- 18. On the Advanced Security Settings for FSW page, check whether the cluster you specified is showing the Allow in the Type column.

- 19. On the Advanced Security Settings for FSW page, click the **Share** tab and repeat the process so that your cluster gets access permissions at both the NTFS and Share level and click **Apply**.
- 20. On the New Share Wizard page, in Confirm selections section, confirm that the settings are correct and click **Create**.

The system displays the View results section with the confirmation that the share is successfully created.

- 21. Click Close.
- 22. Change the quorum type of the primary server using Failover Cluster Manager.
  - a. On the Failover Cluster Manager page, right-click **mycluster**, and click **More** Actions > Configure Cluster Quorum Settings period?
  - b. On the Configure Cluster Quorum Wizard page, in the Select Quorum Configuration Option section, select the Add or change the quorum witness option and click Next.
- 23. On the Configure Cluster Quorum Wizard page, in the Select Quorum Configuration Option section, do the following:
  - a. Select the **Configure a file share witness (recommended for special configuration)** option
  - b. Browse the path of the file share witness that you created on the data center
- 24. Click Next.

The system displays the Confirmation section with the message: Your cluster quorum configuration will be changed to the configuration shown above.

- 25. Click one of the following depending on your requirements:
  - View Report: To view the report.
  - Finish: To close the wizard.

# Installing and configuring SQL Server 2016 basic availability group

## Setting up basic availability groups in SQL server 2016

#### About this task

As against database mirroring where you can use only synchronous commit mode, in the basic high availability groups in SQL server 2016, you can configure both synchronous and asynchronous commit modes. You can use the asynchronous commit mode to create your secondary replica in Azure. As a result, you can also create a basic disaster recovery solution with SQL Server Standard Edition. The endpoint configuration is required, and there is no difference in the configuration when compared to the traditional Enterprise Availability Groups.

#### Procedure

- 1. Click Start > SQL Server Management Studio.
- On Object Explorer, right-click AlwaysOn High Availability > New Availability Group Wizard.
- 3. On the New Availability Group Wizard of the Management Studio, do the following:
  - In the Availability group name field, type an availability group name.
  - To specify that you want to create basic availability group in standard edition, select the **Basic Availability Group** check box.
  - To configure Always On Availability Groups to failover when a database goes offline, select the **Database level Health Detection** check box.
- 4. On the Select Databases page, select the user database for the availability groups and click **OK**.

Only one database can be added to a basic availability group.

5. On the Specify Replicas page, click Add Replica.

You cannot specify more than two replicas: Primary and secondary.

6. On the Specify an instance of SQL Server to host a secondary replica page, click the **Replicas** tab.

The system displays the Availability Replicas section.

- 7. Depending on your requirements, select the check boxes in the Automatic Failover and the Synchrous Commit columns.
- 8. (Optional) In the Readable Secondary section, select whether you want to configure a readable secondary for Primary Initial Role.

Read access is unavailable on the secondary replica.

- 9. Click the **Endpoints** tab.
- 10. Click the **Backup Preferences** tab, and ensure that the page is completely disabled.

The disabled page indicates that the secondary replica does not support backups. However, you can take snapshots of the secondary what? for a static reporting copy.

11. To create an availability group listener, click the Listener tab and do the following:

You can create only one listener for a basic high availability group.

- a. Select the Create an availability group listener check box.
- b. Type the required details in the Listener DNS Name, Port, and Network Mode fields.
- c. Select the Subnet and IP Address.

The secondary machine can be in the same data center and IP subnets or on a different one.

# Setting up data synchronization between two replicas

#### Procedure

- 1. On the Select your data synchronization preference page, select one of the following check boxes :
  - Full
  - Join only
  - Skip initial data synchronization
- 2. After the availability group wizard shows task complete, right-click your Availability Group in Object Explorer and click **Show Dashboard**.

The system displays the details of the basic availability group.

## Basic availability groups in SQL server 2016 field descriptions

| Name               | Description                                                                                                    |
|--------------------|----------------------------------------------------------------------------------------------------|
| Synchronous Commit | Emphasizes high availability over performance at<br>the cost of increased transaction latency. Under<br>synchronous commit mode, transactions wait to<br>send the transaction confirmation to the client until<br>the secondary replica has hardened the log to disk.<br>When data synchronization begins on a secondary<br>database, the secondary replica begins applying<br>incoming log records from the corresponding<br>primary database. As soon as every log record has<br>been hardened, the secondary database enters the<br>SYNCHRONIZED state. Thereafter, every new<br>transaction is hardened by the secondary replica<br>before the log record is written to the local log file.<br>When all the secondary databases of a given<br>secondary replica are synchronized, synchronous<br>commit mode supports manual failover and,<br>optionally, automatic failover. |
| Automatic Failover | Supports database mirroring sessions running with<br>a witness in high-safety mode. In high-safety mode<br>with automatic failover, after the database is<br>synchronized, if the principal database becomes<br>unavailable, an automatic failover occurs. An<br>automatic failover causes the mirror server to take<br>over the role of principal server and bring its copy of<br>the database online as the principal database.<br>Synchronizing the database prevents data loss<br>during failover because every transaction<br>committed on the principal database.                                                                                                    |

| Name               | Description                                                                                                    |
|--------------------|----------------------------------------------------------------------------------------------------|
| Readable Secondary | Allows read-only access to all its secondary<br>databases. However, readable secondary<br>databases are not set to read-only. They are<br>dynamic. A given secondary database changes as<br>changes on the corresponding primary database<br>are applied to the secondary database. For a typical<br>secondary replica, the data, including durable<br>memory optimized tables, in the secondary<br>databases is in near real time. Furthermore, full-text<br>indexes are synchronized with the secondary<br>databases. In many circumstances, data latency<br>between a primary database and the corresponding<br>secondary database is only a few seconds. |

# Configuring web application server redundancy

# Setting up the first instance of the web application on a server

## Starting the installation

#### Before you begin

- Install SQL 2012/2016 standard edition with the latest service pack and ensure SQL agent is running.
- · Install third-party software utilities.
- Set environment variables for Java.

#### Procedure

1. Right-click AWFOS\_5\_1.exe, click Run as Administrator, and click Next.

The installer displays a warning message if the system does not have 16 GB of RAM. You can choose to ignore and proceed. However, you must upgrade the RAM to meet the 16 GB recommendation before moving to production.

2. Select the license agreement option and click Next.

#### Next steps

Select Setup Type.

# Selecting Setup Type

#### Procedure

- 1. In the Setup Type window, select one of the following:
  - **Standard**: Allows users to choose the telephony platform, automatic call distributor (ACD), and dialer against the **Recording Role** option. Avaya Workforce Optimization Select automatically installs the relevant recorder components.
  - **Custom**: Allows users to manually choose and install components of their choice for any deployment.

#### 😵 Note:

The installer displays a message to validate installation of mandatory third party utilities. You cannot proceed with the installation if the system does not have Wireshark, WinPCap, and Open JDK installed and if the environment variables for Java is not set.

2. Click Next.

#### Next steps

Select the required role for Standard Setup

#### Selecting the required role for Standard Setup

#### Procedure

- 1. In the Standard Setup window, select the Web Application Role.
- 2. Click Next.

#### Next steps

Configure Required Information.

## **Configuring Required Information**

#### Procedure

- 1. In the Required Information window, configure the required fields.
- 2. Click Next.

#### Next steps

Configure Database Settings.

## **Configuring Database Settings**

#### Procedure

- 1. In the Database Settings window, configure the required fields.
- 2. Click Next.

The system displays the Installation Summary screen. You can click **Back** to review or change any installation setting.

#### Next steps

Complete the installation.

## Completing the installation

#### Procedure

1. Click Install.

You can click **Cancel** anytime to cancel the installation.

When the installation is complete, the system displays the InstallShield Wizard Completed window.

- 2. Select the **Show the Windows Installer** log check box if you want to view and save the installation log after installing the Avaya Workforce Optimization Select application.
- 3. Click Finish.

#### Next steps

Restart the services with the administrator user privileges.

# Setting up a second instance of the web application on the same server

## Changing the binding port of the second instance of jetty

#### About this task

Use this procedure to set up a second instance of the web application on the same server.

#### Before you begin

Ensure you stop the following services if they are running:

- AWFOS WebProxy service
- WebApp service

#### Next steps

Change the port and node of the second instance of the web application.

## Changing the port and node of the second instance of the web application

#### Before you begin

Change the binding port of the second instance of jetty.

#### Procedure

1. Go to AWFOS\_INSTALLATION\_DIR/Web/jetty-1/

- 2. Open the start.ini file with a standard text editor and do the following:
  - a. Search for Dserver.node and change the value from Node1 to Node2.
  - b. Search for DWebappPort and change the value from 9690 to 9691 or any other available port.
  - c. Search for DWebappWebsocketPort and change the value of this property from 9390 to 9391 or any other available port.
- 3. Save and close the file.

#### Next steps

Create the wrapper folder for the second instance of the web application

#### Creating the wrapper folder for the second instance of the web application

#### Before you begin

- Change the binding port of the second instance of the jetty.
- Change the port and node of the second instance of the web application.

- 1. Go to AWFOS\_INSTALLATION\_DIR/Web/.
- 2. Search for the Wrapper folder, copy this folder under the same directory, and rename it to wrapper-1.
- 3. Go to AWFOS\_INSTALLATION\_DIR/Web/wrapper-1/conf/.
- 4. Open the wrapper.conf file with a standard text editor and do the following:
  - a. Search for wrapper.app.env.server.node and change the value from Node1 to Node2.
  - b. Search for webwrapper.log and change the name of the log file from webwrapper.log to webwrapper-1.log.
  - c. Search for wrapper.working.dir and change the working directory to the newly created jetty-1 directory, AWFOS\_INSTALLATION\_DIR/Web/jetty-1.
  - d. Search for wrapper.console.title and change the value of this property from WebApp Service to WebApp Service-2.
  - e. Search for wrapper.ntservice.name and change the value of this property from AWFOSWebApp to AWFOSWebApp-2.
  - f. Search for wrapper.ntservice.displayname and change the value of this property from WebApp Service to WebApp Service-2.
  - g. Search for wrapper.ntservice.description and change the value of this property from AWFOS WebApp Service to AWFOS WebApp Service-2.
  - h. Search for DWebappPort and change the port number from 9690 to 9691 or any available port.

The port number in DWebappPort must be the same as the DWebappPort in AWFOS INSTALLATION DIR/Web/jetty-1/.

i. Search for DWebappWebsocketPort and change the port number from 9390 to 9391 or any available port.

The port number in DWebappWebsocketPort must be the same as the DWebappWebsocketPort in AWFOS\_INSTALLATION\_DIR/Web/jetty-1/.

5. Save and close the file.

#### Next steps

Install the second instance of jetty as a Windows service.

## Installing the second instance of jetty as a Windows server

#### About this task

Use this procedure to set up a second instance of the web application on the same server.

#### Before you begin

- Change the binding port of the second instance of the jetty.
- Change the port and node of the second instance of the web application.
- Create the wrapper folder of the second instance of the web application.

#### Procedure

- 1. Open a command prompt.
- 2. In command prompt, go to AWFOS INSTALLATION DIR/Web/wrapper-1/bat/.
- 3. Run the batch file installService.bat.
- 4. Open the Windows service manager and click Refresh.

The system displays the WebApp Service-2 component.

5. Save and close the file.

#### Next steps

Specify the log location of the second instance of the web application.

## Specifying the log location of the second instance of the web application

#### Before you begin

- Change the binding port of the second instance of the jetty.
- Change the port and node of the second instance of the web application.
- Create a wrapper folder for the second instance of the web application.
- Install the second instance of jetty as a Windows service.

#### Procedure

1. Go to the WFO\_HOME folder.

- 2. Search for the Webapp\_logback\_Node1.xml file, copy this file under the same folder, and rename the file to Webapp logback Node2.xml.
- 3. Open Webapp logback Node2.xml with a standard text editor.
- 4. Search for <property name="logsDir".

The system displays <property name="logsDir" value="<<LOGS\_FOLDER>>/Webapp" /> where, <<LOGS\_FOLDER>> is any folder according to your installation.

5. Change Webapp to Webapp-2.

The system appends Webapp-2 to the logs of the second instance of the Webapp service.

6. Save and close the file.

#### Next steps

Configure Apache Load Balancer.

# **Configuring Apache load balancer**

#### About this task

Use this procedure to configure Apache as a load balancer for multiple instances of web applications.

- 1. Go to AWFOS INSTALLATION DIR/Apache24/conf/.
- 2. Open the httpd.conf file with a standard text editor and enable the following modules in Apache, if not already enabled:
  - LoadModule heartbeat\_module modules/mod\_heartbeat.so
  - LoadModule lbmethod\_byrequests\_module modules/ mod lbmethod byrequests.so
  - LoadModule proxy balancer module modules/mod proxy balancer.so
  - LoadModule slotmem\_shm\_module modules/mod\_slotmem\_shm.so
- 3. Save and close the file.
- 4. Go to AWFOS INSTALLATION DIR/Apache24/conf/extra.
- 5. Open the httpd-ssl.conf file with a standard text editor and do the following:
  - a. Add the proxy balancer above the Proxy Rules section for webapp services as follows:

```
<Proxy balancer://webappcluster>
Order Deny, Allow
Allow from all
BalancerMember http://SERVER_IP:9690
BalancerMember http://SERVER_IP:9691
</Proxy>
```

- b. Replace **SERVER** IP with the real IP of the server where the webapp is installed.
- c. Ensure that the port number 9691 is same as the port set for DWebappPort in the jety-1 file located at AWFOS INSTALLATION DIR/Web/jetty-1/.
- d. Add the proxy balancer for the UI application service as follows:

```
<Proxy balancer://uicluster>
Order Deny, Allow
Allow from all
BalancerMember http://SERVER_IP:9290
BalancerMember http://SERVER_IP:9292
</Proxy>
```

- e. Replace **SERVER** IP with the real IP of the server where the service is installed.
- f. Ensure that the port number 9292 is same as the port set for jetty.port in the jetty.xml file located at AWFOS INSTALLATION DIR/Web/jetty-1/etc/.
- 6. Search for the following proxy rule for web application:

```
ProxyPassMatch ^/webapp/(.*) http://SERVER_IP:9690/webapp/$1
ProxyPassReverse ^/webapp/(.*) http://SERVER_IP:9690/webapp/$1
```

7. Change the proxy rule in Step 6 to use the cluster as follows:

```
ProxyPassMatch ^/webapp/(.*) balancer://webappcluster/webapp/$1
ProxyPassReverse ^/webapp/(.*) balancer://webappcluster/webapp/$1
```

8. Search for the following proxy rule for the UI:

ProxyPassMatch ^/awfos/(.\*) http://SERVER\_IP:9290/awfos/\$1
ProxyPassReverse ^/awfos/(.\*) http://SERVER\_IP:9290/awfos/\$1

9. Change the proxy rule in Step 8 to use the cluster as follows:

ProxyPassMatch ^/awfos/(.\*) balancer://uicluster/awfos/\$1
ProxyPassReverse ^/awfos/(.\*) balancer://uicluster/awfos/\$1

10. Save and close the file.

#### **Next steps**

Start the Avaya Workforce Optimization Select components.

## Starting the Avaya Workforce Optimization Select components

- 1. Log in to the server that hosts the web application components.
- 2. Click Start > Run > services.msc
- 3. Right-click the following components and click Restart:
  - WebApp Service
  - WebApp Service-2
  - AWFOS WebProxy
# Configuring high availability

# About this task

Use this procedure to configure high availability for servers where Avaya Workforce Optimization Select is installed. You can deploy an additional server for each web application server. You must configure the IP address of the external load balancer in the Avaya Workforce Optimization Select web application to proxy web requests coming to the Avaya Workforce Optimization Select web services. To maintain data consistency across all web nodes, configure Windows DFS on WFO\_Home directory.

# Note:

The WFO\_Home path must be same in all high availability servers to maintain data consistency. Ensure you stop all web nodes in all the servers where the web application is installed.

# Procedure

- 1. Log in to the server that hosts the web application components.
- 2. Click Start > Run > services.msc > WebApp Service > Stop.
- 3. Go to the WFO\_Home folder located at C: \WFO\_Home if you have not changed the location during installation.
- 4. In the WFO\_Home folder, right-click the WebappConfig.Properties file, select Open with, and click Notepad.
- 5. Search and change the value for ProxyIp to the load balance IP address or domain name.
- 6. Search and change the value for ProxyPort to the port of the external load balancer.
- 7. Search and change the value for WebappGenericAccessUrl to the external load balancer IP/FQDN: PORT. For example, if the existing value is https://<<PROXY IP>>:443/ awfos/harmonyPage.html, change <<PROXY\_IP>> to the external load balancer IP or FQDN and 443 to the external load balancer port.
- 8. Search for webapp.imagesURL and change the value to the external load balancer IP/ FQDN:PORT.
- 9. Search for webapp.ksHomeAccessURL and change the value to the external load balancer IP/FQDN:PORT.
- 10. Click **Save** to close the file.
- 11. Change the node name in the high availability server so that every web application has a unique node name. For more information, see <u>Changing the node name</u> on page 74.

# Next steps

Restart all the Avaya Workforce Optimization Select. services.

# Changing the node name for high availability configuration

# About this task

Follow this procedure to change the node name of any Avaya Workforce Optimization Select. WebApp server.

# Procedure

- 1. (Optional) Stop the AWFOS WebApp service from the service manager if it is running.
- 2. Navigate to AWFOS\_INSTALLATION\_DIR/Web/jetty/.
- 3. Open the start.ini file with a standard text editor.
- 4. Search for Dserver.node and change the value from Node1 to Node2.
- 5. Click **Save** to close the file.
- 6. Navigate to AWFOS\_INSTALLATION\_DIR/Web/wrapper/conf/.
- 7. Open the wrapper.conf file with a standard text editor and search for wrapper.app.env.server.node and change the value of this property from Node1 to Node2.
- 8. Click **Save** to close the file.
- 9. Navigate to the WFO\_HOME folder.
- 10. Search for the Webapp\_logback\_Node1.xml file and rename this file to Webapp\_logback\_Node2.xml.

# **Chapter 7: Configuration**

# **Configuration checklist**

| No. | Task                                                              | References                                                                                    | ~ |
|-----|-------------------------------------------------------------------|-----------------------------------------------------------------------------------------------|---|
| 1   | Configure browser settings for SSL.                               | See  • Configuring browser settings for                                                       |   |
|     |                                                                   | Internet Explorer on page 76     Configuring browser settings for<br>Google Chrome on page 77 |   |
|     |                                                                   | <u>Configuring browser settings for</u><br><u>Mozilla Firefox</u> on page 78                  |   |
| 2   | Modify the default values for logs.                               | See <u>Modifying default values for</u><br><u>logs</u> on page 79.                            |   |
| 3   | Configure the proxy IP address for multi server deployments.      | See <u>Configuring proxy IP address</u><br>for multi server deployments on<br>page 79.        |   |
| 4   | Configure parameters for the following components using SysAdmin: | See: <u>Configuring component</u> <u>parameters</u> on page 81.                               |   |
|     |                                                                   | <u>Component parameters field</u><br><u>descriptions</u> on page 82.                          |   |
|     | Media manager                                                     | See <u>Media manager</u><br>parameters on page 82.                                            |   |
|     | Process checklist                                                 | See <u>Process checklist</u><br>parameters on page 85.                                        |   |
|     | Messaging                                                         | See <u>Messaging parameters</u> on page 86.                                                   |   |
|     | Recorder                                                          | See <u>Recorder parameters</u> on page 88.                                                    |   |
|     | Log manager                                                       | See <u>Log Manager parameters</u> on page 91.                                                 |   |
|     | Packet sniffer                                                    | See <u>Packet Sniffer parameters</u> on page 92.                                              |   |

| No. | Task                                                                                                    | References                                                                                                    | ~ |
|-----|----------------------------------------------------------------------------------------------------|----------------------------------------------------------------------------------------------------|---|
|     | • SysAdmin                                                                                                    | See <u>SysAdmin parameters</u> on page 93.                                                                                               |   |
|     | • Webapp                                                                                                    | See <u>Webapp parameters</u> on page 95.                                                                                                 |   |
|     | Analytics                                                                                                    | See <u>Analytics parameters</u> on page 95.                                                                                              |   |
| 5   | Integrate and configure Avaya Workforce<br>Optimization Select on Avaya Aura <sup>®</sup><br>Communication Manager. | See Configuring Avaya Workforce<br>Optimization Select on Avaya<br>Aura <sup>®</sup> Communication Manager<br>on the Avaya Support site. |   |
|     | Integrate and configure Avaya Workforce<br>Optimization Select on Avaya Communication<br>Server 1000.               | See Configuring Avaya Workforce<br>Optimization Select on Avaya<br>Communication Server 1000 on<br>the Avaya Support site.               |   |
|     | Integrate and configure Avaya Workforce<br>Optimization Select on IP Office.                                        | See Configuring Avaya Workforce<br>Optimization Select on IP Office<br>on the Avaya Support site.                                        |   |
|     | Integrate and configure Avaya Workforce<br>Optimization Select on Avaya Proactive Outreach<br>Manager               | See Configuring Avaya Workforce<br>Optimization Select on Avaya<br>Oceana <sup>™</sup> Solutionon the Avaya<br>Support site.             |   |
| 6   | Install Screen Capture.                                                                                             | See <u>Screen Capture overview</u> on page 102.                                                                                          |   |
| 7   | Install the Desktop Monitor application.                                                                            | See <u>Desktop Monitor</u><br>application on page 108.                                                                                   |   |

# **Configuring browser settings for SSL**

# **Configuring browser settings for Internet Explorer**

# About this task

Use this procedure to import the self-signed certificate to the browser trust store. In a multibox deployment with SSL support, call playback takes place only when the browser sources the self-signed certificates from the browser trust store.

# Procedure

1. In the address bar of your browser, type the IP address of the server where the media manager and the recorder is installed with the https protocol.

The systems displays the following error message: There is a problem with this website's security certificate.

- 2. Click Continue to this website (not recommended).
- 3. On the address bar, click **Certificate error**.
- 4. In the Untrusted Certificate popup, click View certificates.
- 5. In the Certificate window, click Install Certificate.
- 6. Click Next.
- 7. In Certificate Store, select Place all certificates in the following store, and click Browse.
- 8. Select the Show physical stores check box.
- 9. Click Trusted Root Certification Authentications and click OK.
- 10. Click Next.
- 11. Click Finish.
- 12. In the Security Warning dialog box, click Yes.

The system displays the message: The import was successful.

### Next steps

Restart your Internet Explorer browser.

# **Configuring browser settings for Google Chrome**

# About this task

Use this procedure to import the self-signed certificate to the browser trust store. In a multibox deployment with SSL support, call playback takes place only when the browser sources the self-signed certificates from the browser trust store.

# Before you begin

Download the certificate to your local server.

### Procedure

1. In your browser address bar, type the IP address of the server where the media manager and the recorder is installed with the https protocol.

The system displays an error message.

- 2. On the address bar, click the View site information (A perfs) icon.
- 3. Click Details.
- 4. Click View Certificate.

The system displays the Certificate pane.

5. Click the **Details** tab and click **Copy to File**.

- 6. Click Next.
- 7. Select Base64 encoded X.509 (.CER).
- 8. Click Next.
- 9. Click **Browse** and specify the file name that you want to export to the desktop.
- 10. Click Save.
- 11. Click **Next** and click **Finish**.

The system displays the message that the export is successful.

- 12. Click **OK**.
- 13. Go to the saved folder and double click the certificate.
- 14. Click Install Certificate.
- 15. Click Next.
- 16. Select the Place all certificates in the following store check box.
- 17. Click Browse and select Trusted Root Certification Authorities.
- 18. Click Next.
- 19. Click Finish.
- 20. The system displays the Security dialog box.
- 21. Click Yes.

The system displays the message that the import is successful.

22. Click OK.

# Next steps

Restart your Google Chrome browser.

# **Configuring browser settings for Mozilla Firefox**

# About this task

Use this procedure to import the self-signed certificate to the browser trust store. In a multibox deployment with SSL support, call playback takes place only when the browser sources the self-signed certificates from the browser trust store.

# Procedure

1. In your browser address bar, type the IP address of the server where the media manager and the recorder is installed with the https protocol.

The system displays an error message.

- 2. Do one of the following whichever is displayed for your version of Firefox:
  - Click the Advanced button.

- Click I Understand the Risks.
- 3. Click Add Exception.
- 4. Click Confirm Security Exception.

The system automatically imports the root signer certificate into the Firefox certificate trust store.

5. Close all instances of Firefox in your system.

### Next steps

Restart your Mozilla Firefox browser.

# Modifying default values for logs

### About this task

The logs folder contains log files that help in debugging issues. However, the default limit for the number of log files is 20 and the size for each log file is 40 MB.

Use this procedure to change the default value for log file size and the number of the log files.

### Procedure

- 1. Go to the WFO\_Home folder located at C:\WFO\_Home if you have not changed the default location during installation.
- 2. In the ICMCommon.properties file, update the following parameters:
  - NoOfLogFiles
  - LogFileSize
- 3. Click Save.
- 4. Restart the Avaya Workforce Optimization Select components.

# Configuring proxy IP address for multi server deployments

# About this task

Use this procedure to configure proxy IP address for multi server deployments to record on demand calls.

# Procedure

1. Log in to SysAdmin .

- 2. Click System Administration > Configuration.
- 3. To configure parameters for a component, click the **Component** tab and do the following:
  - a. In the Component field, select Webapp.
  - b. In the Asset field, select the asset on which you want to configure proxy IP address.
  - c. In the **Node** field, select the node on which you want to configure proxy IP address.
- 4. In the **Value** column of the icm.recordCallUrl parameter, replace the default IP address with the valid IP address of the server where the Unified Messaging component is installed
- 5. Click Save.

# **Configuring parameters in SysAdmin**

# Logging on to SysAdmin

# About this task

Before you login into the SysAdmin application for the first time, ensure you clear the browser cache.

### Procedure

- 1. Open a compatible web browser on your computer.
- 2. Type the IP address of SysAdmin server in the standard dotted-decimal notation.

For example, http://<ServerIP>/sysadmin/index.jsp where server IP is the IP address of the server where the web application is installed.

- 3. Type your User Name and Password.
- 4. Click Login.

# **Configuring AWFOS for hosted or premise deployments**

# About this task

When you login into the SysAdmin application for the first time, configure the following type of deployment:

- · Hosted: Supports multi-tenancy capability.
- Premise: Allows deployment from a premise infrastructure.

### Procedure

1. Log in to SysAdmin for the first time.

- 2. Select one of the following:
  - Hosted
  - Premise
- 3. For premise type of deployment, enter the appropriate information in the fields.
- 4. Click Save.

# AWFOS on hosted deployment field descriptions

# **Configure Tenant**

| Name           | Description                          |
|----------------|--------------------------------------|
| Tenant Name    | The name of the tenant.              |
| Tenant Code    | The code of the tenant.              |
| Address        | The address of the tenant.           |
| State/Province | The state or province of the tenant. |

# **Configure Tenant Administrator**

| Name       | Description                                                             |
|------------|-------------------------------------------------------------------------|
| First Name | The first name of the tenant administrator.                             |
| Username   | The username the tenant administrator uses to log into the application. |
| Phone      | The phone number of the tenant administrator.                           |

# **Configuring component parameters**

# About this task

Every component has a corresponding service that starts and stops the processing of the component. After installing Avaya Workforce Optimization Select, you must configure few mandatory parameters for each of the components to start the service.

# Procedure

- 1. Log in to SysAdmin .
- 2. Click System Administration > Configuration.
- 3. To configure parameters for a component, click the **Component** tab and do the following:
  - a. In the Component field, select a component.
  - b. In the Asset field, select the asset you want to configure.
  - c. In the **Node** field, select the node you want to configure.
- 4. In the Value column, click to type the values for the mandatory parameters.

The systems accepts the default value for the parameters that are not mandatory.

5. Click Save.

### Next steps

Restart the component service after configuring the parameters.

# **Component parameters field descriptions**

| Name      | Description                                                                                     |
|-----------|-------------------------------------------------------------------------------------------------|
| Component | The components and adapters available for Avaya Workforce Optimization Select. The options are: |
|           | Media Manager                                                                                   |
|           | Process Checklist                                                                               |
|           | • Messaging                                                                                     |
|           | Recorder                                                                                        |
|           | Log Manager                                                                                     |
|           | Packet Sniffer                                                                                  |
|           | • SysAdmin                                                                                      |
|           | AACCNet adapter                                                                                 |
|           | • Avaya adapter                                                                                 |
|           | AES adapter                                                                                     |
|           | TAPI adapter                                                                                    |
|           | POM adapter                                                                                     |
|           | MLS adapter                                                                                     |
|           | IPOCC adapter                                                                                   |
| Asset     | The server where the selected component is installed.                                           |
| Node      | A single instance of the selected component installed on the selected server or assets.         |

# Media manager parameters

Use the procedure Configuring component parameters to select the Media Manager component and use the table below to configure parameters for Media Manager.

| Parameter                    | Description                                                                                                    |  |
|------------------------------|----------------------------------------------------------------------------------------------------|--|
| Alert Configuration          | ·                                                                                                    |  |
| HTTPAlertsEnabled            | To enable the HTTP alerts to send Alert Manager-<br>related alerts. The options are:                                                                                                    |  |
|                              | True: The default value.                                                                                                    |  |
|                              | <ul> <li>False: With this value, you cannot view Alert<br/>Manager-related alerts.</li> </ul>                                                                                                    |  |
| AlertManagerIPAddress        | To configure the IP address of the server on which the Alert Manager is installed.                                                                                                    |  |
| AlertManagerPort             | To configure the port number for Alert Manager. The default value is 9490.                                                                                                    |  |
| Component Options            |                                                                                                    |  |
| StorageManagerInstanceNumber | To configure the Storage Manager instance that is<br>running. If you have two storage manager instances<br>running, you can provide 1 as the storage manager<br>instance for one and 2 for the other instance. |  |
| NoOfStorageManagerInstances  | To configure the total number of Storage Manager instances that are running. For example, 2.                                                                                                    |  |
| StorageManagerAction         | To add the action that Storage Manager needs to perform. The options are:                                                                                                    |  |
|                              | Archive                                                                                                    |  |
|                              | • Compress                                                                                                    |  |
|                              | • Сору                                                                                                    |  |
|                              | • Move                                                                                                    |  |
|                              | • Purge                                                                                                    |  |
|                              | You can configure multiple actions separated by a comma. Do not replace the Purge action with Delete.                                                                                                    |  |
| StorageManagerName           | To configure the Storage Manager name. For example, SM1.                                                                                                    |  |
| EDServiceIPAddress           | To configure the IP address of the server where the Media Manager service is running to perform encryption and decryption of recorded interactions.                                                            |  |
| Debug                        |                                                                                                    |  |
| EnableSecurity               | To enable encryption or decryption for a call. The options are:                                                                                                    |  |
|                              | <ul> <li>True: The default value that functions only when<br/>you configure the secure storage path parameter.<br/>Else, Media Manager stops functioning.</li> </ul>                                           |  |

| Parameter             | Description                                                                                                    |  |
|-----------------------|----------------------------------------------------------------------------------------------------|--|
|                       | <ul> <li>False: The value to disable encryption or<br/>decryption for calls and screens.</li> </ul>                                                                                   |  |
| LogDatabaseQueries    | To enable recorder to log all database queries in the media manager specific log file. The options are:                                                                               |  |
|                       | <ul> <li>True: The value that is required for all<br/>deployments. The default value.</li> </ul>                                                                                      |  |
|                       | • False:                                                                                                    |  |
| SecureDBUsername      | To configure a secure database user name for<br>encrypting and decrypting interactions. The user<br>name is harmonysec.                                                               |  |
| SecureDBPassword      | To configure a secure database password for encrypting and decrypting interactions.                                                                                                   |  |
| LogLevel              | To set the log level for the recorder component. The default value is TRACE. The other options are:                                                                                   |  |
|                       | <ul> <li>ALL: The value that captures logs of all severity type.</li> </ul>                                                                                                    |  |
|                       | <ul> <li>TRACE: The value that captures logs of all<br/>severity types.</li> </ul>                                                                                                    |  |
|                       | • WARN                                                                                                    |  |
|                       | • FATAL                                                                                                    |  |
|                       | • ERROR                                                                                                    |  |
|                       | • DEBUG                                                                                                    |  |
| IISServerHost         | To configure the host name or IP address of the server where IIS is installed.                                                                                                    |  |
| WorkingDir            | To configure the current working directory folder<br>where the recorder stores interaction data. For<br>example, D:\. where the voice folder is created to<br>store interaction data. |  |
| Server Ports          |                                                                                                    |  |
| IISServerPort         | To configure the port number for an IIS server. The default value is 443.                                                                                                    |  |
| Storage Configuration |                                                                                                    |  |
| StoragePath           | To configure a location to store non encrypted audio files and screens. For example, D: \Voice.                                                                                       |  |
| SecureStoragePath     | To configure a location to store encrypted audio files and screens. For example, D:\Secure.                                                                                           |  |
|                       | 😿 Note:                                                                                                    |  |
|                       | The storage path for the device must be defined in the Avaya Workforce Optimization                                                                                                   |  |

| Parameter          | Description                                                                                                    |  |
|--------------------|----------------------------------------------------------------------------------------------------|--|
|                    | Select web application. The details are<br>available in the Managing storage devices<br>topic in <i>Administering Avaya Workforce</i><br><i>Optimization Select</i> . The time taken by Media<br>Manager to load storage details is 5 minutes.<br>Rules for the specified storage path gets<br>affected after 5 minutes. |  |
| Timers             |                                                                                                    |  |
| ConfigLoadInterval | To configure the load interval in minutes for those<br>parameters that do not require service restart. The<br>values that you modify for these parameters get<br>applied only after the specified load interval time.<br>The default value is 15.                                                                        |  |
| DelayBetweenAlerts | To configure the delay between different types of alerts. The default value is 5 minutes.                                                                                                    |  |
| TenantLoadInterval | To configure the tenant refresh time interval in<br>minutes. For multi-tenancy support in a hosted<br>environment, this parameter checks, every 15<br>minutes, whether a new tenant is added or an<br>existing tenant status is changed. The default value<br>is 15.                                                     |  |

# **Process checklist parameters**

Use the procedure Configuring component parameters to select the Process Checklist component and use the table below to configure parameters for Process Checklist.

| Parameter                                              | Description                                                                                                    |
|--------------------------------------------------------|----------------------------------------------------------------------------------------------------|
| Component Options                                      | ·                                                                                                    |
| AlertManagerIPAddress                                  | To configure the Alert Manager IP address so that<br>the Process Checklist component connects to the<br>Alert Manager server.                                                                                    |
| LongRunningProcessName1 to<br>LongRunningProcessName10 | To configure all the processes that the Process<br>Checklist component needs to monitor. The<br>Process Checklist monitors processes for each<br>component and sends alerts when the process<br>stops or starts. |
|                                                        | You can map the service names you want to<br>monitor to the parameter values ranging from<br>LongRunningProcessName1 to<br>LongRunningProcessName10.                                                             |
| Debug                                                  |                                                                                                    |

| Parameter          | Description                                                                                                    |  |
|--------------------|----------------------------------------------------------------------------------------------------|--|
| LogLevel           | To set the log level for the recorder component. The default value is Info. The other options are:                                                                                                    |  |
|                    | <ul> <li>ALL: The value that captures logs of all severity type.</li> </ul>                                                                                                    |  |
|                    | <ul> <li>TRACE: The value that captures logs of all severity types.</li> </ul>                                                                                                    |  |
|                    | • WARN                                                                                                    |  |
|                    | • FATAL                                                                                                    |  |
|                    | • ERROR                                                                                                    |  |
|                    | • DEBUG                                                                                                    |  |
| Server Ports       |                                                                                                    |  |
| AlertManagerPort   | To configure the Alert Manager port so that the<br>Process Checklist component connects to the Alert<br>Manager server. The default value is 9490.                                                                    |  |
| Timers             |                                                                                                    |  |
| ConfigLoadInterval | To configure the load interval in minutes for those<br>parameters that do not require service restart. The<br>values that you modify for these parameters get<br>applied only after the specified load interval time. |  |

# Messaging parameters

Use the procedure Configuring component parameters to select the Messaging component and use the table below to configure parameters for Messaging.

| Parameter             | Description                                                                                   |
|-----------------------|-----------------------------------------------------------------------------------------------|
| Alerts                |                                                                                               |
| HTTPAlertsEnabled     | To enable the HTTP alerts to send Alert Manager-<br>related alerts. The options are:          |
|                       | True: The default value.                                                                      |
|                       | <ul> <li>False: With this value, you cannot view Alert<br/>Manager-related alerts.</li> </ul> |
| AlertManagerIPAddress | To configure the IP address of the server on which the Alert Manager is installed.            |
| AlertManagerPort      | To configure the port number for Alert Manager. The default value is 9490.                    |
| HostDataIP            | To configure the IP address of the server where the Unified Messaging service is running.     |

| Parameter              | Description                                                                                                    |  |
|------------------------|----------------------------------------------------------------------------------------------------|--|
| HostName               | To configure the host name of the machine where the Unified Messaging service is running.                                                                                                    |  |
| UM_Core                |                                                                                                    |  |
| nat.apachelP           | To configure the IP address where Apache is running for the Screen Capture to connect to the Unified Messaging component.                                                                                                    |  |
| proxyIP                | To specify the host name or IP address where the web application server is deployed. You can view screen captures while monitoring live interactions.                                                                                                    |  |
| HarmonyRMSApplication  | To configure the application name for Harmony<br>Recorder Middleware Service (HRMS). The default<br>value is AWFOS. For Desktop Monitor application,<br>to start and stop screen capture for nonvoice<br>transactions, the value must be <code>boffice</code> . |  |
| UM_Core_IP_Ports       |                                                                                                    |  |
| MessagingServerIP      | To specify the IP address where the Messaging service is running.                                                                                                    |  |
| RecorderServerIP       | To specify the IP address where the recorder server<br>is running to send the Screen Login information to<br>the recorder.                                                                                                    |  |
| EDServiceIPAddress     | To configure the IP address where Media Manager is running to encrypt and decrypt screens.                                                                                                    |  |
| ScreenStorageIPAddress | To configure the IP address where Unified<br>Messaging is running to move the screens from the<br>agent desktop to a local storage drive.                                                                                                    |  |
| UM_Core_Schedulers     |                                                                                                    |  |
| dtaNotifier            | To configure the cron expression for the Desktop<br>Monitor application. The default value is 0 0/1 * 1/1<br>* ?.                                                                                                    |  |
|                        | 😣 Note:                                                                                                    |  |
|                        | Ensure you change the value by replacing 1 with another number. For example, 0 0/2 * 1/1 * ?.                                                                                                    |  |
| UM_Core_Locations      |                                                                                                    |  |
| uploadLocation         | To configure the location for temporary storage of screen capture images. For example D:\\voice\\screen Or D:/voice/screen.                                                                                                    |  |
| logdumpLocation        | To configure the log file dump location for the Screen Capture application. For example D: \\dump or D:/dump.                                                                                                    |  |

# **Recorder parameters**

Use the procedure Configuring component parameters to select the Recorder component and use the table below to configure parameters for Recorder.

| Parameter                | Description                                                                                                    |
|--------------------------|----------------------------------------------------------------------------------------------------|
| Adapter Configuration    |                                                                                                    |
| DelayedExtendedCallInfo  | To update the call variable information in the interactions table for calls that have the agent extended call information message. The options are:          |
|                          | <ul> <li>True: The value to capture call variable<br/>information for delayed or extended calls. The<br/>value to enable all for ACD deployments.</li> </ul> |
|                          | False: The default value.                                                                                                    |
| UseCTIIntegration        | To get events from the respective adapters to the recorder for recording interactions. The options are:                                                      |
|                          | True: The value for the recorder to connect to the adapter.                                                                                                  |
|                          | False: The default value.                                                                                                    |
| SaveCTICallIDInConnected | To remember the PBX call identifier in the connected state. The options are:                                                                                 |
|                          | <ul> <li>True: The value that is required for Cisco<br/>environment.</li> </ul>                                                                              |
|                          | False: The default value.                                                                                                    |
| UpdateICMFromWrapUp      | To update ICM Enterprise ID value in database that comes in wrapup data. The default value is True.                                                          |
| Alerts                   |                                                                                                    |
| AlertManagerIPAddress    | To configure the IP address of Alert Manager so that the recorder connects to SysAdmin.                                                                      |
| HTTPAlertsEnabled        | To enable HTTP alerts. The options are:                                                                                                    |
|                          | <ul> <li>True: The default value that sends recorder-<br/>related alerts to Alert Manager.</li> </ul>                                                        |
|                          | <ul> <li>False: The recorder does not send any alerts to<br/>Alert Manager.</li> </ul>                                                                       |
| AlertManagerPort         | To configure the port number for Alert Manager. The default value is 9490.                                                                                   |
| Component Options        |                                                                                                    |

| Parameter                  | Description                                                                                                    |
|----------------------------|----------------------------------------------------------------------------------------------------|
| CallMaskingEnabled         | To enable call masking. The options are:                                                                                                    |
|                            | <ul> <li>True: The default value. The voice data on the file<br/>is not written or muted.</li> </ul>                                                                                                    |
|                            | <ul> <li>False: The voice data on the file is written but muted.</li> </ul>                                                                                                    |
| Debug                      |                                                                                                    |
| LogLevel                   | To set the log level for the recorder component. The default value is INFO. The other options are:                                                                                                    |
|                            | <ul> <li>ALL: The value that captures logs of all severity type.</li> </ul>                                                                                                    |
|                            | <ul> <li>TRACE: The value that captures logs of all severity types.</li> </ul>                                                                                                    |
|                            | • WARN                                                                                                    |
|                            | • FATAL                                                                                                    |
|                            | • ERROR                                                                                                    |
|                            | • DEBUG                                                                                                    |
| LogDatabaseQueries         | To enable recorder to log all database queries in the recorder specific log file. The options are:                                                                                                    |
|                            | <ul> <li>True: The value that is required for all<br/>deployments.</li> </ul>                                                                                                    |
|                            | False: The default value.                                                                                                    |
| Recording                  |                                                                                                    |
| DriveSelect                | To configure the current working directory folder<br>where the recorder stores ongoing interaction data.<br>For example, D:\. where the voice folder is created<br>to store ongoing interaction data.                                 |
| MaxNoOfLinesForRecording   | To configure the maximum number of lines to be recorded for the agent ID if there are multiple line instances. The default value is 6.                                                                                                |
| VoicelPAddress1            | To configure the IP address from where the recorder reads the voice packets. The recorder reads the voice packets from the voice NIC IP address in case of passive recording and the data NIC IP address in case of active recording. |
| RecorderPacketFilterString | To configure the network packet filter in recorder to<br>sniff the packets coming from certain ports and from<br>certain protocol type. The format of the value must                                                                  |

| Parameter                   | Description                                                                                                    |
|-----------------------------|----------------------------------------------------------------------------------------------------|
|                             | be identical to the WinCap packet filter format. The options are:                                                                                                 |
|                             | <ul> <li>(((ip proto TCP) and (((tcp port 5060) or (ip proto<br/>UDP)): The value to enable this parameter for IP<br/>Office, SIP, and SPAN recording.</li> </ul> |
|                             | <ul> <li>(ip proto UDP)): The value to enable this<br/>parameter for Communication Manager, AES, and<br/>IP Office, TAPI, CS 1000, and SPAN recording.</li> </ul> |
| AvayaIntegration            | To enable 100% recording in Avaya environment.<br>Retain the default value that is False.                                                                         |
| RTCPProcessingEnabled       | To enable the recorder to process RTCP packets to get phone extension information.                                                                                |
| SIPRecording                |                                                                                                    |
| VoiceStreamRecordingEnabled | To configure voice stream recording based on the current agent details. The options are:                                                                          |
|                             | <ul> <li>True: The value to enable for active recording<br/>deployments.</li> </ul>                                                                               |
|                             | False: The default value.                                                                                                    |
|                             | The value to enable passive or SPAN-based recording.                                                                                                    |
| ScreenCapture               |                                                                                                    |
| ScreenCaptureEnabled        | To enable screen capture. The options are:                                                                                                    |
|                             | <ul> <li>True: The value to enable screen capture of agent<br/>desktop.</li> </ul>                                                                                |
|                             | False: The default value.                                                                                                    |
| SCUploadServerIPAddress     | To configure the IP address of the Unified<br>Messaging component where the screen capture<br>service connects to upload screens.                                 |
| SilentMonitor               |                                                                                                    |
| PublicIPAddress             | To configure the public IP address used for live monitoring as the IP address of the server where recorder is running.                                            |
| ApplicationServerIPAddress  | To configure the IP address of the web application server.                                                                                                    |
| AppServerPort               | To configure the port number for the application server. The default value is 443.                                                                                |
| Storage Configuration       |                                                                                                    |
| StorageServerIPAddress      | To configure the IP address of the server where the recorder is running to store interactions.                                                                    |

| Parameter                   | Description                                                                                                    |
|-----------------------------|----------------------------------------------------------------------------------------------------|
| StoragePath                 | To configure the location to store audio files. For example, D: \Voice.                                                                                                    |
|                             | 😣 Note:                                                                                                    |
|                             | The storage path for the device must be<br>defined in the Avaya Workforce Optimization<br>Select web application. The details are<br>available in the Managing storage devices<br>topic in Administering Avaya Workforce<br>Optimization Select. The time taken by Media<br>Manager to load storage details is 5 minutes.<br>Rules for the specified storage path gets<br>affected after 5 minutes. |
| Timers                      |                                                                                                    |
| ConfigLoadInterval          | To configure the load interval in minutes for those<br>parameters that do not require service restart. The<br>values that you modify for these parameters get<br>applied only after the specified load interval time.                                                                                                    |
| TenantLoadInterval          | To configure tenant refresh time interval in minutes.<br>For multi-tenancy support in a hosted environment,<br>this parameter checks, every 15 minutes, whether a<br>new tenant is added or an existing tenant status is<br>changed. The default value is 15.                                                                                                    |
| UnifiedMessaging            |                                                                                                    |
| ScreenCaptureProxyIPAddress | To configure the IP address of the Unified<br>Messaging component or screen capture proxy so<br>that the recorder can send all screen capture<br>events.                                                                                                    |
| UnifiedMessagingServerPort  | To configure the Unified Messaging port so that the recorder connects to the Unified Messaging component.                                                                                                    |

# Log Manager parameters

Use the procedure Configuring component parameters to select the Log Manager component and use the table below to configure parameters for Log Manager.

| Parameters            | Description                                                                                                    |
|-----------------------|----------------------------------------------------------------------------------------------------|
| AlertsConfiguration   |                                                                                                    |
| AlertManagerIPAddress | To configure the IP address of the server where<br>Alert Manager is running to receive Log Manager-<br>related alerts. |

| Parameters              | Description                                                                                                    |  |
|-------------------------|----------------------------------------------------------------------------------------------------|--|
| AlertManagerPort        | To configure the port number for Alert Manager. The default value is 9490.                                                                                                    |  |
| HTTPAlertsEnabled       | To enable the HTTP alerts to send Alert Manager-<br>related alerts. The options are:                                                                                                    |  |
|                         | True: The default value.                                                                                                    |  |
|                         | <ul> <li>False: With this value, you cannot view Alert<br/>Manager-related alerts.</li> </ul>                                                                                                    |  |
| ComponentOptions        |                                                                                                    |  |
| MonitorApplicationsList | To configure the list of components. Log files are<br>created by each component like<br>Recorder,MediaManager,AvayaAdapter separated<br>by a comma.                                                                   |  |
| Debug                   |                                                                                                    |  |
| HostDataIP              | To configure the IP address of the server where Log Manager is running.                                                                                                    |  |
| Timers                  |                                                                                                    |  |
| ConfigLoadInterval      | To configure the load interval in minutes for those<br>parameters that do not require service restart. The<br>values that you modify for these parameters get<br>applied only after the specified load interval time. |  |
| MonitorApplicationTime  | To configure the Monitor Application time, in date<br>and time format, based on the time that logs are<br>generated. The date format is yyyymmdd and time<br>format is hhmmss.                                        |  |

# **Packet Sniffer parameters**

Use the procedure Configuring component parameters to select the Packet Sniffer component and use the table below to configure parameters for Packet Sniffer.

| Parameters            | Description                                                                                                    |
|-----------------------|----------------------------------------------------------------------------------------------------|
| AlertsConfiguration   |                                                                                                    |
| AlertManagerIPAddress | To configure the IP address of the server where<br>Alert Manager is running to receive Log Manager-<br>related alerts. |
| AlertManagerPort      | To configure the port number for Alert Manager. The default value is 9490.                                             |
| HTTPAlertsEnabled     | To enable the HTTP alerts to send Alert Manager-<br>related alerts. The options are:                                   |
|                       | True: The default value.                                                                                               |

| Parameters              | Description                                                                                                    |  |
|-------------------------|----------------------------------------------------------------------------------------------------|--|
|                         | <ul> <li>False: With this value, you cannot view Alert<br/>Manager-related alerts.</li> </ul>                                                                                                    |  |
| Component Configuration |                                                                                                    |  |
| DriveSelect             | To configure the current working directory folder where the Sniffer Dumps folder is created.                                                                                                    |  |
| VoiceIPAddress1         | To configure the voice NIC IP address.                                                                                                    |  |
| TetherealFilesLocation  | To configure the dump file location.                                                                                                    |  |
| DumpFileSize            | To configure the size of dump files in MB as per your requirement. The default value is 2 MB.                                                                                                    |  |
| ComponentOptions        |                                                                                                    |  |
| TetherealWrapNumber     | To enable the Packet Sniffer to create dump files up<br>to this number that is specified. For example, if the<br>value for this parameter is 10, then the Packet<br>Sniffer will create 10 dump files. After the 10th file, it<br>starts creating files from 1. |  |
|                         | The default value is –1. This value enables the Packet Sniffer to create dump files without a maximum limit.                                                                                                    |  |
| Debug                   |                                                                                                    |  |
| LogLevel                | To set the log level for the recorder component. The default value is Trace. The other options are:                                                                                                    |  |
|                         | • ALL: The value that captures logs of all severity type.                                                                                                    |  |
|                         | <ul> <li>TRACE: The value that captures logs of all severity types.</li> </ul>                                                                                                    |  |
|                         | • WARN                                                                                                    |  |
|                         | • FATAL                                                                                                    |  |
|                         | • ERROR                                                                                                    |  |
|                         | • DEBUG                                                                                                    |  |

# SysAdmin parameters

Use the procedure Configuring component parameters to select the SysAdmin component and use the table below to configure parameters for SysAdmin.

| Parameters      | Description |
|-----------------|-------------|
| ED Service Keys |             |

| Parameters               | Description                                                                                                    |
|--------------------------|----------------------------------------------------------------------------------------------------|
| noOfKeys                 | To configure the number of security keys to generate for encryption or decryption of interactions.                                                                  |
| noOfDaysToRegenerateKeys | To configure the keep alive time for each key in days.                                                                                                    |
| Email Configuration      |                                                                                                    |
| SenderEmailAddress       | To configure the sender email address for all the alerts that get triggered from Alert Manager.                                                                     |
| SenderEmailPassword      | To configure the sender email password.                                                                                                    |
| EmailAddress1            | To configure the recipient email address. You can<br>add multiple email addresses separated by a<br>comma. The recipients receive all alerts from Alert<br>Manager. |
| MailServerIPAddress      | To configure the IP address of the local SMTP mail server.                                                                                                    |
| MailServerPort           | To configure the local SMTP server listening port.<br>The default value is 25.                                                                                      |
| EmailAlertsEnabled       | To configure alert manager to send alerts to a local SMTP server. The default value is True.                                                                        |
| SNMP Configuration       |                                                                                                    |
| EnableSNMPTraps          | To enable or disable the SNMP traps.                                                                                                    |
| NMSServerIPAddress       | To configure the NMS server IP address.                                                                                                    |
| NMSServerPort            | To configure the NMS server port. The default value is 161.                                                                                                    |
| NMSCommunityString       | To configure the NMS community string especially<br>when NMS polling is True. The value that is used to<br>configure the NMS community string is public.            |
| SeverityLevel            | To configure the SNMP traps as per log level. The default value is INFO. The other options are:                                                                     |
|                          | • ALL: The value that captures logs of all severity type.                                                                                                    |
|                          | <ul> <li>TRACE: The value that captures logs of all severity types.</li> </ul>                                                                                      |
|                          | • WARN                                                                                                    |
|                          | • FATAL                                                                                                    |
|                          | • ERROR                                                                                                    |
|                          | • DEBUG                                                                                                    |

# Webapp parameters

Use the procedure Configuring component parameters to select the Webapp component and use the table below to configure parameters for Webapp.

| Parameters               | Description                                                                                                    |
|--------------------------|----------------------------------------------------------------------------------------------------|
| IPs and Ports            |                                                                                                    |
| WebappServerIP           | To configure the IP address of the server where the web application is installed.                                         |
| ProxyIP                  | To configure the IP address or the domain name of the proxy server.                                                       |
| ProxyPort                | To configure the proxy server port.                                                                                       |
| WebappPort               | To configure the port where web application is running.                                                                   |
| WebappServerIPForUI      | To configure the IP address of the server where the web application is installed.                                         |
| icm.hrmslpAddress        | To configure the IP address of the server where the Unified Messaging component is installed for segment based recording. |
| Mail Configuration       |                                                                                                    |
| mail.smtp.host           | To configure the IP address or the hostname of the email exchange server.                                                 |
| mail.smtp.port           | To configure the port number of the email exchange server.                                                                |
| mail.smtp.auth           | To enable or disable email server authentication.                                                                         |
| mail.smtp.username       | To configure the username of the user whose default sender email address is used.                                         |
| mail.smtp.password       | To configure the password of the user whose default sender email address is used.                                         |
| mail.default.fromNmae    | To configure the name of the user that appears in the From list of the email.                                             |
| mail.default.fromAddress | To configure the default sender email address that is used to send emails.                                                |

# **Analytics parameters**

Use the procedure Configuring component parameters to select the Analytics component and use the table below to configure parameters for Webapp.

| Parameters               | Description                                                                                                    |
|--------------------------|----------------------------------------------------------------------------------------------------|
| IPs and Ports            |                                                                                                    |
| WebappServerIP           | To configure the IP address of the server where the web application is installed.                                           |
| ProxyIP                  | To configure the IP address or the domain name of the proxy server.                                                         |
| ProxyPort                | To configure the proxy server port.                                                                                         |
| WebappPort               | To configure the port where web application is running.                                                                     |
| WebappServerIPForUI      | To configure the IP address of the server where the web application is installed.                                           |
| icm.hrmslpAddress        | To configure the IP address of the server where<br>Unified Messaging component is installed for<br>segment based recording. |
| Mail Configuration       |                                                                                                    |
| mail.smtp.host           | To configure the IP address or the hostname of the email exchange server.                                                   |
| mail.smtp.port           | To configure the port number of the email exchange server.                                                                  |
| mail.smtp.auth           | To enable or disable email server authentication.                                                                           |
| mail.smtp.username       | To configure the username of the user whose default sender email address is used.                                           |
| mail.smtp.password       | To configure the password of the user whose default sender email address is used.                                           |
| mail.default.fromNmae    | To configure the name of the user that appears in the From list of the email.                                               |
| mail.default.fromAddress | To configure the default sender email address that is used to send emails.                                                  |

# Logging off from SysAdmin

# Procedure

- 1. On the upper-right corner of any page, click the **admin** tab.
- 2. Click Log Off.

The system displays the Logon screen.

# Avaya Workforce Optimization Select configurations

Avaya Workforce Optimization Select supports integration with the different Avaya products. The reference column lists the documents that contain the tasks related to the respective configurations.

| Avaya Workforce Optimization Select configurations                             | Reference                                                                                                    |
|--------------------------------------------------------------------------------|----------------------------------------------------------------------------------------------------|
| On Communication Manager                                                       | See                                                                                                    |
| Avaya Aura <sup>®</sup> Contact Center                                         | Configuring Avaya Workforce Optimization Select<br>on Avaya Aura <sup>®</sup> Communication Manager on the<br>Avaya Support site. |
| Avaya Aura <sup>®</sup> Contact Center and Avaya Proactive<br>Outreach Manager |                                                                                                    |
| Call Center Elite                                                              |                                                                                                    |
| <ul> <li>Call Center Elite and Avaya Proactive Contact<br/>with CTI</li> </ul> |                                                                                                    |
| <ul> <li>Avaya Proactive Contact with CTI</li> </ul>                           |                                                                                                    |
| Call Center Elite and Avaya Proactive Outreach Manager                         |                                                                                                    |
| On Avaya Communication Server 1000                                             | See                                                                                                    |
| Avaya Aura <sup>®</sup> Contact Center                                         | Configuring Avaya Workforce Optimization Select<br>on Avaya Communication Server 1000 on the<br>Avaya Support site.               |
| On IP Office 9.x and 10.x                                                      | See                                                                                                    |
| <ul> <li>IP Office extension based recording</li> </ul>                        | Configuring Avaya Workforce Optimization Select<br>on IP Office on the Avaya Support site.                                        |
| Avaya Contact Center Select                                                    |                                                                                                    |
| IP Office Contact Center                                                       |                                                                                                    |
| On Communication Manager                                                       | See                                                                                                    |
| <ul> <li>Avaya Oceana<sup>™</sup> Solution with Call Center Elite</li> </ul>   | Configuring Avaya Workforce Optimization Select<br>on Avaya Oceana <sup>™</sup> Solution on the Avaya Support<br>site.            |

# Limitations

# Avaya Aura<sup>®</sup> Contact Center on Communication Manager deployment limitations

- Call recording does not work for any SIP phones as the phone IP address is not available for passive recording. As a workaround, you must configure a second recorder instance on the same recorder server for SIP based recording.
- High availability fails when there is a network disconnection for AES and Avaya Aura<sup>®</sup> Contact Center servers. The standby secondary server does not become active automatically when the active primary server is down.

- In multiple transfer and conference scenarios, calls are not stitched together because the ICM\_ENTERPRISE ID appears different for agent and supervisor calls.
- When Avaya adapter loses connection with Device Media Call Control (DMCC) during a live call and regains connection, the recording tone that was previously heard is not heard anymore for the live call. This happens in active recording in single step conference.

# Avaya Aura<sup>®</sup> Contact Center on CS 1000 deployment limitations

- The call end response code information, which specifies who ended the call is not updated for interactions.
- In active and passive recording deployments, the transfer number for agent call is updated as NULL in the metadata table for inbound and outbound cold transfer scenarios with skill.
- When agent nonvoice email transaction is transferred to another supervisor, the transfer information is not updated in the metadata table for agent calls.
- In outbound warm transfer and conference scenarios, the skill group ID is updated even for agent calls.
- In active recording deployment, Avaya 1210 and 1220 model hard phones do not support duplicate media stream to record CDN and ACD calls.
- In inbound and outbound warm transfer and conference scenarios with skill, the transfer number is updated as the position ID instead of the dialed number in the metadata table for agent calls in both active and passive deployments.
- In an on-demand agent call, when you conference a supervisor, MLS adapter updates called party number as the customer extension number instead of dialed skill number for the supervisor call. This happens because, in Avaya Aura<sup>®</sup> Contact Center, the agent and supervisor dashboard are updated with the same call information.
- When an agent consults or conferences a call, the Var2 variable of supervisor is updated with the same value which is on the agent Avaya Agent Desktop.
- High availability fails when there is a network disconnection for Avaya Aura<sup>®</sup> Contact Center server. The standby secondary server does not become active automatically when the active primary server is down.
- The Cluster1\_MLS2\_Host parameter, although not mandatory, must be configured in MLS adapter. Else, the configured parameters for MLS adapter do not get loaded in SysAdmin.
- When you reboot CS 1000 service, calls are not recorded until you restart MLS adapter to get call signaling.
- When you configure the MLS application name in MLS adapter in SysAdmin, ensure it does not exceed 20 characters and does not contain special characters.

# Avaya Contact Center Select on IP Office 9.x deployment limitations

- TAPI adapter fails to load extensions and send call state events to recorder if you reboot IP Office. Ensure you restart the TAPI adapter service in case you reboot IP Office.
- When you enable agent based recording in TAPI adapter, calls are recorded on agent ID. However, called party and calling party values are not updated and an extra call with no voice or audio is recorded.
- The call end response code information, that specifies who ended the call, is not updated for interactions.

- TAPI adapter does not support site based recording when two recorders are running on the same server as node 1 and node 2.
- Call recording does not work on soft phones below IP Office version 9.1.7. As a workaround, you must configure a second recorder instance on the same recorder server for SIP based recording. However, the workaround does not support call stitching for transfer and conference scenarios.
- In multiple transfer or conference scenarios, an extra call for Supervisor is recorded.
- During high availability failover, the secondary IP Office server becomes active and establishes connection with the secondary TAPI adapter. However, the secondary TAPI adapter does not receive any events from secondary IP Office server.

# IP Office Contact Center on IP Office 9.x deployment limitations

- TAPI adapter fails to load extensions and send call state events to recorder if you reboot IP Office. Ensure you restart the TAPI adapter service in case you reboot IP Office.
- The call end response code information, that specifies who ended the call, is not updated for interactions.
- The skill group ID is not updated for non voice interactions such as email and chat.
- The calling party is updated as the skill number for all outbound calls including outbound transfers and conference made from desk phones.
- The conference number is updated as the extension number of the supervisor because the TAPI adapter does not fetch the skill information.
- In a normal agent to agent extension call, calling party is updated as skill number.
- When agent nonvoice email transaction is transferred to another supervisor, the transfer information is not updated in the metadata table for agent calls.
- For conference and inbound multiple transfer scenarios, the UCID which is the ICM\_ENTERPRISE ID is incorrectly updated in the metadata table for agent and supervisor calls.
- When you enable agent based recording in TAPI adapter, calls are recorded on agent ID. However, called party and calling party values are not updated and an extra NORTP call is recorded.
- In conference and inbound multiple warm transfer scenarios, the ICM\_ENTERPRISE ID appears different for agent and supervisor calls.
- Call recording does not work on soft phones below IP Office version 9.1.7. As a workaround, you must configure a second recorder instance on the same recorder server for SIP based recording. However, the workaround does not support call stitching for transfer and conference scenarios.
- In multiple transfer or conference scenarios, an extra call for Supervisor is recorded.
- When you delete an agent and add another agent on the same extension, TAPI adapter fails to send signaling events and the recorder fails to record calls for that extension.
- During high availability failover, the secondary IP Office server becomes active and establishes connection with the secondary TAPI adapter. However, the secondary TAPI adapter does not receive any events from secondary IP Office server.
- IPOCC adapter does not support TLS connection with IP Office 9.x server. As a workaround, disable the TLS secure connection in SysAdmin by configuring the IsObserverSSL parameter

as False in IPOCC adapter. Also, ensure that you configure the ObserverPort parameter as 34105.

# IP Office 10.x deployments

- During high availability failover of IP Office 10.x, ongoing calls are not recorded. The Avaya Workforce Optimization Select Recorder starts recording calls after phones are moved to the secondary IP Office 10.x.
- The calling party for the second conference party is not updated in conference calls with multiple parties.
- In active recording deployments, the recording tone is not heard for consult conference calls.
- In consult call scenarios, the metadata value that reflects the supervisor number in the  $\tt INTERACTION\_METADATA$  table is blank .
- In Avaya Contact Center Select on IP Office 10.x deployments, the transfer number is updated incorrectly for skill transfer calls.
- The ANI number for supervisor recording is not updated in conference calls.
- In IP Office Contact Center on IP Office 10.x deployments, the ANI number is not updated in consult transfer scenarios.
- In passive recording deployments, when the primary IP Office 10.x is nonfunctional and the secondary IP Office 10.x becomes active, then call recording fails:
  - For newly added phones.
  - When the existing phones get re-registered with a new IP address due to DHCP.
  - When Devlink3 adapter restarts.
- In passive recording deployments, high availability fails when an ongoing call is put on hold. When the primary IP Office 10.x fails, calls that are put on hold are merged with the new call on the secondary IP Office 10.x for the same agent.
- During high availability failover:
  - The call end response code and the interaction metadata are not updated for ongoing calls.
  - The recording tone is not heard when the primary IP Office 10.x fails. The call moves to the secondary IP Office 10.x for ongoing calls.
- Avaya Workforce Optimization Select does not record the call if the agent uses the call park feature on one phone but continues the same call on another phone.
- When Devlink3 adapter stops or restarts, IP Office 10.x stops sending media events till the Devlink3 adapter restarts.
- In IP Office Contact Center on IP Office 10.x deployments, the Avaya Workforce Optimization Select web application does not allow you to configure same values for IP Office user ID and IP Office Contact Center agent ID in the Voice Settings page of the Administrator module. As a workaround, ensure that the values configured for IP Office user ID in IP Office and IP Office Contact Center agent ID in IP Office Contact Center are different and not identical.
- In IP Office Contact Center on IP Office 10.x deployments, IPOCC adapter does not connect to IP Office Contact Center server when Apache is nonfunctional. However, IPOCC adapter is not connecting to IP Office Contact Center server even after Apache is functional until you restart IPOCC adapter.

# Avaya Aura<sup>®</sup> Call Center Elite on Avaya Aura<sup>®</sup> Communication Manager deployment limitations

- Call recording is not supported for Supervisor calls that are in listen and talk mode.
- The call end response code information, that specifies who ended the call, is not updated for inbound and outbound conference scenarios.
- Call information such as UCID, call conference number, call end response code in multiple transfer, multiple conference, and multiple consult scenarios are incorrectly updated.
- When Avaya adapter loses connection with Device Media Call Control (DMCC) during a live call and regains connection, the recording tone that was previously heard is not heard anymore for the live call. This happens in active recording in single step conference.

# Avaya Aura<sup>®</sup> Call Center Elite on Avaya Aura<sup>®</sup> Communication Manager and Avaya Proactive Contact with CTI deployment limitations

- Whenever you restart the Avaya Proactive Contact server, you must restart the PCS adapter. Else, the PCS adapter fails to establish connection with the Avaya Proactive Contact server.
- Outbound calls made through the Avaya Proactive Contact with CTI are marked as inbound in Avaya Workforce Optimization Select.
- The Recorder fails to record calls when AES adapter does not send call signaling events to the Recorder. However, the Avaya Proactive Contact with CTI dialer information of the call that is not recorded is appended in the previous call.
- When Avaya adapter loses connection with Device Media Call Control (DMCC) during a live call and regains connection, the recording tone that was previously heard is not heard anymore for the live call. This happens in active recording in single step conference.

# Avaya Proactive Contact with CTI on Avaya Aura<sup>®</sup> Communication Manager deployment limitations

- When you use Avaya Proactive Contact with CTI, AES adapter sends call signaling events to the Recorder. When you use hard dialer, PCS adapter sends call signaling events to the Recorder.
- An extra call is recorded in Avaya Workforce Optimization Select when an agent logs out from the Avaya Proactive Contact with CTI agent desktop,

# Avaya Oceana<sup>™</sup> Solution on Communication Manager with Call Center Elite deployments

- The Avaya Oceana<sup>™</sup> Solution on Communication Manager with Call Center Elite deployment does not support the data partition feature.
- When the status of Avaya Breeze<sup>™</sup> nodes change to deny service or accept service, the Oceana adapter does not receive events for Oceana ACD calls even after the Oceana adapter is successfully connected to an active Avaya Breeze<sup>™</sup> node. As a workaround, you must restart the Oceana adapter service to receive the events.
- When the Avaya Breeze<sup>™</sup> nodes are rebooted and when a REF cluster is removed and added, the REF events are not received by the Messaging component and Oceana adapter. As a workaround, you must restart the Messaging component and Oceana adapter service.
- When an agent is created or modified in Avaya Control Manager, Avaya Oceana<sup>™</sup> Solution sends events to Avaya Workforce Optimization Select. However, the same does not happen

when an agent is deleted or an extension is dissociated from an agent. Such changes reflect in Avaya Workforce Optimization Select when the hourly job runs to synchronize users.

• When Avaya adapter loses connection with Device Media Call Control (DMCC) during a live call and regains connection, the recording tone that was previously heard is not heard anymore for the live call. This happens in active recording in single step conference.

### **Installer limitations**

- After you install the Avaya Workforce Optimization Select application, you cannot install a single component. You need to uninstall the Avaya Workforce Optimization Select application and install the component.
- When you uninstall the Avaya Workforce Optimization Select application, the log manager component is not removed from services.msc and appears as running in disabled state.

### Avaya Workforce Optimization Select components limitations

- The Avaya Workforce Optimization Select components do not send email alert messages when the connection to the database is lost. However, the components send SNMP traps.
- When you disable and enable the data NIC on a server, you must restart all Avaya Workforce Optimization Select components running on that server.
- Avaya Workforce Optimization Select supports only 40 characters for interaction metadata values. If an automatic call distribution (ACD) or a customer relationship management (CRM) system sends values more than 40 characters, the values will be truncated to 40 characters.
- Avaya Workforce Optimization Select does not record supervisor calls (voice or non-voice) when the coaching, intrusion, whisper, or barge feature is enabled for an agent.
- When a new tenant is created or an existing tenant is marked as default in SysAdmin, the webapp service takes 5 minutes to load the tenant. Ensure that you wait for 5 minutes if you want to log in to the application without the tenant alias.

# Installing and configuring Desktop Monitor application

# Screen Capture overview

Avaya Workforce Optimization Select call center quality management software enables silent monitoring with Screen Capture that allows supervisors to stay involved and in control of contact center operations by monitoring agent interactions from anywhere.

The Unified Messaging component acts like a proxy server and interacts directly with the recorder to capture screens in Avaya Workforce Optimization Select. The Unified Messaging component checks for bandwidth availability and accordingly processes screen requests.

The benefits of implementing Unified Messaging as a proxy server are:

- Reduces bandwidth issues and latency.
- Increases processing speed.

• Controls and checks for the bandwidth limit.

# 😵 Note:

The Unified Messaging component stops capturing screens if the disk is full on the agent machine. Even after you create some free disk space on the agent machine, screens get captured only when you restart the screen service.

# Installing and configuring Screen Capture using MSI packager

### About this task

Use this procedure to install Screen Capture on agent machines. The installation creates browser add-ons automatically. However, you must manually configure the Unified Messaging IP address for screen in the registry.

Ensure you install Screen Capture on the Supervisor machine who installs and configures the Learning Console to create projects.

### Procedure

- 1. Click **Avaya** > **AWFOS5** > **Screen Capture** located on the server that hosts the web application components.
- 2. Copy the AvayaDesktopAgent.msi to any drive on the agent machine.
- 3. Open command prompt as an administrator and navigate to the drive where you have placed the AvayaDesktopAgent.msi. For example, D:\AvayaDesktopAgent.msi.
- 4. Press Enter.

The system installs Avaya Desktop Agent MSI packager and creates the Screen folder on C:\Avaya with the following files:

- Logs: The folder where screen capture logs are saved.
- ScreenCapture.pem: Key certificates
- Screen.exe: Service
- ScreenCapture.exe: An application that captures desktop images.
- Start.bat: The file to start the service from the service.msc.
- ChromeNMH.exe: Browser add-ons for Chrome.
- HarmonyBHO.dll: Browser add-ons for IE 32-bit.
- HarmonyBH064.dll: Browser add-ons for IE 64-bit.
- harmonydta.crx: Browser add-on for Chrome.
- harmonydta.xml: Browser add-ons for Chrome.
- AVAYADESKTOPAGENT.xpi: Browser add-ons for Firefox.
- manifest.json: Browser support for Chrome.
- DTAHlpr.exe: Native application support.

- DTAHook.dll: Native application add-on 32-bit support.
- DTAHook64.dll: Naive application add-ons 64-bit support.
- ScreenCapture.cer
- 5. Open the Screen registry located on: HKEY\_LOCAL\_MACHINE\SOFTWARE\Wow6432Node \Avaya\Screen.
- 6. Configure the values of the following parameters:
  - a. ConnectURL: Replace the IP address of the server where Unified Messaging is running in the URL wss://127.0.0.1:8443/ws/netty/
  - b. DataPath: Enter the path as C: \Avaya to specify the storage location of screens.
  - c. Tenant: Enter the tenant alias as configured while creating the tenant.

### Next steps

Start the Screen Capture service.

# Installing Screen Capture using bat file

### About this task

Use the procedure to ease the installation of the Screen Capture application on agent desktops using the command line option. The bat file automatically configures the Unified Messaging IP address for screen in the registry. The installation also creates browser add-ons automatically.

#### Procedure

- 1. Click **Avaya** > **AWFOS5** > **Screen Capture** located on the server that hosts the web application components.
- 2. Copy the InstallScreenCaptureServiceOnDesktop.bat and AvayaDesktopAgent.msi to any drive on the agent machine.
- 3. Right-click InstallScreenCaptureServiceOnDesktop.bat file and select Edit.
- In the msiexec /i AvayaDesktopAgent.msi CONNECTURL=wss://IP\_ADDRESS:8443/ws/ netty/ CAPTUREMODE=Desktop parameter, type the IP address of the server where Unified Messaging component is installed.
- 5. Save and close the file.
- 6. Open command prompt as an administrator and navigate to D: \ \InstallScreenCaptureServiceOnDesktop.bat.
- 7. Press Enter.

The system creates the Screen registry located on: HKEY\_LOCAL\_MACHINE\SOFTWARE \Wow6432Node\Avaya\Screen and the Screen folder on C:\Avaya with the following files:

- Logs: The folder where screen capture logs are saved.
- ScreenCapture.pem: Key certificates

- Screen.exe: Service
- ScreenCapture.exe: An application that captures desktop images.
- Start.bat: The file to start the service from the service.msc.
- ChromeNMH.exe: Browser add-ons for Chrome.
- HarmonyBHO.dll: Browser add-ons for IE 32-bit.
- HarmonyBH064.dll: Browser add-ons for IE 64-bit.
- harmonydta.crx: Browser add-on for Chrome.
- AVAYADESKTOPAGENT.xml: Browser add-ons for Chrome.
- harmonydta.xpi: Browser add-ons for Firefox.
- manifest.json: Browser support for Chrome.
- DTAHlpr.exe: Native application support.
- DTAHook.dll: Native application add-on 32-bit support.
- DTAHook64.dll: Naive application add-ons 64-bit support.
- ScreenCapture.cer

#### Next steps

Start the Screen Capture service.

# **Reinstalling Screen Capture**

### Before you begin

Ensure to close all the browsers before reinstalling the Screen Capture application.

### About this task

Use this procedure to reinstall the Screen Capture application on agent machine when the screen folder and registry get deleted but the screen service is present. The bat file automatically configures the Unified Messaging IP address for screen in the registry. The installation creates browser add-ons automatically.

### Note:

You can successfully reinstall the Screen Capture application only if the screen service is present.

### Procedure

- Click Avaya > AWFOS5 > Screen Capture located on the server that hosts the web application components.
- 2. Copy the ReinstallScreenCaptureServiceOnDesktop.bat to any drive on the agent machine.
- 3. Right-click ReinstallScreenCaptureServiceOnDesktop.bat file and select Edit.

- 4. In the msiexec /i AvayaDesktopAgent.msi CONNECTURL=wss://IP\_ADDRESS:8443/ws/ netty/ CAPTUREMODE=Desktop parameter, type the IP address of the server where Unified Messaging component is installed.
- 5. Save and close the file.
- 6. Open command prompt as an administrator and navigate to D:\ \ReinstallScreenCaptureServiceOnDesktop.bat.
- 7. Press Enter.

### Next steps

Start the Screen Capture service.

# **Uninstalling Screen Capture**

# About this task

Use the procedure to uninstall the Screen Capture application.

### Procedure

- 1. Open command prompt as an administrator and type 'sc delete "ScreenCaptureService"'.
- 2. Press Enter.
- 3. On the command prompt, navigate to C:\Avaya\Screen.
- 4. Type `regsvr32/u HarmonyBHO.dll' and `regsvr32/u HarmonyBHO64.dll' to uninstall IE plugins.
- 5. Press Enter.
- 6. Delete the following from registry:
  - Screen located at HKEY\_LOCAL\_MACHINE -> SOFTWARE -> Wow6432Node >Avaya->Screen.
  - Firefox plugins located at HKEY\_LOCAL\_MACHINE -> SOFTWARE -> Wow6432Node-> Mozilla -> Firefox -> Extensions.
  - Chrome plugins located at HKEY\_LOCAL\_MACHINE -> SOFTWARE -> Wow6432Node-> Policies->Google->Chrome-> NativeMessagingHosts-> chrome.dm.nativemessaging.host.win.

# Verifying agent login

# About this task

You can view and verify agent login when the proxy server receives the agentDesktopLogin request. The request is sent when the screen capture component is started on an agent machine or when an agent logs in to his desktop.

The request must contain the following parameters:

Network\_id

- AgentMachineName
- AgentMachineIP
- appname
- uuid
- tenant
- SessionID

# Procedure

- 1. Click **Start > SQL Server Management Studio** on the server where the Avaya Workforce Optimization Select database is installed.
- 2. Select the master database and click **New Query**.
- 3. Type the query, Select \* from AGENT\_SCREEN\_LOGIN and click Execute.
- 4. Verify if the proxy server has inserted a record in the Agent\_Screen\_Login table with the following columns updated:
  - Agent\_Screen\_Login\_Id: A number generated for indexing.
  - S\_NetworkID: The desktop login user ID.
  - UUID: Agent machine generated unique ID.
  - Machine\_IP: Agent machine IP address.
  - Machine\_Name: Agent machine name.
  - Harmony\_networkID: Network ID configured in the Employee table for this agent.
  - Login\_Time: Agent login time into the desktop.
  - Login\_Status: S for a successful login and F for a failed login.
  - Var1 to var5: For future usage.
  - Status: A for active and I for Inactive.

The proxy server must send a response back to the screen with upload port details and silent monitor details.

# **Uploading Screen Capture logs**

# About this task

Avaya Workforce Optimization Select supports uploading of Screen Capture log files from agent machine to the central storage feature.

# Procedure

To upload the log files, type the URL in your browser: http://IP address:port number/ generalCommand?request=LOGDUMP&sNetworkId=username&uuId=user ID&tokenEnabled=TRUE

# **Verifying Screen Capture logs**

# About this task

Use this procedure to verify if the database table is updated with relevant information after uploading the Screen Capture logs.

# Procedure

- 1. Click **Start > SQL Server Management Studio** on the server where the Avaya Workforce Optimization Select database is installed.
- 2. Select the tenant database and click New Query.
- 3. Type the query, Select \* from PROXY\_SCREEN\_RECON and click Execute.
- 4. Verify if the Proxy\_Screen\_Recon table is updated with the following columns:
  - Proxy\_Screen\_Recon\_Id: The ID generated by the database for indexing.
  - Emp\_Id: The employee id of the agent configured in the Employee table.
  - Tenant: Tenant alias to which the agent belongs to.
  - Source\_File\_Path: The location where screens are uploaded. For example, D:\Voice \Screens.
  - Target\_File\_Path: The voice case ID path where screens must exist along with voice files.
  - KS\_Call\_Identifier: The unique ID generated by the recorder for each call.
  - Screen\_Capture\_File\_Name: The file name format. For example, Scr\_0.7z.
  - Interval: The Interval between two screen captures.
  - SC\_End\_At\_Count: The total number of screens captured for a call.
  - Status: A for action not completed and I for action completed.
  - Execution\_Type: B for failure to move files and execute queries. Q for successful files movement and query execution.

# **Desktop Monitor application**

The Desktop Monitor application is a software utility that captures end user activity thereby identifying areas for process improvement. You can track business data across multiple users and measure against a defined expected business process.
| No. | Task                          | Reference                                                                       | Notes | ~ |
|-----|-------------------------------|---------------------------------------------------------------------------------|-------|---|
| 1   | Install Screen Capture.       | Installing and configuring<br>Screen Capture using MSI<br>packager on page 103. |       |   |
| 2   | Configure the resource files. | Configuring resource files on page 109.                                         |       |   |
| 3   | Install the learning console. | Installing Learning<br>Console on page 110.                                     |       |   |
| 4   | Execute the script generator. | Executing script generator on page 110.                                         |       |   |

### **Desktop Monitor installation checklist**

### **Configuring resource files**

### About this task

Use this procedure to configure resource files so that the spy icon captures the required values you specify while configuring the Learning Console.

### Procedure

1. Create a folder manually on the server where the database is installed.

Give an appropriate name to the folder. For example, Desktop Monitor.

- 2. In the folder that you create, add a dummy xml file by saving a text file with .xml extension.
- 3. Copy the resource files from the LearningResource folder given by the Release Management team and place them in the folder that you create in step 1.
- 4. Click **Start > SQL Server Management Studio** on the server where the Avaya Workforce Optimization Select database is installed.
- 5. Select the tenant database and click New Query.
- 6. Type the query, Insert into DTA\_Projects (Name, Project\_UUID, RESOURCE\_TYPE, CREATE\_BY, CREATE\_DATE, Data) values ('LearningProject1', 'LearningProject1', 'xml',1,getdate() , (select BulkColumn From Openrowset(Bulk 'E:\DTA\LearningProject1.xml', Single Blob) As Img)) and click Execute.

The query inserts the project XML file in the DTA\_Projects table.

7. Type the query, Insert into DTA\_PROJECTS\_RESOURCES (Dta\_Projects\_Id, Name, Resource\_UUID, Resource\_Type, CREATE\_BY, CREATE\_DATE, Data) values (1, 'LearningResource1', '1B8EE20F-EA5D-42FC-A465-C57174EE2F44','js',1,getdate(), (select BulkColumn From Openrowset(Bulk 'E:\DTA\1B8EE20F-EA5D-42FC-A465-C57174EE2F44.js', Single\_Blob) As Img)) and click Execute.

The query inserts the resource files in the DTA\_Projects\_Resources table.

8. Type the query, Insert into DTA\_PROJECTS\_USER\_ACCESS (Dta\_Projects\_Id, EMP\_ID, STATUS, CREATE\_DATE, CREATE\_BY) values (1, 4, 'A', GETDATE(), 1) and click Execute.

The query inserts the agent details such as employee ID in the DTA\_Projects\_User\_Access table.

### Installing Learning Console

### About this task

The supervisor must install Learning Console and create projects to configure data points such as applications, web pages, windows, or screens. Using projects, the supervisor defines what must be captured and pushed to all agent desktop machines.

### Procedure

- 1. Extract the Learning Console.zip file onto a folder in your local drive.
- 2. In the LearningConsole folder, double-click the LearningConsole.exe file.

The Desktop Monitor installation folder contains the following files:

- ScreenCaptureMSIPackager.msi: File that installs home agent screen.
- Learning Console: Folder that contains the executable file to install the learning console.
- Script Generator: Folder that contains the script generator.
- Learning Resource: Folder that contains two learning scripts namely 1B8EE20F-EA5D-42FC-A465-C57174EE2F44.js and 2C9FF31G-FB6E-53GD-B576-D68285FF3E55.js
- DB Scripts: Folder that contains database scripts.
- ReadMe.txt: ReadMe text file.

### **Executing script generator**

### About this task

After you install and configure the Learning Console, the Learning Console processes the data and generates XML files. However, you need to copy the XML project files into the resource generator to generate project resource files. You must then manually insert project resource files into the database using SQL queries.

### 😵 Note:

Before generating script files, ensure you place the Java security files local\_policy.jar and US\_export\_policy.jar on the supervisor machine at C:\Program Files\Java \JDK 8u122\jre\lib\security folder.

### Before you begin

Install and configure the Learning Console by creating one or more projects. For more information about how to create projects, see *Using Avaya Workforce Optimization Select* 

### Procedure

- 1. Go to the Script Generator folder located in the Desktop Monitor installation folder, right-click the ScriptGenerator.bat file, and select Edit.
- 2. In the ScriptGenerator.bat file, after java- jar ScriptGenerator. Jar, enter the names of xml files generated by the Learning Console and save it.
- 3. Double-click the same ScriptGenerator.bat file.

In the ScriptGenerator.bat file, the system creates xml folders with js files. The script generator generates one js file for one single native application and two js files for single document in the web application.

- 4. Copy the resource files (js) and the XML project and place them in the folder you created manually on the server where the database that is connected to Unified Messaging component is running.
- 5. Click **Start > SQL Server Management Studio** on the server where the Avaya Workforce Optimization Select database is installed.
- 6. Select the tenant database and click New Query.

```
7. Type the query, select * from DTA_Projects --Insert into DTA_Projects
(Name, Project_UUID, RESOURCE_TYPE, create_by, CREATE_DATE, Data)
values ('yogi_reg',
'iyogi(6D7667EA284E4810BD0B196534BC8634)','xml',1,getdate(),
(select BulkColumn From Openrowset(Bulk 'E:\DTA
\iyogi(6D7667EA284E4810BD0B196534BC8634).xml', Single_Blob) As
Img)) and click Execute.
```

The query inserts the project XML file in the DTA\_Projects table.

8. Type the query, select \* from DTA\_PROJECTS\_RESOURCES ---Insert into DTA\_PROJECTS\_RESOURCES (Dta\_Projects\_Id, Name, Resource\_UUID, Resource\_Type,CREATE\_BY,CREATE\_DATE, Data) values (82,'yogi', '04F554E7D0F042099C18B4D662718B1E','js',1,getdate() ,(select BulkColumn From Openrowset(Bulk 'E:\DTA \iyogi(6D7667EA284E4810BD0B196534BC8634).xml\_ \04F554E7D0F042099C18B4D662718B1E.js', Single\_Blob) As Img)) and click Execute.

The query inserts the resource files in the DTA\_Projects\_Resources table.

9. Type the query, select \* from DTA\_PROJECTS\_USER\_ACCESS --Insert into DTA\_PROJECTS\_USER\_ACCESS (Dta\_Projects\_Id, EMP\_ID, STATUS, CREATE\_DATE, CREATE\_BY) values(82,3,'A', GETDATE(),1) and click Execute.

The query inserts the agent details such as employee ID in the DTA\_Projects\_User\_Access table. The query assigns a project to any agent with employee ID and project ID.

## **Port mirroring**

Spanning or port mirroring must be set up to record all segments of a call especially when there are more than one switches connecting customers to agents. When a call comes in to a core switch and is then routed to a second or access switch to connect to the agent, then port mirroring needs to be configured for both switches.

### 😵 Note:

Ensure you configure ESXi server and NIC driver settings.

## **Configuring ESXi Server**

### About this task

Use this procedure only when the client is using Avaya ERS Swtiches and Recorder is a Virtual Machine (VM) in ESXi.

### Before you begin

Configure the monitoring parameter XrxOrXtx or ManyToOneRxTx in the switch.

- 1. On the ESXi server, log in to Vsphere or vCenter.
- 2. Select the ESXi host where the recorder is hosted.
- 3. Click the Configuration tab.
- 4. Click **Properties** of the vSwtich of which the network card/connected for Span/Monitor port in Switch.
- 5. Double click on **Vswitch**, and click the **Security** tab.
- 6. Select Accept for all the following fields:
  - Promiscuous mode
  - MAC address changes
  - Forged Transmits
- 7. Click Ok and close.
- 8. Double click on the **Port** group.
- 9. (Optional) In the General tab, select All (4095) for Vlan ID.
- 10. In the Security tab, select Accept for all the following fields:
  - Promiscuous mode
  - MAC address changes
  - Forged Transmits

11. Click **Ok** and close.

## **Configuring NIC driver settings**

### Procedure

- 1. Log in to the recording server.
- 2. Click Start > Control Panel > Network and Sharing Center.
- 3. Click Change adapter settings.
- 4. Right-click on the network adapter on which the voice traffic comes.
- 5. Click Properties.
- 6. Click on the **Configure** button and click the **Advanced** tab.
- 7. From the property list box, select Packet Priority & VLAN.
- 8. From the value drop-down list, select Priority Enabled .
- 9. Click OK.

# Checklist to change the IP address of servers in DNS deployments

| No. | Task                                                            | Reference                                                                                                  | Notes | ~ |
|-----|-----------------------------------------------------------------|----------------------------------------------------------------------------------------------------|-------|---|
| 1   | Stop all the Avaya Workforce<br>Optimization Select components. | See <u>Stopping the Avaya</u><br>Workforce Optimization<br><u>Select components</u> on<br>page 114.        |       |   |
| 2   | Change the node name in the ini files.                          | See <u>Changing the node</u><br><u>name</u> on page 114.                                                   |       |   |
| 3   | Start the Avaya Workforce<br>Optimization Select components.    | See <u>Starting the Avaya</u><br><u>Workforce Optimization</u><br><u>Select components</u> on<br>page 115. |       |   |
| 4   | Select the appropriate node to configure the C++ components.    | See <u>Configuring component</u><br>parameters on page 81.                                                 |       |   |
| 5   | Configure all the component parameters for the new node.        | See <u>Configuring component</u><br>parameters on page 81.                                                 |       |   |
| 6   | Restart the Avaya Workforce<br>Optimization Select components.  | See <u>Restarting the Avaya</u><br>Workforce Optimization                                                  |       |   |

| No. | Task | Reference                      | Notes | ~ |
|-----|------|--------------------------------|-------|---|
|     |      | Select components on page 115. |       |   |

### Stopping the Avaya Workforce Optimization Select components Procedure

- 1. Log in to the server that hosts the Avaya Workforce Optimization Select components.
- 2. Click Start > Run > services.msc.
- 3. Right-click the component and click **Stop**.

## Changing the node name

### About this task

Use this procedure to change the node name in the ini file of the Avaya Workforce Optimization Select components: Every component has a corresponding ini file named after the component name. The ini file for the recorder is located at C:\Avaya\AWFOS5\Recorder \recorder.ini.

- 1. Log in to the server that hosts the web application components.
- 2. Click **Avaya** > **AWFOS5** to access the component folder.
- 3. Change the node name in the ini file of the following:
  - Recorder
  - Log Manager
  - Media Manager
  - Process Checklist
  - Packet Sniffer
  - AES adapter
  - TAPI adapter
  - PCS adapter
  - SIP adapter
- 4. In the component folder, right-click the respective .ini file.
- 5. Select **Open with**, and click **Notepad**.

- 6. Update the value for the following parameter:
  - NodeName: Update the node name.
- 7. Click **Save** to close the file.

## Starting the Avaya Workforce Optimization Select components

### Procedure

- 1. Log in to the server that hosts the web application components.
- 2. Click Start > Run > services.msc.
- 3. Right-click the component and click Start.

## **Configuring component parameters**

### About this task

Every component has a corresponding service that starts and stops the processing of the component. After installing Avaya Workforce Optimization Select, you must configure few mandatory parameters for each of the components to start the service.

### Procedure

- 1. Log in to SysAdmin .
- 2. Click System Administration > Configuration.
- 3. To configure parameters for a component, click the **Component** tab and do the following:
  - a. In the **Component** field, select a component.
  - b. In the **Asset** field, select the asset you want to configure.
  - c. In the Node field, select the node you want to configure.
- 4. In the **Value** column, click to type the values for the mandatory parameters.

The systems accepts the default value for the parameters that are not mandatory.

5. Click Save.

### Next steps

Restart the component service after configuring the parameters.

### Restarting the Avaya Workforce Optimization Select components Procedure

1. Log in to the server that hosts the web application components.

- 2. Click Start > Run > services.msc.
- 3. Right-click the component and click **Restart**.

## **Chapter 8: Initial administration**

## Initial administration checklist

| No. | Task                                                                                                    | Reference                                                                                                    | Notes | ~ |
|-----|----------------------------------------------------------------------------------------------------|----------------------------------------------------------------------------------------------------|-------|---|
| 1   | Change the password for all the components. Use the password that you use to log in to web application.                                                                               | See <u>Setting</u><br>passwords for<br><u>services.msc</u><br><u>components</u> on<br>page 118.                        |       |   |
| 2   | Refresh and then restart the web services.                                                                                                    | See <u>Restarting the</u><br><u>Avaya Workforce</u><br><u>Optimization Select</u><br><u>components</u> on<br>page 115. |       |   |
| 3   | Start the web application using the<br>following URL: http://HOSTNAME or IP<br>address. Log in as user admin and<br>perform the following:<br>• Configure data partition if required. | For more<br>information, see<br><i>Administering Avaya</i><br><i>Workforce</i><br><i>Optimization Select</i> .         |       |   |
|     | <ul> <li>Add organization, organization units,<br/>sites, departments, and designations.</li> </ul>                                                                                   |                                                                                                    |       |   |
|     | <ul> <li>Upload employee data manually or by using an excel spreadsheet.</li> </ul>                                                                                                   |                                                                                                    |       |   |
|     | <ul> <li>Assign supervisors to agents or<br/>employees.</li> </ul>                                                                                                    |                                                                                                    |       |   |
|     | <ul> <li>Configure agent ID, extension, device<br/>ID, partition name, or line instance for<br/>employees.</li> </ul>                                                                 |                                                                                                    |       |   |
|     | <ul> <li>Cross check group access for<br/>supervisors and managers.</li> </ul>                                                                                                    |                                                                                                    |       |   |
|     | <ul> <li>Enable settings for voice and screen<br/>capture for agents.</li> </ul>                                                                                                    |                                                                                                    |       |   |
|     | Configure user and report privileges for the respective designations.                                                                                                    |                                                                                                    |       |   |

## Setting passwords for services.msc components

### About this task

Use this procedure to change the password for all the components.

### Procedure

- 1. Click Start > Run.
- 2. In the Run window, type services.msc.
- 3. Click OK.
- 4. Right-click on any of the Avaya Workforce Optimization Select components and click **Properties**.
- 5. In the new window, click Log On Tab.
- 6. Change the password to the local system administrator password, confirm the password, and click **OK**.

The system displays a dialog box with the following message: The account <*username>* has been granted the Log on as a service right.

7. Click OK.

# Starting the Avaya Workforce Optimization Select web application

### About this task

After the installation, you can start the Avaya Workforce Optimization Select web application and log in as the administrator.

- 1. Log in to the server hosting the web application component.
- 2. Click Start > Run > services.msc > WebApp Service > Start.
- 3. When the service starts, enter the following URL in your browser: http:// *WebServerIP*, where server name is the Avaya Workforce Optimization Select web application host server system name or IP address.
- 4. Log in with the following credentials:
  - UserID
  - Password
- 5. Change the password after you log in for the first time.

## **Routine maintenance**

### **Backup and restore**

Backup and restore is an important maintenance activity that must be performed on a regular basis as a precautionary measure. Take a backup of the server and the database so that, in case of any failure, you can revert to the original state using the restoration procedures.

For the Avaya Workforce Optimization Select application, you can take a complete backup of the server as an image using external tools. You can also take an image of the server in case the server is hosted on virtual machines. Apart from the database, also back up the following folders:

- WFO Home: Contains the master database properties, Avaya WebLM configuration properties, and mail configuration properties.
- Voice: Contains recorded voice and screen files.
- Voice Data: Contains sniffer files.
- Logs: Contains log files that record the event occurrence during a software or product runtime.

### Backing up the server data

### About this task

Use this procedure to take a backup of the data that exists on the server where the web application is installed. For multiserver installations, take a backup pf the data that exists on the web application server and the recorder server.

### Before you begin

Stop the services of all components. Stop the Process Checklist service first. Otherwise, the Process Checklist service restarts other services when it finds a service in a stopped state.

- 1. In the Avaya Workforce Optimization Select web application server, copy the following folders to take a backup:
  - WFO\_Home folder located at C:\WFO\_Home by default. Avaya recommends that you install this folder on E: \ drive so that there is no conflict with the installation directory.
  - Working directory folder located at C:\<Working\_Directory> by default. Avaya recommends that you install this folder on E:\ drive.
  - Registry key located at HKEY LOCAL MACHINE\SOFTWARE\Wow6432Node\Avaya.
  - Voice folder from the drive you specified during installation. .
  - Voice Data folder from the drive you specified for Voice folder during installation.

- Logs folder located at C: \Logs by default. Avaya recommends that you install this folder on E: \ drive as logs can occupy lot of space.
- 2. In the Avaya Workforce Optimization Select Recorder server, copy the following folders to take a backup:
  - WFO\_Home folder located at C:\WFO\_Home by default. Avaya recommends that you install this folder on E:\ drive so that there is no conflict with the installation directory and voice directory.
  - Working directory folder located at C:\<Working\_Directory> by default. Avaya recommends that you install this folder on E:\ drive.
  - Registry key located at HKEY\_LOCAL\_MACHINE\SOFTWARE\Wow6432Node\Avaya.
  - Voice folder from the drive you specified during installation.
  - Voice Data folder from the drive you specified for Voice folder during installation.
  - Logs folder located at C: \Logs by default. Avaya recommends that you install this folder on E: \ drive as logs can occupy lot of space.

## **Restoring the data**

### About this task

Use this procedure to restore the data on the server with the same IP address.

### Before you begin

- Install the same operating system with the same version (64 bit) on the new server.
- Maintain the same partitions with the same drives.
- Install the same version of the database.
- Install all third-party software.
- Uninstall the Avaya Workforce Optimization Select application in case there is an existing version and reinstall the Avaya Workforce Optimization Select application. While reinstalling, use the same drives and folder names that is used for the previous installation.

- 1. Stop the Avaya Workforce Optimization Select services.
- 2. Restore the WFO Home folder at C:\WFO Home or E:\WFO Home
- 3. Restore the working directory folder at C:\<Working\_Directory> or E: \<Working\_Directory>.
- 4. Restore the registry key located at HKEY\_LOCAL\_MACHINE\SOFTWARE\Wow6432Node \Avaya
- 5. Restore the Voice folder on the drive you specified during installation.

- 6. Restore the Voice Data folder on the drive you specified during installation.
- 7. Restore the Logs folder at C:\Logs or E:\Logs.
- 8. Start the Avaya Workforce Optimization Select services.

### Backing up database files

#### About this task

Use this procedure to take a complete backup of the master database of the Avaya Workforce Optimization Select application and the tenant database during lean period. Store the backup files on a server that is different from the location where SQL is running.

### Procedure

- 1. Click **Start > SQL Management Studio** on the server where the Avaya Workforce Optimization Select database is installed.
- 2. Login using sa credentials.
- 3. Select the master database of Avaya Workforce Optimization Select and right-click **Tasks > Back Up**.
- 4. To take a backup of the tenant database, select the tenant database.
- 5. Select **Backup type** as **FULL**, click **Options** in the left pane and select the **Overwrite** option, and select the Verify option if you want the system to check for database backup completion.
- 6. Click **Add** to add the location and name of the backup file.
- 7. Enter a file name with .bak extension and date and time stamp it for future reference.
- 8. Click **OK** to close the screen.
- 9. Click **OK** to start the database backup process and click **Stop action now** to terminate the backup process.

The Progress pane indicates the percentage of completion. After the backup is complete, a message indicating successful backup is displayed.

### **Restoring the database files**

### About this task

Use this procedure to restore the master database files or the tenant database files thereby ensuring database recovery.

### Before you begin

Before you restore either the master database of Avaya Workforce Optimization Select or the tenant database, delete the existing database that you want to restore.

### Procedure

- 1. Click **Start > SQL Server Management Studio** on the server where the Avaya Workforce Optimization Select database is installed.
- 2. Select the master database of Avaya Workforce Optimization Select and right-click Delete.
- 3. To restore the tenant database, select the tenant database and right-click Delete.
- 4. Select Databases and right-click Restore.
- 5. In the Restore Database dialog box, use the Source section to specify the source and location of the backup sets to be restored.
- 6. Select **Database** to restore the database from the list of backed up files.

In the Destination section, the **Database** field is populated with the name of the database to be restored.

- 7. In the Backup sets to restore grid, select the backup files to be restored.
- 8. Click OK.

### Running the installer in maintenance mode

### About this task

You can run the installer in maintenance mode on the server where Avaya Workforce Optimization Select is installed to do the following tasks:

- Modify: To view the already installed features selected by default. You can select the features that you want to install and clear the check box to uninstall the features.
- Remove: To uninstall the Avaya Workforce Optimization Select product completely.

- 1. Right-click AWFOS\_5\_1.exe and click Run as Administrator.
- 2. Click Next.
- 3. On the Program Maintenance window, select **Modify** to manage the features that you want to install or uninstall and click **Next**.
- 4. On the Custom Setup window, select the features that you want to install or uninstall and click **Next**.
- 5. On the Ready to Modify the Program window, click **Install**or **Uninstall** depending on what you want to do.
- 6. On the Program Maintenance window, select **Remove** to uninstall the product.
- 7. On the Ready to Remove the Program window, click Uninstall.

# Replacing self-signed certificates with CA-signed SSL certificates

### About this task

Use this procedure to replace the self-signed Avaya Workforce Optimization Select certificate with a CA-signed SSL certificate.

### Procedure

- 1. Log in to the server that hosts the web application components.
- 2. Click Start > Run > services.msc.
- 3. Right-click the AWFOS WebProxy service and click Stop.
- 4. Copy the SSL key file to the Apache installation folder located at the installation path you specify during installation. For example, C:\Avaya\AWFOS5\Apache24\conf\ssl.key \.
- 5. Copy the CA-signed certificate file to the Apache installation folder located at the installation path you specify during installation. For example, C:\Avaya \AWFOS5\Apache24\conf\ssl.crt\.
- 6. Right-click the httpd-ssl.conf file located at the installation path in the extra folder. For example, C:\Avaya\AWFOS5\Apache24\conf\extra.
- 7. Click Edit with Notepad ++.
- 8. Search for /conf/ssl.crt/server.crt.
- 9. Replace server.crt with the name of the CA-signed certificate file.
- 10. Search for /conf/ssl.key/server.key.
- 11. Replace server.key with the name of the SSL key file.
- 12. Click **Save** to close the file.
- 13. Restart the **AWFOS WebProxy** service.

### Next steps

Open the Avaya Workforce Optimization Select application on a web browser using the URL: http://<IPAddress> depending on the server configuration. The URL automatically gets redirected to https://<hostname>.

## **Chapter 9: Postinstallation verification**

## System verification checklist

| No. | Tasks                                             | Reference                                                                                    | ~ |
|-----|---------------------------------------------------|----------------------------------------------------------------------------------------------|---|
| 1   | Start the SysAdmin service.                       | See Logging on to SysAdmin on page 80.                                                       |   |
| 2   | Access the SysAdmin URL.                          | See <u>Starting the SysAdmin service</u> on page 124.                                        |   |
| 3   | Start the web application service.                | See <u>Starting the web application service</u> on page 125.                                 |   |
| 4   | Access the web application URL.                   | See Logging on to Avaya Workforce<br>Optimization Select on page 125.                        |   |
| 5   | Verify the log files of the following components: | See <u>Verifying Avaya Workforce Optimization</u><br><u>Select service logs</u> on page 126. |   |
|     | Log manager                                       | See Log Manager log messages on page 127.                                                    |   |
|     | Media manager                                     | See <u>Media Manager log messages</u> on page 127.                                           |   |
|     | Messaging                                         | See <u>Messaging log messages</u> on page 128.                                               |   |
|     | Process checklist                                 | See Process Checklist log messages on page 128.                                              |   |
|     | Packet sniffer                                    | See <u>Packet Sniffer log messages</u> on page 129.                                          |   |
|     | Recorder                                          | See <u>Recorder log messages</u> on page 129.                                                |   |

## Starting the SysAdmin service

- 1. Log in to the server that hosts the web application components.
- 2. Click Start > Run > services.msc.
- 3. Right-click SysAdmin Service and click Restart.

## Logging on to SysAdmin

### About this task

Before you login into the SysAdmin application for the first time, ensure you clear the browser cache.

### Procedure

- 1. Open a compatible web browser on your computer.
- 2. Type the IP address of SysAdmin server in the standard dotted-decimal notation.

For example, http://<ServerIP>/sysadmin/index.jsp where server IP is the IP address of the server where the web application is installed.

- 3. Type your User Name and Password.
- 4. Click Login.

## Starting the web application service

### About this task

Verify that the Avaya Workforce Optimization Select instance is installed in your system.

### Procedure

- 1. Log in to the server that hosts the web application components.
- 2. Click Start > Run > services.msc.
- 3. Right click WebApp Service and click Restart.

## Logging on to Avaya Workforce Optimization Select Procedure

- 1. Open a compatible web browser on your computer.
- 2. Depending on the server configuration, type one of the following:
  - The unique IP address of the Avaya Workforce Optimization Select server in the standard dotted-decimal notation.

For example, http://<IPAddress>, where <IPAddress> is the unique IP address of the Avaya Workforce Optimization Select server.

• The unique host name of the Avaya Workforce Optimization Select server.

For example, http://<hostname>, where <hostname> is the unique host name of the Avaya Workforce Optimization Select server.

You can now log in to the Avaya Workforce Optimization Select application.

- 3. Type your tenant user name and password.
- 4. Click Sign in.

The system displays the Avaya Workforce Optimization Select home page. When you log in to the application for the first time, the system displays the Settings dialog box to configure data partition.

### Next steps

Configure data partition.

# Verifying Avaya Workforce Optimization Select service logs

### About this task

After installing the Avaya Workforce Optimization Select application, verify log files to ensure that all the services are functional. The location of the Logs folder is specified during installation. By default, the Logs folder is located at C:  $\Logs$ .

- 1. Go to the Logs folder at C: \Logs or at a location specified during the Avaya Workforce Optimization Select installation.
- 2. Verify whether the component services in the following log files are functional:
  - LogManager.log
  - MediaManager.log
  - Messaging.log
  - ProcessChecklist.log
  - PacketSniffer.log
  - Recorder.log
- 3. Verify whether the adapter services in the following log files are functional:
  - AESAdapter.log
  - AvayaAdapter.log
  - AACCNetAdapter.log
  - TAPIAdapter.log

- PCSAdapter.log
- Devlink3Adapter.log
- SIPAdapter.log
- POMAdapter.log
- MLSAdapter.log
- IPOCCAdapter.log

#### **Next steps**

Based on the deployment, verify the deployment-specific adapter logs for Automatic Call Distributor (ACD) connection, recorder connection, and agent login information.

## **Component log verification**

## Log Manager log messages

| Message                                                                                                   | Description                                                                                                    |
|----------------------------------------------------------------------------------------------------|----------------------------------------------------------------------------------------------------|
| LogManager started: Running build                                                                         | The Log Manager service is functional.                                                                                                    |
| Connection opened with database at ip<br>address : 10.133.204.67 and database<br>name AWFOSDB_Feb14th_FP2 | The Log Manager component is connected to the database on the server with IP address 10.133.204.67 and database name AWFOSDB_Feb14th_FP2. |

## Media Manager log messages

| Message                                                                                                   | Description                                                                                                    |  |
|----------------------------------------------------------------------------------------------------|----------------------------------------------------------------------------------------------------|--|
| MediaManager started: Running build                                                                       | The Media Manager service is functional.                                                                                                    |  |
| Connection opened with database at ip<br>address : 10.133.204.67 and database<br>name AWFOSDB_Feb14th_FP2 | The Media Manager component is connected to the master database on the server with IP address 10.133.204.67 and database name AWFOSDB_Feb14th_FP2. |  |
| 2 storage server details loaded from database                                                             | The Media Manager is loading storage server details from the tenant database.                                                                      |  |
| Using local path "D:\Voice\" for storage                                                                  | The Media Manager is validating the storage path created in web application.                                                                       |  |

## Messaging log messages

| Message                                                                                                   | Description                                                                                                    |
|----------------------------------------------------------------------------------------------------|----------------------------------------------------------------------------------------------------|
| Messaging started: Running build                                                                          | The Messaging service is functional.                                                                                                    |
| Connection opened with database at<br>ip address : 10.133.204.67 and<br>database name AWFOSDB_Feb14th_FP2 | The Messaging component is connected to the database on the server with IP address 10.133.204.67 and database name AWFOSDB_Feb14th_FP2. |

## **Process Checklist log messages**

| Message                                                                                                   | Description                                                                                                    |
|----------------------------------------------------------------------------------------------------|----------------------------------------------------------------------------------------------------|
| ProcessCheckList started: Running build                                                                   | The Process Checklist service is functional.                                                                                                    |
| Connection opened with database at ip<br>address : 10.133.204.67 and database<br>name AWFOSDB_Feb14th_FP2 | The Process Checklist component is connected to<br>the database on the server with IP address<br>10.133.204.67 and database name<br>AWFOSDB_Feb14th_FP2. |
| "devlink3adapter service" service is installed                                                            | The Process Checklist validates that the Devlink3 adapter service is installed.                                                                          |
| "mediamanager service" service is installed                                                               | The Process Checklist validates that the Media Manager service is installed.                                                                             |
| "avayaadapter service" service is installed                                                               | The Process Checklist validates that the Avaya adapter service is installed.                                                                             |
| Running as "devlink3adapter service"<br>in service manager                                                | The Process Checklist validates that the Devlink3 adapter service is running.                                                                            |
| Running as "mediamanager service" in service manager                                                      | The Process Checklist validates that the Media Manager service is running.                                                                               |
| Running as "avayaadapter service" in service manager                                                      | The Process Checklist validates that the Avaya adapter service is running.                                                                               |
| An ERROR has occurred: avayaadapter service is down                                                       | The Process Checklist validates that the Avaya adapter service is nonfunctional.                                                                         |
| avayaadapter service start pending                                                                        | The Process Checklist is starting the Avaya adapter service.                                                                                             |
| avayaadapter service started successfully                                                                 | The Process Checklist started the Avaya adapter service successfully.                                                                                    |
| Stopping service "ProcessCheckList<br>Service"                                                            | The Process Checklist service stopped.                                                                                                    |

## Packet Sniffer log messages

| Message                                                                                                   | Description                                                                                                    |
|----------------------------------------------------------------------------------------------------|----------------------------------------------------------------------------------------------------|
| PacketSniffer started: Running build                                                                      | The Packet Sniffer service is functional.                                                                                                    |
| Connection opened with database at ip<br>address : 10.133.204.67 and database<br>name AWFOSDB_Feb14th_FP2 | The Packet Sniffer component is connected to the database on the server with IP address 10.133.204.67 and database name AWFOSDB_Feb14th_FP2. |

## **Recorder log messages**

| Message                                                                                                    | Description                                                                                                    |
|----------------------------------------------------------------------------------------------------|----------------------------------------------------------------------------------------------------|
| Recorder started: Running build                                                                                           | The Recorder service is functional.                                                                                                    |
| Connection opened with database at ip<br>address : 10.133.204.67 and database<br>name AWFOSDB_Feb14th_FP2                 | The Recorder component is connected to the database on the server with IP address 10.133.204.67 and database name AWFOSDB_Feb14th_FP2.                                                                                   |
| Storage server details loaded from database 1                                                                             | The Recorder loaded the storage server details.                                                                                                    |
| <pre>02/28/17 22:35:47 (PST) [22156]<br/>CKnoahsARKDatabase.c :356 INFO - {Call<br/>up_icm_s_GetAgentsInfo('','') }</pre> | The Recorder validates the Voice Settings<br>configurations for all agents in the Avaya Workforce<br>Optimization Select application every minute using<br>the stored procedure {Call<br>up_icm_s_GetAgentsInfo('','')}. |
| Recorder connected to primary AACC<br>Adapter at ip address 10.133.204.121<br>and port 34301                              | The Recorder is connected to the primary AACCNet adapter on the server with IP address 10.133.204.121 and port number 34301.                                                                                             |
| Recorder connected to primary AES<br>Adapter at ip address 10.133.204.121<br>and port 33012                               | The Recorder is connected to the primary AES adapter on the server with IP address 10.133.204.121 and port number 33012.                                                                                                 |
| Recorder connected to primary Avaya<br>Adapter at ip address 10.133.204.121<br>and port 34101                             | The Recorder is connected to the primary Avaya adapter on the server with IP address 10.133.204.121 and port number 34101.                                                                                               |
| Recorder connected to primary AACC<br>Adapter at ip address 10.133.204.121<br>and port 34301                              | The Recorder is connected to the primary TAPI adapter on the server with IP address 10.133.204.121 and port number 34301.                                                                                                |
| Recorder connected to primary AES<br>Adapter at ip address 10.133.204.121<br>and port 33012                               | The Recorder is connected to the primary PCS adapter on the server with IP address 10.133.204.121 and port number 33012.                                                                                                 |

| Message                                                                                                    | Description                                                                                                    |
|----------------------------------------------------------------------------------------------------|----------------------------------------------------------------------------------------------------|
| Recorder connected to primary Avaya<br>Adapter at ip address 10.133.204.121<br>and port 34101                          | The Recorder is connected to the primary Devlink3<br>adapter on the server with IP address<br>10.133.204.121 and port number 34101.                                           |
| Recorder connected to primary AES<br>Adapter at ip address 10.133.204.121<br>and port 33012                            | The Recorder is connected to the primary SIP adapter on the server with IP address 10.133.204.121 and port number 33012.                                                      |
| Recorder connected to primary Avaya<br>Adapter at ip address 10.133.204.121<br>and port 34101                          | The Recorder is connected to the primary Oceana adapter on the server with IP address 10.133.204.121 and port number 34101.                                                   |
| Received VOIP_CTIOS_AGENT_LOGIN with agentID 20001 and agentExtension 20001                                            | The Recorder received the login information for the agent with ID 20001 and extension 20001 from the relevant adapter based on the deployment.                                |
| Received CTIOS_AGENT_LOGIN with agent_id 20001 for agent with extension 20001 and line_instance 1                      | The Recorder received the login information for the agent with ID 20001, extension 20001, and line instance 1 from the relevant adapter based on the deployment.              |
| Received VOIP_CTIOS_AGENT_CALL_STATE with agentExtension 20001 and agentState OFF_HOOK for deviceId 20001              | The Recorder received call state information as off<br>hook for the agent with extension 20001 and device<br>ID 20001 from the signalling adapter based on the<br>deployment. |
| Received VOIP_CTIOS_AGENT_CALL_INFO with agentExtension 20001                                                          | The Recorder received call information for the agent<br>with extension 20001 from the signaling adapter<br>based on the deployment.                                           |
| Received VOIP_CTIOS_AGENT_CALL_STATE<br>with agentExtension 20001 and<br>agentState ON_CONNECTED for deviceId<br>20001 | The Recorder received call state information as<br>connected for agent with extension 20001 and<br>device ID 20001 from the signaling adapter based<br>on the deployment.     |
| Received<br>VOIP_CTIOS_AGENT_EXTENDED_CALL_INFO<br>with agentExtension 20001 and<br>callIdentifier 1638                | The Recorder received extended call information for<br>agent with extension 20001 and call identifier 1638<br>from the signaling adapter based on the<br>deployment.          |
| Received<br>VOIP_CTIOS_AGENT_CALL_ACD_INFO with<br>agentExtension 20001 and lineInstance<br>1                          | The Recorder received call ACD information for agent with extension 20001 and line instance 1 from the ACD adapter based on the deployment.                                   |
| Received CTIOS_CALL_ACD_INFO_MESSAGE<br>for agent with extension 20001 and<br>call_identifier 37496593                 | The Recorder received call ACD information<br>message for agent with extension 20001 and call<br>identifier 37496593 from the ACD adapter based on<br>the deployment.         |
| Received VOIP_CTIOS_PHONE_EXT_INFO                                                                                     | The Recorder received phone extension information from the relevant adapter based on the deployment.                                                                          |

| Message                                                                                                    | Description                                                                                                    |
|----------------------------------------------------------------------------------------------------|----------------------------------------------------------------------------------------------------|
| Received CTIOS_PHONE_EXT_INFO for<br>extension 20001, ip address 1.0.78.33<br>and extension status Added                                                                                                    | The Recorder received phone extension information<br>for extension 20001 on IP address 1.0.78.33 and<br>extension status as added.                                                              |
| Received CTIOS_CALL_STATE_MSG_OFF_HOOK<br>for agent with extension 20001 and<br>line_instance 1 with call_identifier<br>37496593                                                                              | The Recorder received call state message as off<br>hook for agent with extension 20001, line instance<br>1, and call identifier 37496593 from the signaling<br>adapter based on the deployment. |
| Received CTIOS_CALL_INFO_MESSAGE with called party "20001", calling party                                                                                                    | The Recorder received call information message with the following call details:                                                                                                    |
| "20012" and call_type<br>CALL TYPE INBOUND for agent with                                                                                                    | Called party: 20001                                                                                                    |
| extension 20001 and skill_group_id 0                                                                                                    | Calling party: 20012                                                                                                    |
| and line_instance 1 with<br>call identifier 37496593                                                                                                    | Call type: Inbound                                                                                                    |
|                                                                                                    | Extension: 20001                                                                                                    |
|                                                                                                    | Skill group ID: 0                                                                                                    |
|                                                                                                    | Line instance: 1                                                                                                    |
|                                                                                                    | Call identifier: 31496593                                                                                                    |
| Received CTIOS_VOICE_STREAM_RTPINFO<br>for agent voice_stream for agent with<br>extension 20001, device_id 20001,                                                                                             | The Recorder received voice stream RTP information for agent voice stream with the following details:                                                                                           |
| line_instance 1, call_identifier 1638, remote call id 1638, localIP                                                                                                    | Agent extension: 20001                                                                                                    |
| 10.133.204.121, localRTPPort 16386,                                                                                                    | • Device ID: 20001                                                                                                    |
| remoteIP 1.2.3.4, remoteRTPPort 1234, callingParty 20012, calledParty 20001                                                                                                    | Line instance: 1                                                                                                    |
|                                                                                                    | Call identifier: 1638                                                                                                    |
|                                                                                                    | Remote call ID: 1638                                                                                                    |
|                                                                                                    | • Local IP address: 10.133.204.121                                                                                                    |
|                                                                                                    | Remote IP address: 1.2.3.4                                                                                                    |
|                                                                                                    | Remote RTP port: 1234                                                                                                    |
|                                                                                                    | Calling party: 20012                                                                                                    |
|                                                                                                    | Called party: 20001                                                                                                    |
| Received CTIOS_VOICE_STREAM_RTPINFO<br>for customer voice_stream for agent<br>with extension 20001, device_id 20001,                                                                                          | The Recorder received voice stream RTP information for customer voice stream with the following details:                                                                                        |
| <pre>line_instance 1, call_identifier 1638,<br/>remote_call_id 1638, localIP<br/>10.133.204.121, localRTPPort 3456,<br/>remoteIP 1.2.3.4, remoteRTPPort 1234,<br/>callingParty 20012, calledParty 20001</pre> | Agent extension: 20001                                                                                                    |
|                                                                                                    | Device ID: 20001                                                                                                    |
|                                                                                                    | Line instance: 1                                                                                                    |
|                                                                                                    | Call identifier: 1638                                                                                                    |
|                                                                                                    | Remote call ID: 1638                                                                                                    |

| Message                                                                                                    | Description                                                                                                    |
|----------------------------------------------------------------------------------------------------|----------------------------------------------------------------------------------------------------|
|                                                                                                    | • Local IP address: 10.133.204.121                                                                                                    |
|                                                                                                    | Remote IP address: 1.2.3.4                                                                                                    |
|                                                                                                    | Remote RTP port: 1234                                                                                                    |
|                                                                                                    | Calling party: 20012                                                                                                    |
|                                                                                                    | Called party: 20001                                                                                                    |
| Received<br>VOIP_CTIOS_AGENT_CALL_END_RESPONSE_COD<br>E with end cause AGENT_ENDED                             | The Recorder received call end response code that states that the agent ended the call from the signaling adapter based on the deployment.         |
| Received VOIP_CTIOS_AGENT_CALL_STATE<br>with agentExtension 20001 and<br>agentState ON_HOOK for deviceId 20001 | The Recorder received call state as on hook for agent with extension 20001 and device ID 20001 from the signaling adapter based on the deployment. |
| Received<br>VOIP_CTIOS_VOICE_STREAM_STOP_RTPINFO                                                               | The Recorder received agent voice stream stop RTP information with the following details:                                                          |
| for agent voice_stream of agent with<br>extension 20001, device id 20001.                                      | Agent extension: 20001                                                                                                    |
| line_instance 1, call_identifier 1638,                                                                         | • Device ID: 20001                                                                                                    |
| remote_call_id 1638, phone_ip<br>10 133 204 121, calling party 20012.                                          | Line instance: 1                                                                                                    |
| called_party 20001, call_type INBOUND                                                                          | Call identifier: 1638                                                                                                    |
|                                                                                                    | Remote call ID: 1638                                                                                                    |
|                                                                                                    | • Phone IP address: 10.133.204.121                                                                                                    |
|                                                                                                    | Calling party: 20012                                                                                                    |
|                                                                                                    | Called party: 20001                                                                                                    |
|                                                                                                    | Call type: Inbound                                                                                                    |
| Received<br>VOIP_CTIOS_VOICE_STREAM_STOP_RTPINFO                                                               | The Recorder received customer voice stream stop RTP information with the following details:                                                       |
| for customer voice_stream of agent<br>with extension 20001, device id 20001,                                   | Agent extension: 20001                                                                                                    |
| line_instance 1, call_identifier 1638,                                                                         | • Device ID: 20001                                                                                                    |
| remote_call_id 1638, phone_ip<br>10.133.204.121, calling party 20012,                                          | Line instance: 1                                                                                                    |
| called_party 20001, call_type INBOUND                                                                          | Call identifier: 1638                                                                                                    |
|                                                                                                    | Remote call ID: 1638                                                                                                    |
|                                                                                                    | • Phone IP address: 10.133.204.121                                                                                                    |
|                                                                                                    | Calling party: 20012                                                                                                    |
|                                                                                                    | Called party: 20001                                                                                                    |
|                                                                                                    | Call type: Inbound                                                                                                    |

| Message                                | Description                                        |
|----------------------------------------|----------------------------------------------------|
| Received                               | The Recorder received call wrap up data for agent  |
| VOIP_CTIOS_AGENT_CALL_WRAPUP_DATA with | with extension 20001, call wrap up data, and line  |
| agentExtension 20001 callWrapUpData    | instance 1 from the signaling adapter based on the |
| and lineInstance 1                     | deployment.                                        |

# **Chapter 10: Troubleshooting**

# Sysadmin login page displays the Invalid License key message

### Condition

While logging into Sysadmin, the system displays the following error message:  $\tt Invalid$  License key.

### Cause

Avaya Workforce Optimization Select does not support the Avaya WebLM version.

### Solution

- 1. Check the Avaya WebLM version.
- 2. If the version is earlier than 6.3.8, then reinstall the latest version.

## Emails are not delivered to recipients

### Condition

When a user sends a report through an email, the recipient does not receive the email.

### Cause

The email settings are set incorrectly.

### Solution 1

- 1. Log in to SysAdmin .
- 2. Click System Administration > Configuration.
- 3. To configure parameters for a component, click the **Component** tab and do the following:
  - a. In the Component field, select Webapp.
  - b. In the Asset field, select the asset.
  - c. In the **Node** field, select the node.
- 4. In the Value column, check if the following parameters are configured correctly:
  - mail.smtp.host

- mail.smtp.port
- mail.smtp.auth
- mail.transport.protocol
- mail.smtp.username
- mail.smtp.password
- mail.default.fromAddress
- mail.default.fromName
- 5. Click **Save** to close the file.
- 6. Restart the web application service.

### Solution 2

- 1. Restart web application service.
- 2. Log in to the server that hosts the web application component.
- 3. Click Start > Run > services.msc > WebApp Service > Start.

## Interaction playback fails

### Condition

Interaction playback fails, and the system displays the following error message: You cannot play this interaction as the audio could not be loaded either because of unsupported file formant or server/ network failure.

### Cause

- Avaya Workforce Optimization Select components cannot find the interaction files at the configured storage location.
- The browser does not support the file format.

### Solution 1

- 1. Confirm that the browser supports HTML5.
- 2. The following browser version are certified:
  - Internet Explorer 11 and above
  - Google Chrome 43.x and above
  - Mozilla FireFox 33.x and above

### Solution 2

- 1. Verify that the proxy is configured to the correct location where the interactions exist.
- 2. Go to C:\Avaya\AWFOS5\Apache24\conf\extra.
- 3. Right-click the httpd-ssl.conf file.

- 4. Click Edit with Notepad ++.
- 5. Point the parameter DocumentRoot to the WFO\_HOME path. DocumentRoot "E:/Avaya 14Feb FP2/WFO HOME"
- Point the parameter Directory to the WFO\_HOME path. Directory "E:/Avaya\_14Feb\_FP2/WFO\_HOME"
- 7. Click Save to close the file.

### Solution 3

- 1. Start the Media Manager service.
- 2. Log in to the server that hosts the web application components.
- 3. Click Start > Run > services.msc.
- 4. Right-click Media Manager Service and click Start.

### Solution 4

- 1. Verify the Media Manager log file.
- 2. Go to the Logs folder at C: \Logs or at a location specified during the Avaya Workforce Optimization Select installation.
- 3. Right-click the MediaManager.log file.
- 4. Click Edit with Notepad ++.

```
5. Check for the message Sending Response is
result=SUCCESS&callURL=https://10.133.202.245:443/default_FLDR/
VoiceConvertedFiles/JUDITH%5Fdefault%5FCS1K
%5F7002%5F03152016%5F152740%5F000241%5F0%2E50/JUDITH%5Fdefault
%5FCS1K
%5F7002%5F03152016%5F152740%5F000241%5F0%2E50.wav&scEndCount=324.
```

The message contains a URL with the IP address of the web application server and the voice case ID located at C:\WFO\_Home\default\_FLDR\VoiceConvertedFiles.

- 6. Change the file format from .wav to .jpeg in the URL:
- 7. On the address bar of your browser, type the URL: https://10.133.202.245:443/ default\_FLDR/VoiceConvertedFiles/JUDITH%5Fdefault%5FCS1K %5F7002%5F03152016%5F152740%5F000241%5F0%2E50/JUDITH%5Fdefault %5FCS1K

%5F7002%5F03152016%5F152740%5F000241%5F0%2E50.jpeg&scEndCount=324.

The system displays the audio graph of the interaction.

8. On the address bar of the client browser, type the URL: https:// 10.133.202.245:443/default\_FLDR/VoiceConvertedFiles/JUDITH %5Fdefault%5FCS1K%5F7002%5F03152016%5F152740%5F000241%5F0%2E50/ JUDITH%5Fdefault%5FCS1K %5F7002%5F03152016%5F152740%5F000241%5F0%2E50.jpeg&scEndCount=324.

The system displays the audio graph of the interaction on the client browser.

- 9. (Optional) If you get an error message in the MediaManager.log file, based on the message information, do the following:
  - Check whether physical file is available in the storage location.
  - · Check whether the physical file is encrypted.

## **Recorder service fails to start**

### Condition

When a user tries to start the recorder service, the service fails to start.

### Cause

The encryption keys are unavailable in the tenant database. After inserting encryption keys ensure that you start the Recorder and Media Manager service.

### Solution 1

- 1. Insert the security keys in the database for encryption and decryption.
- 2. Go to Program Files (x86) > Avaya > AWFOS5 > Media Manager.
- 3. Double-click EDSecurityKeyGeneration.exe.
- 4. On the EDSecurityKeyGeneration page, type the following:
  - Database IP Address: The IP address of the server where the database is installed.
  - Database Name: The name of the tenant database created during installation.
  - (Optional) Named Instance: For named instance deployments.
  - **Database User**: The username created by the installer for encryption and decryption services. The default username is harmonysec.
  - **Database Password**: The password created by the installer for encryption and decryption services.
- 5. Click Test connection.

The system displays the message The database is connected successfully.

- 6. Click **OK**.
- 7. Click Next to enter the passphrase and the number of keys.

The system displays the message Database opened successfully.

The passphrase that is used to encrypt and decrypt the public and private keys can be any combination of alphanumeric letters. The number of keys must be maximum 10. For example, alph@123.

8. Click **OK**.

- 9. Validate the key values and passphrase by checking whether the keys are inserted in the following tables:
  - INTERACTIONS\_KEY\_VALUE: The table that contains keys to encrypt interactions.
  - INTERACTIONS\_KSEDKEY: The table that uses the passphrase you enter to encrypt and decrypt the public and private keys.

### Solution 2

- 1. Start the Recorder and Media Manager service.
- 2. Log in to the server that hosts the web application components.
- 3. Click Start > Run > services.msc.
- 4. Right-click Media Manager Service and click Start.
- 5. Right-click Recorder Service and click Start.

# Failed to join the instance NODE2 to the availability group AG1

### Condition

While setting up the basic availability groups in SQL Server 2016, the system might display the following error message: Failed to join the instance 'NODE2' to the availability group 'AG1'. (Microsoft.SqlServer.Management.SDK.TaskForms)

### Cause

The endpoint is blocked by firewall.

### Solution

- 1. Ensure that the endpoint Hadr\_endpoint on default port 5022 is not blocked by firewall.
- 2. Confirm the following:
  - · Startup account of primary server is added to all the secondary servers
  - · Startup accounts of all secondary servers are added to primary servers
  - Startup account of each replica is added to other replicas
- If the logon account of SQL Server is "Nt service\" or local system account, then, ensure that the system account (Domainname\systemname\$) of each replica is added to other replicas.
- 4. Grant the connect permission on endpoints created on each replicas for startup account of other replica servers (Grant the connect permission on endpoints even if startup account of other replicas are added as sysadmins).
- 5. Ensure that the SQL Server name (select @@servername) matches with the hostname.
- 6. Ensure cluster service startup account is part of the SQL Server logins.

## Interaction playback issues

### Condition

When a user tries to playback an interaction of type MP4, the user might face issues with the MP4 video.

### Cause

The Windows media player might not be upgraded to the latest version or there are more than one media players on the user machine.

### Solution

Play the MP4 video on a Windows media player with latest version or use any other media player.

## **Chapter 11: Resources**

## **Documentation**

See the following related documents at <u>http://support.avaya.com</u>:

| Document<br>number | Title                                                                | Use this document to:                                                                                                    | Audience                                            |
|--------------------|----------------------------------------------------------------------|----------------------------------------------------------------------------------------------------|-----------------------------------------------------|
| Overview           |                                                                      |                                                                                                    |                                                     |
|                    | Avaya Workforce Optimization<br>Select Overview and<br>Specification | Provide a high-level functional<br>description of the capabilities of the<br>Avaya Workforce Optimization<br>Select application.                                                                                                    | All                                                 |
| Implementing       |                                                                      |                                                                                                    |                                                     |
|                    | Deploying Avaya Workforce<br>Optimization Select                     | Provide an end-to-end deployment<br>scenario including all products that<br>must function together, checklists,<br>and initial administration.                                                                                                    | Deployment<br>engineers and<br>support<br>personnel |
| Administering      |                                                                      |                                                                                                    |                                                     |
|                    | Administering Avaya<br>Workforce Optimization Select                 | Explain how to use Avaya Workforce<br>Optimization Select to configure your<br>system, employee data, settings,<br>and recording rules and perform<br>routine maintenance tasks.                                                                         | Administrators                                      |
|                    |                                                                      | The content is available in two formats: HTML and PDF.                                                                                                    |                                                     |
| Using              |                                                                      |                                                                                                    |                                                     |
|                    | Using Avaya Workforce<br>Optimization Select                         | Explain how to use the Avaya<br>Workforce Optimization Select to<br>configure settings such as user<br>preferences, monitor and record<br>interactions, and access and<br>generate reports.<br>The content is available in two<br>formats: HTML and PDF. | Users                                               |

| Document<br>number | Title                                                                                                    | Use this document to:                                                 | Audience       |
|--------------------|----------------------------------------------------------------------------------------------------|-----------------------------------------------------------------------|----------------|
|                    | Avaya Workforce Optimization<br>Select Quick Reference Guide<br>for Supervisors                                                                    | Understand the most common user tasks that a Supervisor performs.     | Users          |
|                    | Avaya Workforce Optimization<br>Select Quick Reference Guide<br>for Call Center Agents                                                             | Understand the most common user tasks that an Agent performs.         | Users          |
|                    | Avaya Workforce Optimization<br>Select Quick Reference Guide<br>for QA AnalystUnderstand the most common user<br>tasks that a QA Analyst performs. | Users                                                                 |                |
|                    | Avaya Workforce Optimization<br>Select Quick Reference Guide<br>for Administrators                                                                 | Understand the most common user tasks that an Administrator performs. | Administrators |

## Finding documents on the Avaya Support website

### Procedure

- 1. Navigate to http://support.avaya.com/.
- 2. At the top of the screen, type your username and password and click Login.
- 3. Click **Support by Product > Documents**.
- 4. In **Enter your Product Here**, type the product name and then select the product from the list.
- 5. In Choose Release, select an appropriate release number.
- 6. In the **Content Type** filter, click a document type, or click **Select All** to see a list of all available documents.

For example, for user guides, click **User Guides** in the **Content Type** filter. The list displays the documents only from the selected category.

7. Click Enter.

## **Viewing Avaya Mentor videos**

Avaya Mentor videos provide technical content on how to install, configure, and troubleshoot Avaya products.

### About this task

Videos are available on the Avaya Support website, listed under the video document type, and on the Avaya-run channel on YouTube.

### Procedure

- To find videos on the Avaya Support website, go to <u>http://support.avaya.com</u> and perform one of the following actions:
  - In Search, type Avaya Mentor Videos to see a list of the available videos.
  - In **Search**, type the product name. On the Search Results page, select **Video** in the **Content Type** column on the left.
- To find the Avaya Mentor videos on YouTube, go to <u>www.youtube.com/AvayaMentor</u> and perform one of the following actions:
  - Enter a key word or key words in the **Search Channel** to search for a specific product or topic.
  - Scroll down Playlists, and click the name of a topic to see the available list of videos posted on the website.

### 😵 Note:

Videos are not available for all products.

## Support

Go to the Avaya Support website at <u>http://support.avaya.com</u> for the most up-to-date documentation, product notices, and knowledge articles. You can also search for release notes, downloads, and resolutions to issues. Use the online service request system to create a service request. Chat with live agents to get answers to questions, or request an agent to connect you to a support team if an issue requires additional expertise.

## Index

### Α

| <u>124</u> |
|------------|
| <u>12</u>  |
| 95         |
| 95         |
|            |
| <u>28</u>  |
| 97         |
|            |
| 81         |
|            |

### В

| backing up                |            |
|---------------------------|------------|
| AWFOS                     |            |
| AWFOS 5.0                 | <u>121</u> |
| backing up AWFOS          |            |
| server data               | <u>119</u> |
| backing up AWFOS 5.0      |            |
| database files            | <u>121</u> |
| backup                    | <u>119</u> |
| basic availability groups | <u>63</u>  |
| browser setting           |            |
| Google Chrome             | <u>77</u>  |
| Internet Explorer         | <u>76</u>  |
| browser settings          |            |
| Mozilla Firefox           |            |
|                           |            |

## С

| call signaling <u>15</u>                              |
|-------------------------------------------------------|
| CA-signed SSL certificate                             |
| replacing self-signed certificate                     |
| changing                                              |
| port and node of second instance of web application68 |
| Changing                                              |
| second instance of jetty <u>68</u>                    |
| Changing server IP address                            |
| DNS deployment                                        |
| changing the node name                                |
| DNS deployments                                       |
| high availability                                     |
| checking log files                                    |
| services                                              |
| checklist                                             |
| configuration                                         |
| Desktop Monitor 109                                   |
| initial administration                                |
| planning                                              |
| post installation                                     |
| post installation verification                        |

| checklist (continued)                       |                         |
|---------------------------------------------|-------------------------|
| pre-installation                            | <u>39</u>               |
| site preparation                            | <u>29</u>               |
| component parameter                         |                         |
| configuring                                 | <u>81, 115</u>          |
| component parameters                        | <u>82</u>               |
| components                                  | 10                      |
| configuration                               |                         |
| network port                                | <u>39</u>               |
| configuration tools and utilities           |                         |
| deployment                                  | <u>29</u>               |
| configuring                                 |                         |
| Apache load balancer                        | <u>71</u>               |
| component parameters                        | <u>81</u> , <u>115</u>  |
| database settings                           | <u>45, 49, 67</u>       |
| ESXi server                                 | <u>112</u>              |
| high availability                           | <u>73</u>               |
| log file parameters                         | <u>79</u>               |
| NIC driver settings                         | <u>113</u>              |
| required information                        | <u>45, 49, 67</u>       |
| resource files                              | <u>109</u>              |
| screen capture                              | <u>103</u> , <u>104</u> |
| TAPI                                        | <u>37</u>               |
| Configuring AWFOS                           | <u>80</u>               |
| configuring proxy IP address                |                         |
| multi server deployments                    | <u>79</u>               |
| creating                                    |                         |
| wrapper folder for second instance of web a | oplication .69          |
| custom setup                                | <u>51</u>               |
| field descriptions                          | <u>51</u>               |
|                                             |                         |

### D

| database files                    |            |
|-----------------------------------|------------|
| AWFOS 5.0                         | <u>121</u> |
| Database Settings                 | 55         |
| deployment                        |            |
| configuration tools and utilities | <u>29</u>  |
| deployment tools                  | <u>9</u>   |
| limitations                       | <u>97</u>  |
| process                           | <u>24</u>  |
| deployment configurations         | <u>14</u>  |
| deployment environments           | <u>18</u>  |
| desktop monitor                   | <u>108</u> |
| Desktop Monitor                   | <u>109</u> |
| desktop trigger client machine    | <u>42</u>  |
| disabling                         |            |
| TAPI tracing                      | <u>38</u>  |
| DMCC                              |            |
| multiple registrations            | <u>17</u>  |
| single step conference            | <u>17</u>  |
| DNS deployment                    |            |
| Changing server IP address        | <u>113</u> |

| downloading software | <u>33</u> |
|----------------------|-----------|
| downloading software |           |

### Ε

| enabling               |            |
|------------------------|------------|
| TAPI tracing           | <u>37</u>  |
| environment variables  |            |
| setting                | <u>35</u>  |
| ethernet               |            |
| network considerations | <u>39</u>  |
| executing              |            |
| script generator       | <u>110</u> |
|                        |            |

### F

| failover and redundancy                      | 57          |
|----------------------------------------------|-------------|
| field descriptions                           | _           |
| basic availability groups in SQL server 2016 | . <u>65</u> |
| component parameters                         | . <u>82</u> |
| database settings                            | 55          |
| failover cluster                             | 61          |
| install custom setup                         | . 51        |
| installing required information              | . <u>54</u> |
| install standard profile                     | . <u>50</u> |
| fixed seating                                | .23         |
| free seating                                 | .23         |

### Н

| hardware requirements |           |
|-----------------------|-----------|
| multi box deployment  | <u>42</u> |
| single box deployment | <u>42</u> |
| high availability     |           |
| hosted                |           |
| premise               |           |

### I

| initial administration   |                    |
|--------------------------|--------------------|
| starting web application |                    |
| worksheet                |                    |
| install                  |                    |
| cancel                   |                    |
| complete                 |                    |
| custom                   | 44, 45, 47, 49, 67 |
| standard                 | 44, 45, 47, 49, 67 |
| standard setup           |                    |
| installation             |                    |
| worksheet                |                    |
| install database server  |                    |
| field descriptions       | 55                 |
| installing               |                    |
| learning console         |                    |
| screen capture           |                    |
| start                    |                    |
| TAPI2 driver             |                    |
|                          |                    |

| installing (continued)                            |           |
|---------------------------------------------------|-----------|
| TSAPI client                                      | <u>38</u> |
| Installing                                        |           |
| multibox                                          | <u>46</u> |
| second instance of jetty as a Windows server      | <u>70</u> |
| integration scenarios                             |           |
| Avaya Aura Contact Center on Call Center Elite    | <u>18</u> |
| Avaya Aura Contact Center on Communication Manage | ər        |
|                                                   | <u>18</u> |
| Avaya Contact Center Select on IP Office          | <u>18</u> |
| IP Office                                         | <u>38</u> |
|                                                   |           |

### L

| legal notices                       |                         |
|-------------------------------------|-------------------------|
| license manager                     |                         |
| limitations                         |                         |
| deployment                          | <u>97</u>               |
| log file parameters                 |                         |
| configuring                         | <u>79</u>               |
| logging off                         |                         |
| sysadmin                            |                         |
| logging on                          |                         |
| Avaya Workforce Optimization Select | <u>125</u>              |
| sysadmin                            |                         |
| Log Manager parameters              |                         |
| log verification                    |                         |
| post installation                   | <u>127</u> – <u>129</u> |
|                                     |                         |

### Μ

| uninstall AWFOS 12                                       | 22         |
|----------------------------------------------------------|------------|
| managing                                                 |            |
| licenses5                                                | 56         |
| Media Manager parameters8                                | 32         |
| Messaging parameters8                                    | 36         |
| multi box deployment — application and database server 4 | 2          |
| multi box deployment — Recorder server                   | 2          |
| multiple NICs                                            |            |
| assigning metrics2                                       | 28         |
| multi server deployments                                 |            |
| configuring proxy IP address7                            | <b>'</b> 9 |

### Ν

| network considerations |  |
|------------------------|--|
| ethernet               |  |
| network port           |  |
| configuration          |  |
| NIC driver             |  |
|                        |  |

## 0
#### Ρ

| Packet Sniffer parameters9              | 2         |
|-----------------------------------------|-----------|
| parameters                              |           |
| Analytics9                              | <u>)5</u> |
| Log Manager9                            | 1         |
| Media manager8                          | 2         |
| Messaging8                              | 6         |
| Packet Sniffer9                         | 2         |
| Process checklist8                      | 5         |
| Recorder8                               | 8         |
| SysAdmin                                | 3         |
| Webapp9                                 | )5        |
| planning                                |           |
| checklist2                              | 25        |
| PLDS                                    | 3         |
| downloading software3                   | 3         |
| port <u>3</u>                           | 9         |
| port mirroring <u>11</u>                | 2         |
| post installation                       |           |
| log verification <u>127</u> – <u>12</u> | 9         |
| post installation verification          |           |
| checklist <u>12</u>                     | :4        |
| pre-installation                        |           |
| checklist <u>3</u>                      | 9         |
| premise                                 |           |
| hosted <u>8</u>                         | 0         |
| prerequisite                            | 9         |
| process                                 | <u>'4</u> |
| Process checklist parameters8           | 5         |
| product compatibility3                  | 4         |

## R

| Recorder parameters               | <u>88</u>  |
|-----------------------------------|------------|
| recording                         |            |
| active                            | <u>15</u>  |
| passive                           | <u>15</u>  |
| Recording Tone                    | <u>17</u>  |
| registering                       | <u>33</u>  |
| Reinstalling                      |            |
| Screen Capture                    | <u>105</u> |
| related documentation             | <u>140</u> |
| replacing self-signed certificate |            |
| CA-signed SSL certificate         | <u>123</u> |
| Required Information              | <u>54</u>  |
| requirement                       |            |
| database                          | <u>30</u>  |
| operating system                  | <u>30</u>  |
| reporting services                | <u>30</u>  |
| restarting the components         |            |
| DNS deployments                   | <u>115</u> |
| restore                           | <u>119</u> |
| restoring                         |            |
| AWFOS 5.0                         | <u>121</u> |
| data                              | <u>120</u> |
| restoring AWFOS 5.0               |            |

| S   Screen Capture 102, 107, 108   script generator 110   executing 110   server data 119   AWFOS 119   services 126   checking log files 126   services.msc components 118   setting 35   password 118   setting up 35   availability groups in SQL server 63, 65   basic availability groups 65   second instance of Webapp 68–70   Windows 2012 cluster 59–61   Setting up second instance of WebApp on same server 68   single box deployment 42   site preparation checklist 29   software requirement 30   spanning 112   specifying 10g location of the second instance of Webapp 70   start 50   start 50   starting 43, 47, 66   starting 43, 47, 66   starting 125   web application service 125                                                                   | restoring AWFOS 5.0 <i>(continued)</i><br>database files | <u>121</u>                     |
|----------------------------------------------------------------------------------------------------|----------------------------------------------------------|--------------------------------|
| Screen Capture 102, 107, 108   script generator 110   executing 110   server data 119   AWFOS 119   services 118   checking log files 126   services.msc components 118   setting 118   environment variables 35   password 118   setting up availability groups in SQL server   availability groups in SQL server 63, 65   basic availability groups 65   second instance of Webapp 68–70   Windows 2012 cluster 59–61   Setting up second instance of WebApp on same server 68   single box deployment 42   site preparation 29   checklist 29   software requirement 30   spanning 112   specifying 10g location of the second instance of Webapp 70   standard profile 50   field descriptions 50   start 112   web application service 125                              | S                                                        |                                |
| script generator<br>executing                                                                                                    | Screen Capture                                           | 7, <u>108</u>                  |
| executing                                                                                                    | script generator                                         |                                |
| server data<br>AWFOS                                                                                                    | executing                                                | <u>110</u>                     |
| AWFOS 119   services 126   checking log files 126   services.msc components 118   setting 118   environment variables 35   password 118   setting up availability groups in SQL server   availability groups 63, 65   basic availability groups 65   second instance of Webapp 68–70   Windows 2012 cluster 59–61   Setting up second instance of WebApp on same server   single box deployment 42   site preparation 29   checklist 29   software requirement 30   spanning 112   specifying 10g location of the second instance of Webapp 70   standard profile 50   field descriptions 50   start 112   install 43, 47, 66   starting web application service 125   Starting Avaya Workforce Optimization Select components 72   Starting the components 115   DNS deploy | server data                                              | 44.0                           |
| checking log files                                                                                                    | AWFUS                                                    | <u>119</u>                     |
| services.msc components                                                                                                    | checking log files                                       | 126                            |
| setting<br>environment variables                                                                                                    | services.msc components                                  |                                |
| environment variables                                                                                                    | setting                                                  |                                |
| password 118   setting up availability groups in SQL server 63, 65   basic availability groups 65   second instance of Webapp 68–70   Windows 2012 cluster 59–61   Setting up second instance of WebApp on same server 68   single box deployment 42   site preparation 29   checklist 29   software requirement 30   spanning 112   specifying 10g location of the second instance of Webapp 70   standard profile 50   field descriptions 50   starting 43, 47, 66   starting 423, 47, 66   starting 125   Starting 125   Starting 125   Starting 125   Starting 125   Starting 125   Starting 125   Starting 125   Starting 115   Avaya Workforce Optimization Select components 72   DNS deployments 115                                                                 | environment variables                                    | <u>35</u>                      |
| setting up<br>availability groups in SQL server                                                                                                    | password                                                 | <u>118</u>                     |
| availability groups in SQL server 63, 65   basic availability groups 65   second instance of Webapp 68–70   Windows 2012 cluster 59–61   Setting up 59–61   Setting up 68   second instance of WebApp on same server 68   single box deployment 42   site preparation 42   checklist 29   software requirement 30   spanning 112   specifying 10   log location of the second instance of Webapp 70   standard profile 50   field descriptions 50   start 43, 47, 66   starting 43, 47, 66   starting 125   Starting 125   Starting 125   Starting 125   Starting 125   Starting 125   Starting 125   Starting 125   Starting 115   DNS deployments 115                                                                                                    | setting up                                               |                                |
| basic availability groups                                                                                                    | availability groups in SQL server                        | <u>63, 65</u>                  |
| second instance of Webapp 68–70   Windows 2012 cluster 59–61   Setting up second instance of WebApp on same server 68   single box deployment 42   site preparation 42   checklist 29   software requirement 30   spanning 112   specifying 10   log location of the second instance of Webapp 70   standard profile 50   field descriptions 50   start 112   web application service 125   Starting 43, 47, 66   starting 125   Starting 125   Starting 125   Starting 125   Starting 125   Starting 125   Avaya Workforce Optimization Select components 72   Starting the components 115   DNS deployments 115                                                                                                    | basic availability groups                                | <u>65</u>                      |
| Windows 2012 cluster 39–01   Setting up second instance of WebApp on same server 68   single box deployment 42   site preparation 29   checklist 29   software requirement 30   spanning 112   specifying 112   log location of the second instance of Webapp 70   standard profile 50   field descriptions 50   start 43, 47, 66   starting 43, 47, 66   starting 125   Starting 125   Starting 125   Starting 125   Starting 125   Starting 125   Move application service 125   Starting 115   DNS deployments 115   DNS deployments 115                                                                                                    | Second Instance of Webapp                                | <u>68</u> - <u>70</u><br>50 61 |
| second instance of WebApp on same server                                                                                                    | Setting up                                               | <u>09-01</u>                   |
| single box deployment                                                                                                    | second instance of WebApp on same server                 | 68                             |
| site preparation<br>checklist                                                                                                    | single box deployment                                    | <u>00</u><br>42                |
| checklist                                                                                                    | site preparation                                         |                                |
| software requirement                                                                                                    | checklist                                                | <u>29</u>                      |
| spanning                                                                                                    | software requirement                                     | <u>30</u>                      |
| specifying<br>log location of the second instance of Webapp                                                                                                    | spanning                                                 | <u>112</u>                     |
| log location of the second instance of Webapp                                                                                                    | specifying                                               |                                |
| standard profile                                                                                                    | log location of the second instance of Webapp            | <u>70</u>                      |
| start<br>install                                                                                                    | standard profile                                         | <u>50</u>                      |
| install                                                                                                    | tield descriptions                                       | <u>50</u>                      |
| starting<br>web application service                                                                                                    | install 43                                               | 47 66                          |
| web application service                                                                                                    | starting                                                 | <u>+1</u> , <u>00</u>          |
| Starting<br>Avaya Workforce Optimization Select components72<br>starting the components<br>DNS deployments                                                                                                    | web application service                                  | 125                            |
| Avaya Workforce Optimization Select components72<br>starting the components<br>DNS deployments                                                                                                    | Starting                                                 |                                |
| starting the components<br>DNS deployments <u>115</u>                                                                                                    | Avaya Workforce Optimization Select components           | <u>72</u>                      |
| DNS deployments <u>115</u>                                                                                                    | starting the components                                  |                                |
| atarting wab application                                                                                                    | DNS deployments                                          | <u>115</u>                     |
| starting web application                                                                                                    | starting web application                                 |                                |
| Initial administration                                                                                                    | Initial administration                                   | <u>118</u>                     |
| DNS deployments                                                                                                    | DNS deployments                                          | 11/                            |
| 142 support                                                                                                    | support                                                  | <u>114</u>                     |
| svsadmin                                                                                                    | svsadmin                                                 |                                |
| logging off                                                                                                    | logging off                                              | 96                             |
| logging on                                                                                                    | logging on <u>80, 12</u>                                 | 4, 125                         |
| SysAdmin <u>80, 93, 124, 125</u>                                                                                                    | SysAdmin                                                 | <u>4, 125 (</u>                |
| SysAdmin parameters <u>93</u>                                                                                                    | SysAdmin parameters                                      | <u>93</u>                      |

## Т

| TAPI         |           |
|--------------|-----------|
| configuring  | <u>37</u> |
| TAPI2 driver |           |
| installing   |           |
| 5            |           |

#### Index

| toplogy                     | <u>13</u>    |
|-----------------------------|--------------|
| troubleshooting             |              |
| basic availability group    | <u>138</u>   |
| emails not delivered        | <u>134</u>   |
| interaction playback fails  | <u>135</u>   |
| interaction playback issues | <u>139</u>   |
| invalid license key         | <u>134</u>   |
| recorder service fails      | . <u>137</u> |
| TSAPI client                |              |
| installing                  | <u>38</u>    |

# U

| uninstalling        |  |
|---------------------|--|
| screen capture      |  |
| uploading           |  |
| Screen Capture logs |  |

## V

| verifying           |              |
|---------------------|--------------|
| agent login         | . <u>106</u> |
| Screen Capture logs | <u>108</u>   |
| videos              | . 141        |

### W

| Webapp            |  |
|-------------------|--|
| web application   |  |
| Webapp parameters |  |
| WebLM             |  |
| worksheet         |  |
| installation      |  |